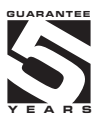

# OMD 202UQC

### 6 DIGIT PROGRAMMABLE LARGE DISPLAY

COUNTER FREQUENCY METER DUTY CYCLE MEASUREMENT STOPWATCH/TIMER/CLOCK

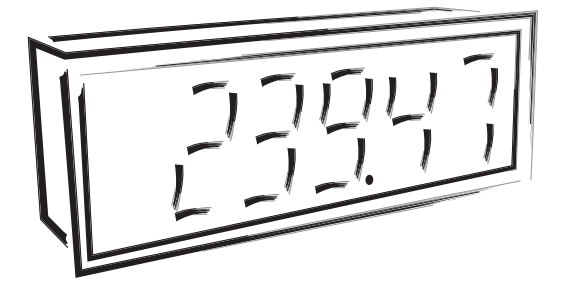

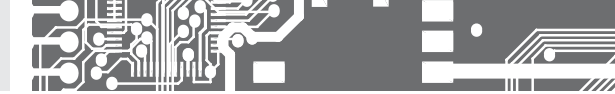

### SAFETY INSTRUCTIONS

Please, read the enclosed safety instructions carefully and observe them! These instruments should be safeguarded by isolated or common fuses (breakers)! For safety information the EN 61 010-1 + A2 standard must be observed. This instrument is not explosion-safe!

### **TECHNICAL DATA**

Measuring instruments of the OMD 202 series conform to the European regulation No. 73/23/EHS and No. 2004/108/EC.

They are up to the following European: EN 61010-1 Electrical safety EN 61326-1 Electrical measurement, EMC standards "Industrial use"

The instruments are applicable for unlimited use in agricultural and industrial areas.

### CONNECTION

Supply of energy from the main line has to be isolated from the measuring leads.

### ORBIT MERRET, spol. s r.o.

Vodňanská 675/30 198 00 Praha 9 Czech Republic

Tel: +420 - 281 040 200 Fax: +420 - 281 040 299 e-mail: orbit@merret.cz www.orbit.merret.cz

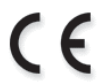

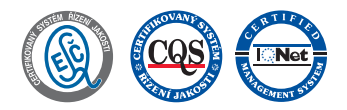

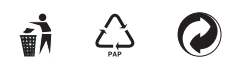

2 | INSTRUCTIONS FOR USE OMD 202UQC

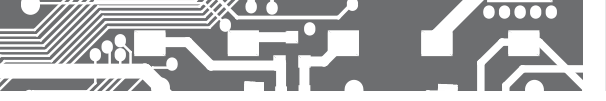

## CONTENS 1.

| 1. CO            | NTENS 3                                                                                                    |
|------------------|----------------------------------------------------------------------------------------------------|
| 2. INS           | TRUMENT DESCRIPTION4                                                                                                    |
| 3. INS<br>4. INS | TRUMENT CONNECTION.       6         Measuring ranges       6         Instrument conection.       7         Recommended connection of sensors.       8         Termination of RS 485 communication line.       9         Comparator level table       9         Symbols used in the instructions.       12         Setting the DP and the [-] sing       12                                                                                                    |
|                  | Control keys functions                                                                                                    |
| 5. SE            | rting "light" menu14                                                                                                    |
| 5.0              | Description "LIGHT" menu.       15         Access to menu       16         Setting current value.       16         Selection of control "START*       17         Selection of control "STOP*       17         Setting of the inputs       18         Setting multiplying constant, offset and projection format - channel Counter       20         Setting multiplying constant, offset and projection format - channel Frequency.       24         Setting multiplying constant, offset and projection format - channel Frequency.       24         Setting multiplying constant, offset and projection format - channel Frequency.       24         Setting multiplying constant, offset and projection format - channel Frequency.       24         Setting limits.       28         Setting the address of IR remote control.       32         Setting the menu type (LIGHT/PROF).       32         Restoration of manufacture setting       33         Settion of instrument menu language version       33         Setting new access password       34         Instrument identification.       34 |
| 6. SE            | ITING "PROFI" MENU                                                                                                    |
| 6.0<br>6.1       | Description "PROFI" men                                                                                                    |

| 6.2 '                | "PROF  | I" menu - CHANNELS                          |
|----------------------|--------|---------------------------------------------|
|                      | 6.2.1  | Setting calibration constants and offset58  |
|                      | 6.2.2  | Setting mathematic functions                |
|                      | 6.2.3  | Selection of evaluation of min/max. value68 |
| 6.3                  | "PROF  | FI" menu - OUTPUTS                          |
|                      | 6.3.1  | Configuration and setting the limits 70     |
|                      | 6.3.2  | Setting data output74                       |
|                      | 6.3.3  | Setting analog output75                     |
|                      | 6.3.4  | Setting display brightness77                |
| 6.4                  | "PROF  | FI" menu - SERVICE                          |
|                      | 6.4.1  | Setting the address of IR remote control80  |
|                      | 6.4.2  | Selection of programming menu               |
|                      |        | "LIGHT"/"PROFI"                             |
|                      | 6.4.3  | Restoration of manufacture setting 81       |
|                      | 6.4.4  | Selection of inst. menu language version 82 |
|                      | 6.4.5  | Setting new access password                 |
|                      | 6.4.6  | Instrument identification                   |
| 7. SET               | TING   | "USER" MENU                                 |
| 8. DAT               | A PRC  | )TOCOL                                      |
| 9. ERRO              | OR ST  | ATEMENTS                                    |
| 10. TAB              | BLE OF | SYMBOLS                                     |
| 11. TEC              | HNIC   | AL DATA90                                   |
| 12. INS <sup>.</sup> | TRUM   | ENT DIMENSION AND INSTALLATION 92           |
| 13. CER              | TIFIC  | ATE OF WARRANTY                             |

## **2.** INSTRUMENT DESCRIPTION

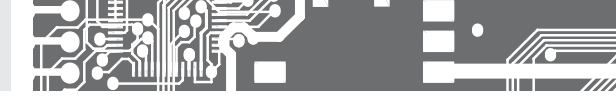

### 2.1 DESCRIPTION

The OMD 202UQC model series are 4/6 digit large panel programable counter/frequency meter/IRC singnal monitor/stopwatch/ clock instrument. It comes either with a 3-colour LED display (red/green/orange) or with High Brightness LEDs (red or green with brightness of 1 300 mcd).

It is based on a single microprocessor and a powerful gatte array which ensure high accuracy, stability and easy controling.

| MEASURING MODE                  | S                                                                                                    |
|---------------------------------|----------------------------------------------------------------------------------------------------|
| SINGLE                          | Counter/Frequency meter                                                                                                    |
| A*B                             | Counter/Frequency meter with function AND between inputs A and B                                                                                                    |
| XNOR                            | Counter/Frequency meter with function NOR between inputs A and B                                                                                                    |
| DUTY                            | Duty cycle measurement                                                                                                    |
| QVADR                           | Counter/Frequency meter for IRC encoders                                                                                                    |
| UP/DW                           | UP/DW Counter/Frequency meter - measures on inputs A, B (B defines direction) and can display count/frequency                                                                                                    |
| UP + DW                         | UP + DW Counter/Frequency meter C / F<br>- measures on inputs A (UP), B (DW) and can display count/frequency                                                                                                    |
| TIME                            | Stopwatch H                                                                                                    |
| RTC                             | Clock                                                                                                    |
| PROGRAMABLE DIS                 | SPLAY PROJECTION                                                                                                    |
| Calibration<br>Projection       | it is possible to set the calibration coefficients in the programming menu<br>-99999999999 with fixed or floating decimal point, for measuring modes STOPWATCH/CLOCK with<br>the option to set in the format 10/24/60                                                                                                    |
| Masuring channelsy<br>Time base | it is possible to process two independednt functions (counter/frequency)<br>0,05 s/0,5 s/1 s/2 s/5 s/10 s/20 s/1 min/2 min/5 min/10 min/15 min                                                                                                    |
| LINEARIZATION                   |                                                                                                    |
| Linearization                   | by linear interpolation in 45 points/channel (solely via DM Link)                                                                                                    |
| DIGITAL FILTERS                 |                                                                                                    |
| Input filter:                   | Input filter processes the input signal and reduces/eliminates interference (such as false signals origi-<br>nating from closing/opening relay contacts). The value entered represents the top measured frequency<br>(for duty cycle 50% - identical period of Hi/Lo level), which the instrument will be able to process.<br>- off/1 MHz/500 kHz/100 kHz/10 kHz/1 kHz/100 Hz/65 Hz/45 Hz/10 Hz/10 min<br>- filter for shaft revolution measurement (setting a whole no of oulsee per revolution) |
|                                 | <ul> <li>blocking (extending) the input pulse to a defined length 0120 s</li> </ul>                                                                                                    |
| Floating average:               | from 230 measurements                                                                                                    |
| Exponen.average:                | from 2100 measurements                                                                                                    |
| Arithmetic average:             | from 2100 measurements                                                                                                    |
| Rounding:                       | setting the projection step for display                                                                                                    |
| FUNCTIONS                       |                                                                                                    |
| Setting the value               | Entering the current count when installing the counter during a countitng cycle                                                                                                    |
| Preset                          | initial non-zero value, unloaded always after instrument resetting                                                                                                    |
| Summation                       | registration of the number upon shift operation                                                                                                    |
| nare<br>NM Link                 | uesigned to reser display upon non-zero input signal<br>company communication interface for setting, operation and update of instrument SW.                                                                                                    |
| UPTEIN                          | company communication interface for senting, operation and update or instruttient SW                                                                                                    |

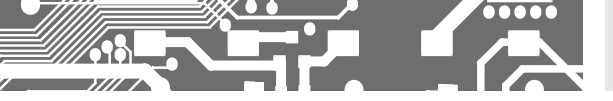

### EXTERNAL CONTROL

| Lock:        | control keys blocking                  |
|--------------|----------------------------------------|
| Hold:        | display/instrument blocking            |
| Tare:        | tare activation/resetting tare to zero |
| Resetting MM | resetting min/max value                |
| Resettting   | resetting/pre-setting the counter      |
| Start/Stop   | stopwatch/timer control                |
| Pause        | stopwatch/timer control                |

### 2.2 OPERATION

The instrument is set and controlled by IR Remote control. All programmable settings of the instrument are performed in three adjusting modes:

| LIGHT | Simple programming menu                                                                                                    |
|-------|----------------------------------------------------------------------------------------------------|
|       | - contains solely items necessary for instrument setting and is protected by optional number code                                               |
| PROFI | Complete programming menu                                                                                                    |
|       | - contains complete instrument menu and is protected by optional number code                                                                    |
| USER  | User programming menu                                                                                                    |
|       | <ul> <li>may contain arbitrary items selected from the programming menu (LIGHT/PROFI), which determine the right<br/>(see or change)</li> </ul> |

- acces without password

All programmable parameters are stored in the EEPROM memory (they hold even after the instrument is switched off).

**OMLINK** Complete instrument operation and setting may be performed via OM Link communication interface, which is a standard equipment of all instruments.

The operation program is freely accessible (www.orbit.merret.cz) and the only requirement is the purchase of OML cable to connect the instrument to PC. It is manufactured in version RS 232 and USB and is compatible with all ORBIT MERRET instruments. Another option for connection is with the aid of data output RS 232 or RS 485 (without the need of the OML cable).

The program OM LINK in "Basic" version will enable you to connect one instrument with the option of visualization and archiving in PC. The OM Link "Standard" version has no limitation of the number of instruments connected.

#### 2.3 OPTION

Excitation is suitable for supplying power to sensors and transmitters. It has a galvanic separation.

**Comparators** are assigned to monitor one, two, three or four limit values with relay output. The following modes for limits are custom selectable: "Hysteresis' / "Reset and generate one pulse" for the first relay and for the stopwatch it is also "to close" action when the stopwatch/clock for the second relay. The limits have adjustable hysteresis within the full range of the display as well as selectable delay of the switch-on in the range of 0...39,9 s. Reaching the preset limits is signalled by LED and simultaneously by the switch-on of the relevant relay.

Data outputs are for their rate and accuracy suitable for transmission of the measured data for further projection or directly into the control systems. We offer an isolated RS232 and RS485 with the ASCII, MESSBUS, MODBUS - RTU or PROFIBUS protocol.

Analog outputs will find their place in applications where further evaluating or processing of measured data is required in external devices. We offer universal analog output with the option of selection of the type of output - voltage/current. The value of analog output corresponds with the displayed data and its type and range are selectable in Menu.

Time backup by means of RTC circuit is designed for the "TIMER" measuring mode and secures time measuring even if the instrument is switched-off (without display projection).

## 3. INSTRUMENT CONNECTION

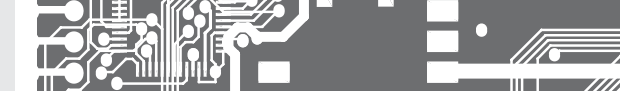

The instrument supply leads should not be in proximity of the incoming low-potential signals.

Contactors, motors with larger input power should not be in proximity of the instrument.

The leads into the instrument input (measured quantity) should be in sufficient distance from all power leads and appliances. Provided this cannot be secured it is necessary to use shielded leads with connection to ground (bracket E).

The instruments are tested in compliance with standards for use in industrial area, yet we recommend to abide by the above mentioned principles.

### Functions of inputs according to selected mode

| MODE   | DESCRIPTION                                        | FUNCTIONS OF INPUTS                                                              |
|--------|----------------------------------------------------|----------------------------------------------------------------------------------|
| SINGLE | Pulse counter/Frequency counter                    | Input A, Reseting (Input C)                                                      |
| A * B  | Pulse counter/Frequency counter with function AND  | Input A x B, Reseting (Input C)                                                  |
| XNOR   | Pulse counter/Frequency counter with function xNOR | Input A + B, Reseting (Input C)                                                  |
| DUTY   | Duty                                               | Input A                                                                          |
| QUADR. | Pulse counter/ Frequency counter for IRC sensors   | Input A + Input B, Reseting (Input C)                                            |
| UP/DW  | UP or DW Pulse counter/Frequency counter           | Input A, Input B - determines direction (Hi = UP, Lo = DW)<br>Reseting (Input C) |
| UP+DW  | UP/DW Pulse counter/Frequency counter              | Input A (UP), Input B (DW), Reseting (Input C)                                   |
| TIME   | Stopwatch Clock (time base 29 MHz)                 | Input A, Input B (Reseting - M.STOP), Reseting (Input C), M. NUL.                |
| RTC    | Stopwatch Clock with time back up (time base 1 s)  | Input A, Input B (Reseting - M.STOP), Reseting (Input C), M. NUL.                |

### CONNECTION

|         | DESCRIPTION         | CONNECTION             |
|---------|---------------------|------------------------|
| INPUT A | input signal < 60 V | GND + Input A          |
| INPUT B | input signal < 60 V | GND + Input B          |
| INPUT C | input signal < 60 V | GND + Input C/Reseting |

### **EXTERNAL INPUTS**

|            | DESCRIPTION                                                    | CONTROL                                   |
|------------|----------------------------------------------------------------|-------------------------------------------|
| EXT. 1/2/3 | According to setting in Menu<br>(see Menu > EXT. IN., page 48) | upon contact, bracket (No. 14 + 15/16/17) |

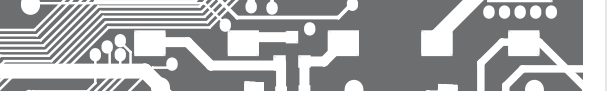

## INSTRUMENT CONNECTION 3.

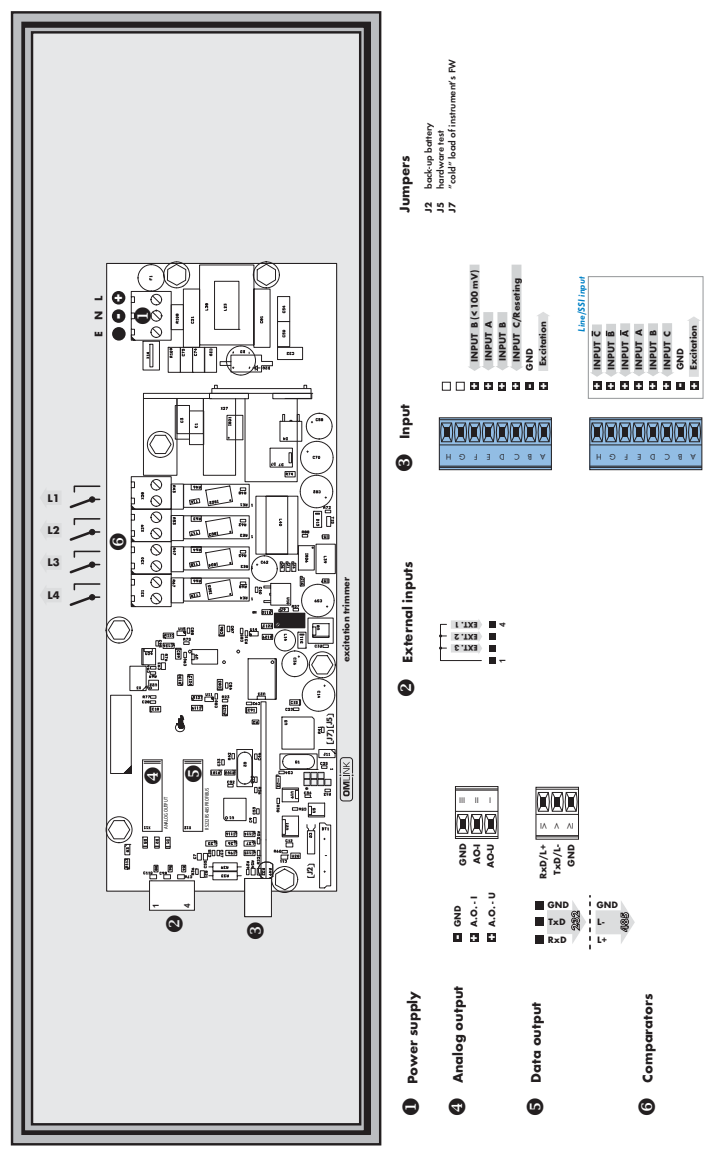

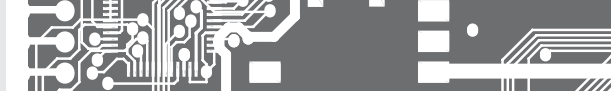

## **3.** INSTRUMENT CONNECTION

Sensor connection

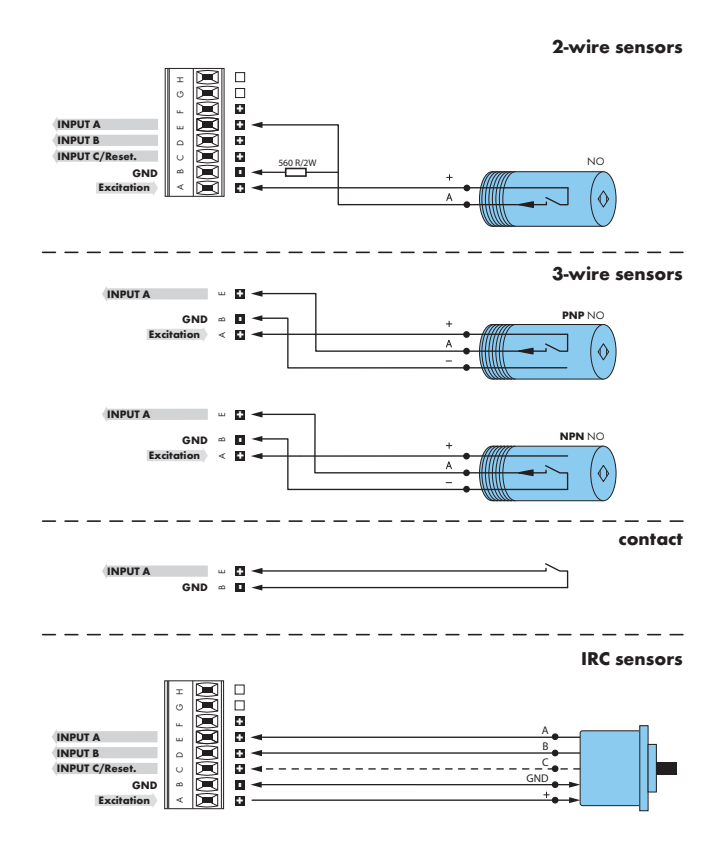

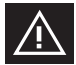

Sensors with PNP or NPN output have always only one "fixed" level and therefore it is extremely important the leads are properly shielded and separated from possible sources of interference. If interference occurs, it can be included in the measurement. One of the ways of eliminating this possible problem is applying an input signal filter in the Menu.

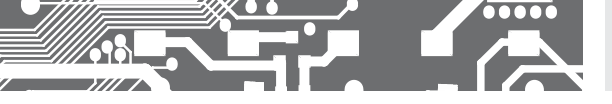

Termination of RS 485 communication line

| <u>x3</u>                                                                                                    | <ul> <li>Termination of commuic</li> </ul>              | ation line RS 485                 |                                                 | 138 |
|----------------------------------------------------------------------------------------------------|---------------------------------------------------------|-----------------------------------|-------------------------------------------------|-----|
| Full<br>1-2                                                                                                    | Significance<br>connect L+ to (+) source                | Default<br>terminalconnected      | Recomendation                                   |     |
| 3-4<br>5-6                                                                                                    | termination of line 120 Ohm<br>connect L- to (-) source | disconnected<br>terminalconnected | connect at the end of line<br>do not disconnect |     |
| RS 485 line should have a linear structure - wires (ideally shielded and twis<br>should lead from one device to another. |                                                         | ad and twisted)                   |                                                 |     |

### Comparator levels

Setting comparator levels for individual inputs is realised in the "LIGHT" or in the "PROFI" menu.

When setting the level manually by front panel buttons please set the required value first, then confirm by pressing the "ENTER" button. The value you have selected is automatically adjusted to the corresponding comparator level (see the table below).

### **COMPARATOR LEVEL TABLE (V)**

| TYPE             | LEVEL (V)                                                                                                    |
|------------------|----------------------------------------------------------------------------------------------------|
| standard         | 0,42 • 1,38 • 1,80 • 2,37 • 3,18 • 4,57 • 5,98 • 7,34 • 8,72 10,27 • 10,58 • 11,95 • 13,33 • 15,18 • 18,17 • 19,77 • 24,37 |
| amplified (100x) | 0,004 • 0,014 • 0,018 • 0,024 • 0,032 • 0,046 • 0,060 • 0,073 • 0,087 • 0,103 • 0,106 • 0,120 • 0,133 • 0,152              |
|                  | 0,182 • 0,198 • 0,244 • 0,261 • 0,290 • 0,340 • 0,397                                                                      |

For an easier setting of inputs and the input levels the front panel LEDs signal their momentary state (it is necessary to wait for a approx 2 s).

| LED "C" | input A           |
|---------|-------------------|
| LED "F" | amplified input A |
| LED "1" | input B           |
| LED "2" | input C           |

### Amplified inputs

- only A
- in case you enter voltage lower input A than 0.8304 the iput is processed by pre-amplifier (which limits the frequency range), input B automatically (if necessary) switches ower to amplified input B (< 100 mV) and therefore it is essential, if A2 is used as input B to the counter, to select identical parameters AB

## 4. INSTRUMENT SETTING

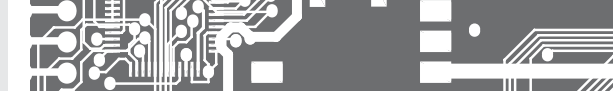

# SETTING **PROFI**

For expert users Complete instrument menu Access is password protected Possibility to arrange items of the **USER MENU** Tree menu structure

# SETTING LIGHT

For trained users Only items necessary for instrument setting Access is password protected Possibility to arrange items of the **USER MENU** Linear menu structure

# SETTING **USER**

For user operation Menu items are set by the user (Profi/Light) as per request Access is not password protected Optional menu structure either tree (PROFI) or linear (LIGHT)

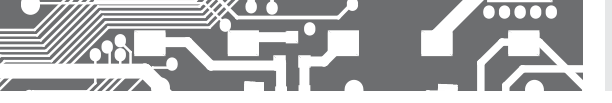

### 4.1 SETTIN

The instrument is set and controlled by IR Remote control. All programmable settings of the instrument are performed in three adjusting modes:

| LIGHT | Simple programming menu                                                                                                    |
|-------|----------------------------------------------------------------------------------------------------|
|       | - contains solely items necessary for instrument setting and is protected by optional number code                                              |
| PROFI | Complete programming menu                                                                                                    |
|       | - contains complete instrument menu and is protected by optional number code                                                                   |
| USER  | User programming menu                                                                                                    |
|       | <ul> <li>may contain arbitrary items selected from the programming menu (LIGHT/PROR), which determine the right<br/>(see or change)</li> </ul> |
|       | - acces without password                                                                                                    |

Complete instrument operation and setting may be performed via OM Link communication interface, which is a standard equipment of all instruments.

The operation program is freely accessible (www.orbit.merret.cz) and the only requirement is the purchase of OML cable to connect the instrument to PC. It is manufactured in version RS 232 and USB and is compatible with all ORBIT MERRET instruments. Another option for connection is with the aid of data output RS 232 or RS 485 (without the need of the OML cable).

### Scheme of processing the measured signal

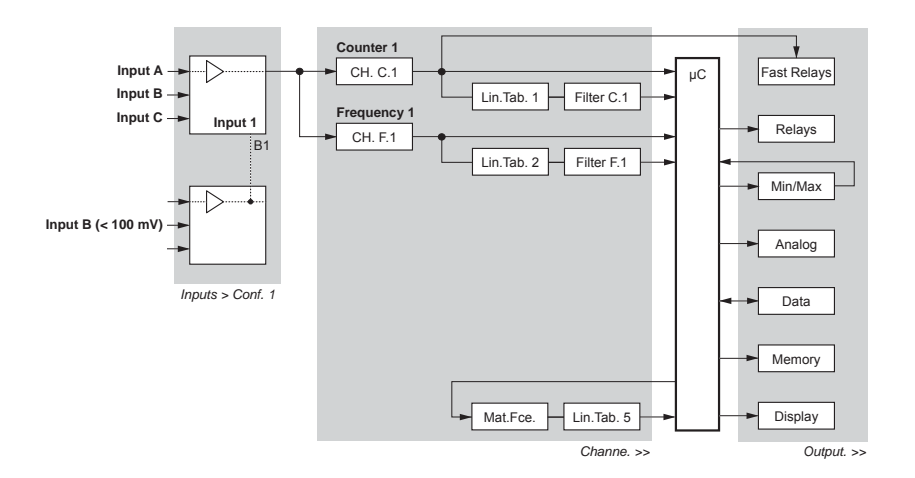

## 6. INSTRUMENT SETTING

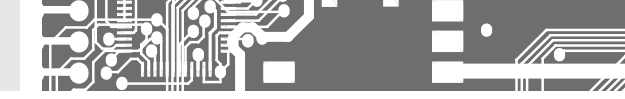

Setting and controlling the instrument is performed by means of the Remote control. With the aid of the Remote control it is possible to browse through the operation menu and to select and set the required values.

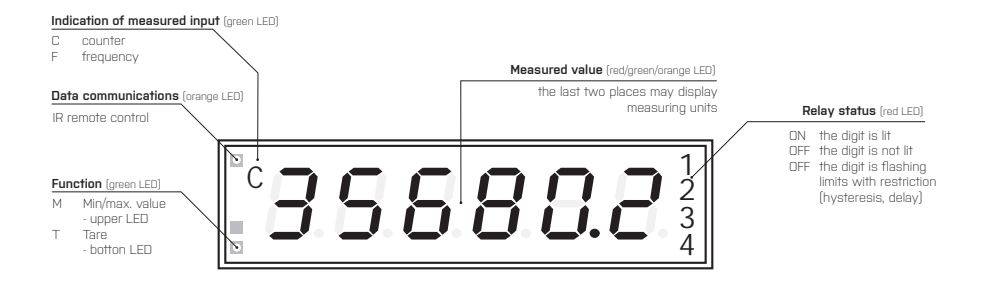

#### Symbols used in the instructions

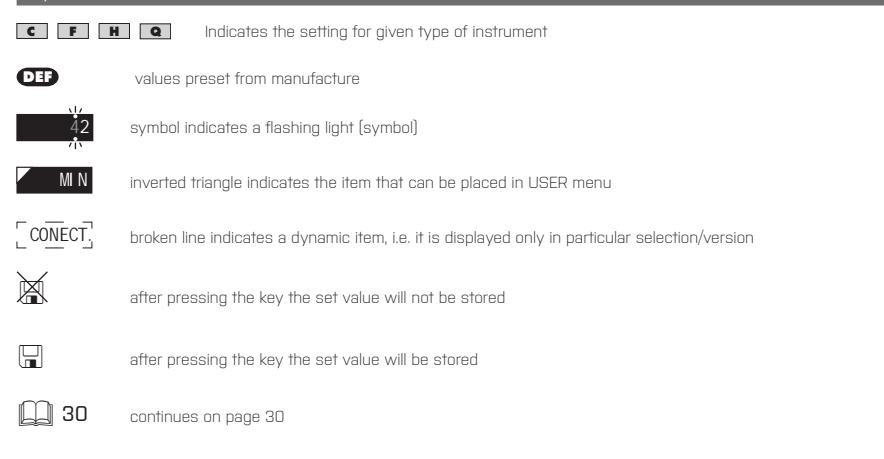

#### Setting the decimal point and the minus sign

### DECIMAL POINT

Its selection in the menu, upon modification of the number to be adjusted it is performed by the control key 🔇 with transition beyond the highest decade, when the decimal point starts flashing. Positioning is performed by 🛇 🛇.

#### THE MINUS SIGN

Setting the minus sign is performed by the key 🛇 on higher decade. When editing the item substraction must be made from the current number (e.g.:: 013 > 🔿, on class 100 > -87]

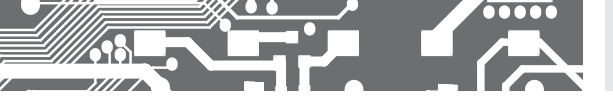

### Control keys functions

| KEY       | MEASUREMENT                                           | MENU                                                      | SETTING NUMBERS/SELECTION          |
|-----------|-------------------------------------------------------|-----------------------------------------------------------|------------------------------------|
| R         | access into USER menu                                 | exit menu w/o saving                                      | transition to next item w/o saving |
| 0         | programmable key function                             | return to previous level                                  | move to higher decade*             |
| •         | programmable key function                             | move to previous item                                     | move down*                         |
| 0         | programmable key function                             | move to next item                                         | move up*                           |
| 9         | programmable key function                             | confirm selection                                         | setting/selection confirmation     |
| G         | access into LIGHT/PROFI menu                          |                                                           |                                    |
| >3 s<br>G | direct access into PROFI menu                         |                                                           |                                    |
| 1         |                                                       | configuration of an item for "USER" menu                  |                                    |
| 2         |                                                       | determine the sequence of items in<br>"USER - LIGHT" menu |                                    |
|           | cancelation of address<br>instrument/remote controler |                                                           |                                    |

\* alternatively, the setting may be done from the numeric keys of the remote control by selecting directly the number required

### Setting items into "USER" menu

- in LIGHT or PROFI menu
- · no items permitted in USER menu from manufacture
- on items marked by inverted triangle

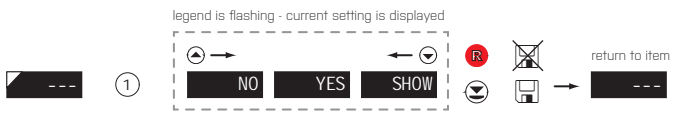

NO \_\_Yes

item will not be displayed in USER menu

item will be displayed in USER menu with the option of setting

SHOW

item will be solely displayed in USER menu

**USER** 

## 5. SETTING LIGHT

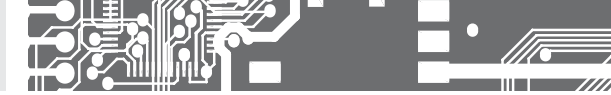

# SETTING **LIGHT**

For trained users Only items necessary for instrument setting Access is password protected Possibility to arrange items of the **USER MENU** Linear menu structure

| Preset from manufacture |         |  |  |  |
|-------------------------|---------|--|--|--|
| Password                | "0"     |  |  |  |
| Menu                    | LIGHT   |  |  |  |
| USER menu               | vypnuté |  |  |  |
| Setting the items       | DEF     |  |  |  |
|                         |         |  |  |  |

| Upon delay exceeding 60 s the program-<br>ming mode is automatically discontinued |
|-----------------------------------------------------------------------------------|
| and the instrument itself restores the                                            |
| measuring mode                                                                    |

| SETTING LIGHT                                                                                                    |
|----------------------------------------------------------------------------------------------------|
|                                                                                                    |
| Current value Setting stopwatch - Channel 1 Resetting stopwatch - Channel 1 SET.C1 © 0 © MSTART © CONTAC © MSTOP © STOP ©                                                                                                    |
| Type of Input A B Voltage level - Input A B Type of Input C Voltage level - Input C<br>TYPE 1 © NPNCON © LEV.1 © 24 © TYP C1 © NPNCON © LEV.C1 © 24 ©                                                                                                    |
| Setting of projection - Channel, counter                                                                                                    |
| Primary color     First color limit     Color beyond fi ret limit     Second color limit       COLLOC     C     GREEN     Image: Color Color limit     Second color limit                                                                                                    |
| Color beyond second limit                                                                                                    |
| Setting of projection - Channel, frequency                                                                                                    |
| Primary color First color limit Color beyond first limit Second color limit<br>COLO F © GREEN © LIMI F © 16667 © COLI F © ORANGE © LIM2 F © 33333 ©                                                                                                    |
| Color beyond second limit                                                                                                    |
|                                                                                                    |
|                                                                                                    |
| Remote controler address     Menu type     Return to manufacture setting     Language selection       ADR I R     Image: Controler address     MENU     Image: Controler address     ENGL                                                                                                    |
| New password         Identification         Type of instrument         SW version         input           PAS.U.         Image: Comparison of the password         Image: Comparison of the password |

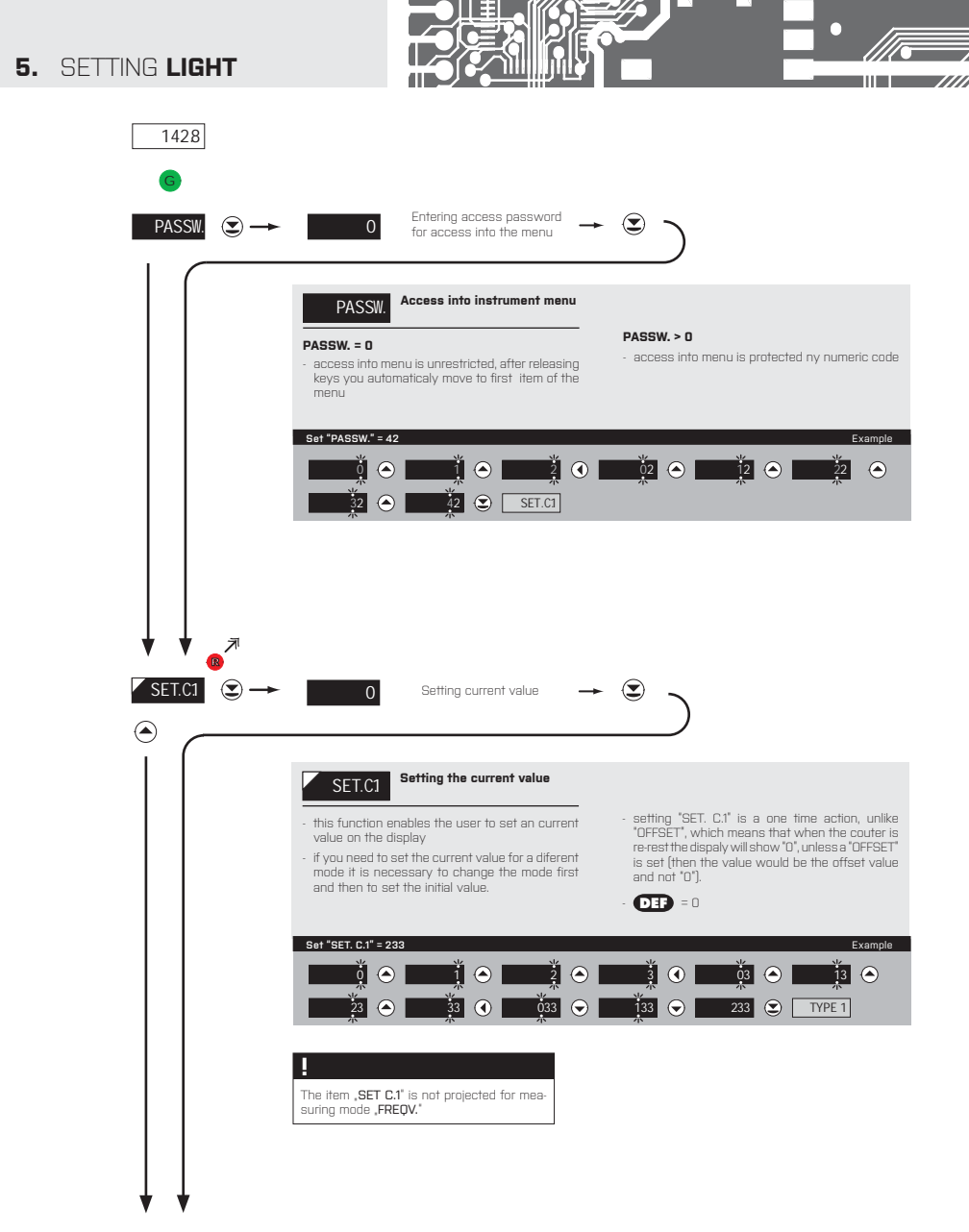

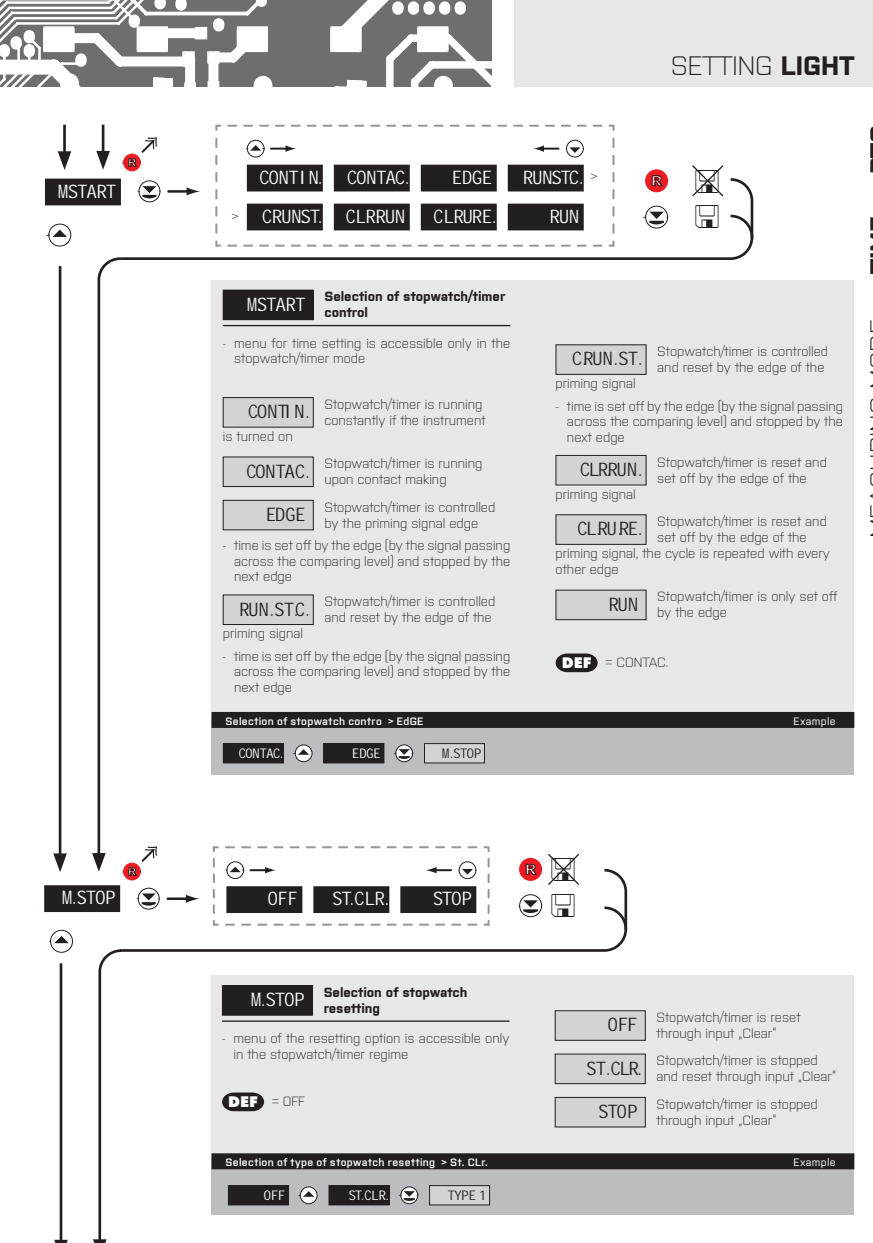

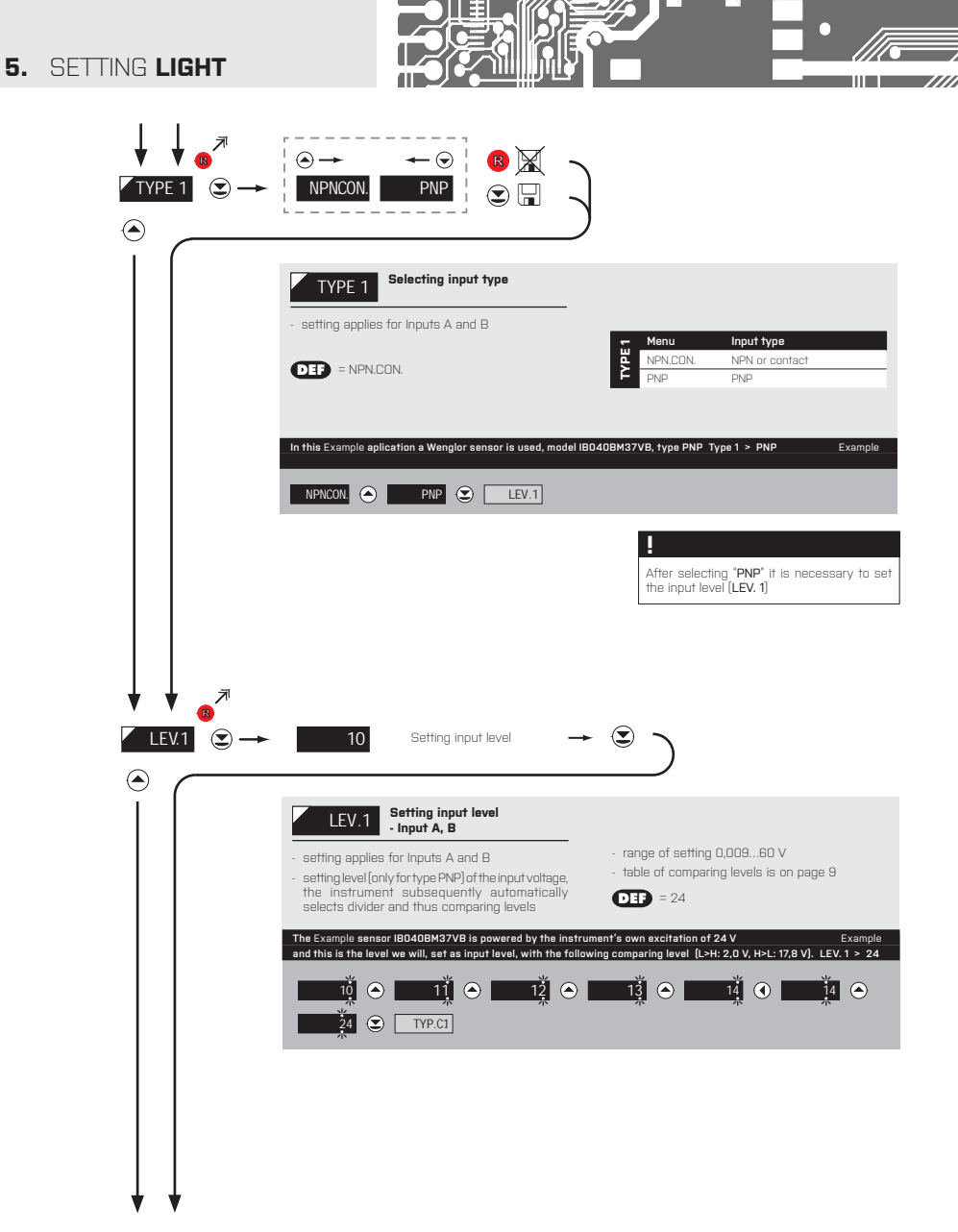

|                                  |                                                                                                    |                                                                                                    | SETTING <b>LIGHT</b>                         |
|----------------------------------|----------------------------------------------------------------------------------------------------|----------------------------------------------------------------------------------------------------|----------------------------------------------|
|                                  |                                                                                                    |                                                                                                    |                                              |
|                                  | Selecting input type         - setting applies for Input C         DET = NPN.CON.                                                                                                    | Menu Input t<br>NPN.CON. NPN or<br>PNP PNP                                                                                                    | уре<br>contact                               |
|                                  | Resetting of the instrument will be done by a psh b TYP. C.1 > nPn.COn.  NPNCON  LEV.C1  After selecting "PNP" it is necessary to set the input level (LEV. 1)                                                                                                    | utton (conatot) connected to terminals no. 12,                                                                                                    | /14, Example                                 |
|                                  | 10 Setting input level                                                                                                    | → <sup>(</sup> )                                                                                                    |                                              |
|                                  | Setting input level<br>- Input C [Reseting]           - setting applies for Input C           - setting level (only for type PNP) of the input vol<br>the instrument subsequently automatic<br>selects divider and thus comparing levels           In the previous type selection we chose _nPn.Con'<br>If our choice had been _PNP* it is necessary to set | <ul> <li>range of setting 0,0096</li> <li>table of comparing levels</li> <li>cally</li> <li>DEE = 24</li> <li>to this option is not available now.</li> <li>the comparing level at this stage (see setting</li> </ul> | D V<br>is on page 9<br>Example<br>3 Level.A) |
| eigneiling<br>active channel     |                                                                                                    |                                                                                                    |                                              |
| $\downarrow\downarrow\downarrow$ |                                                                                                    |                                                                                                    |                                              |

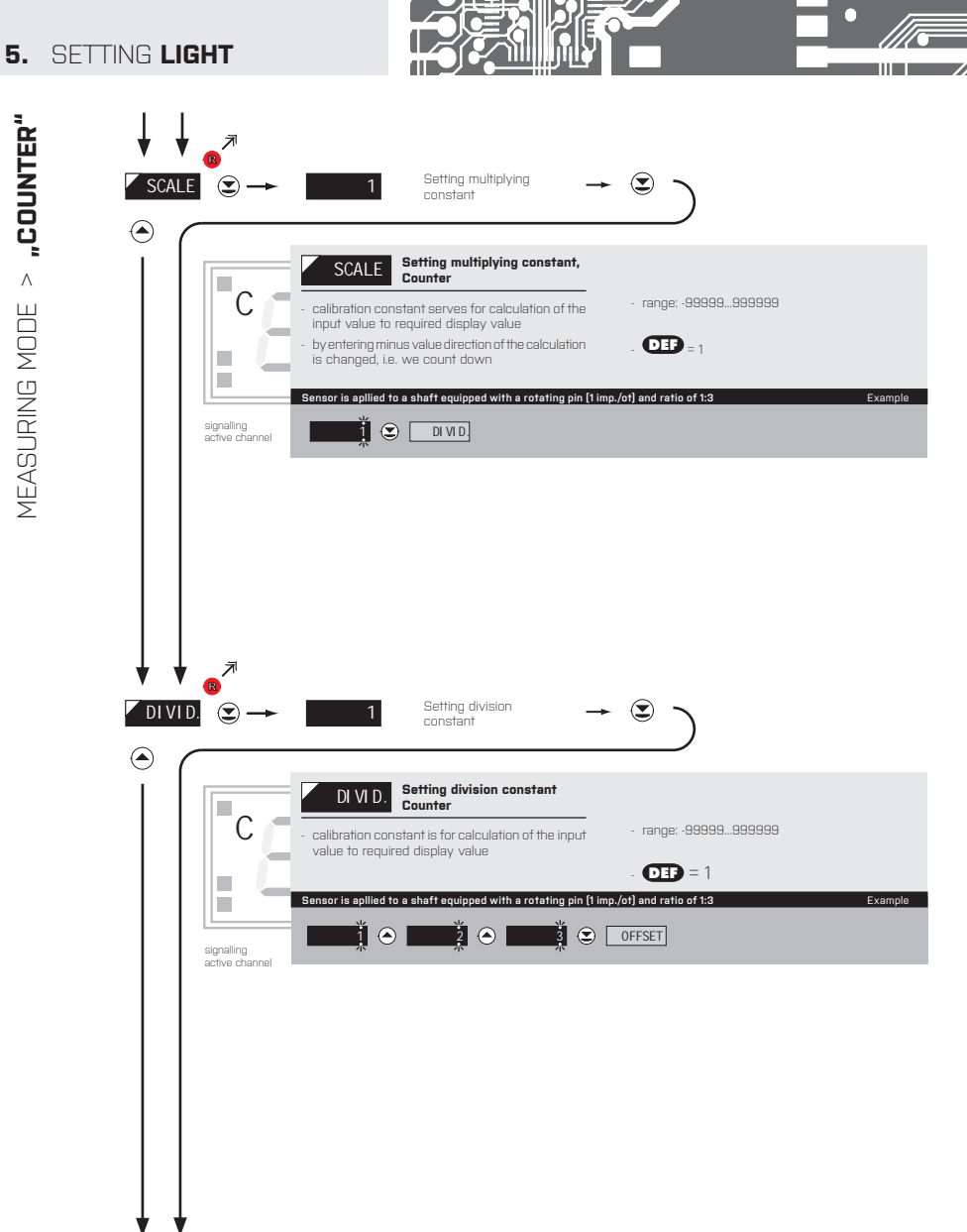

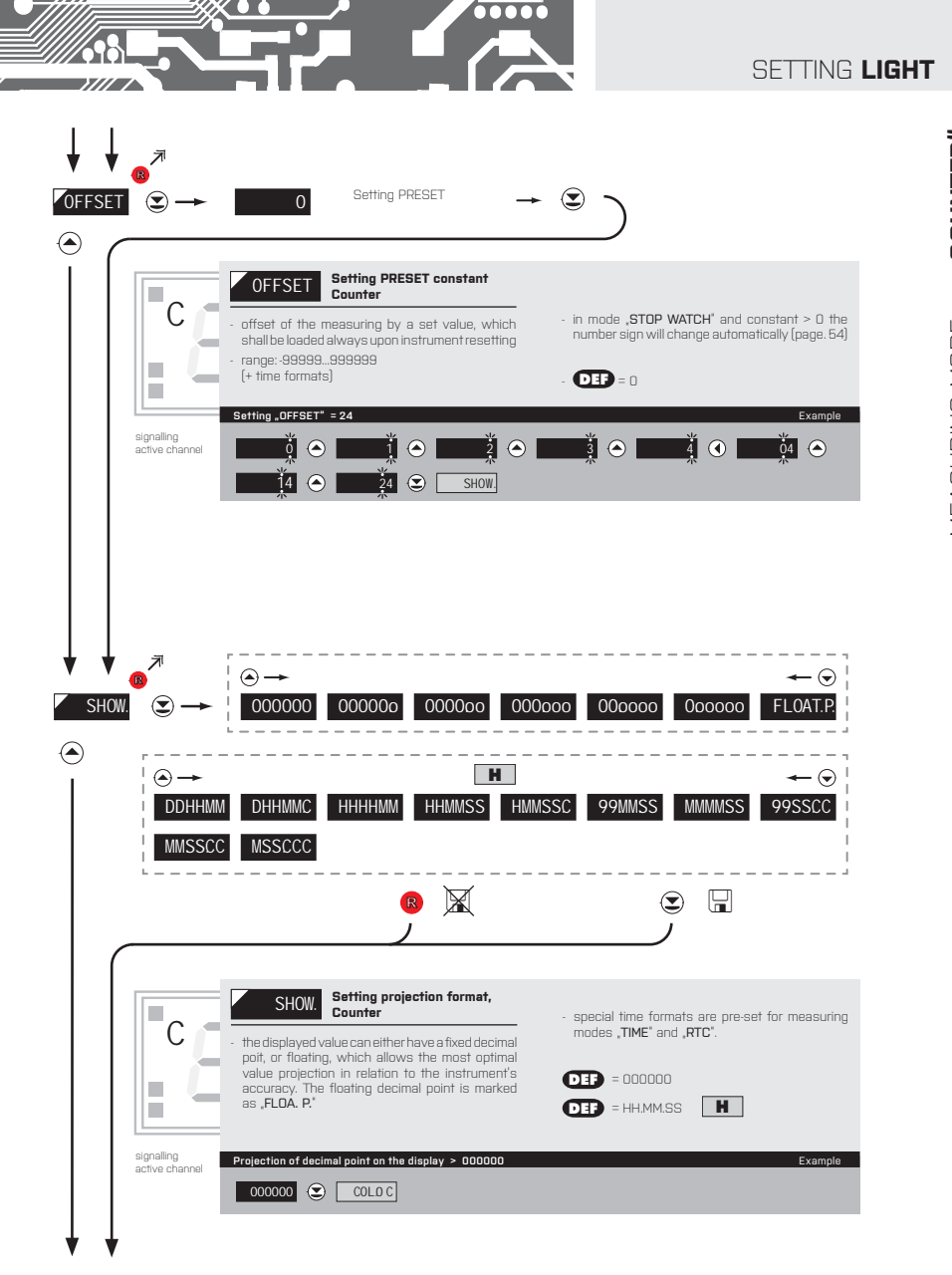

MEASURING MODE > "COUNTER"

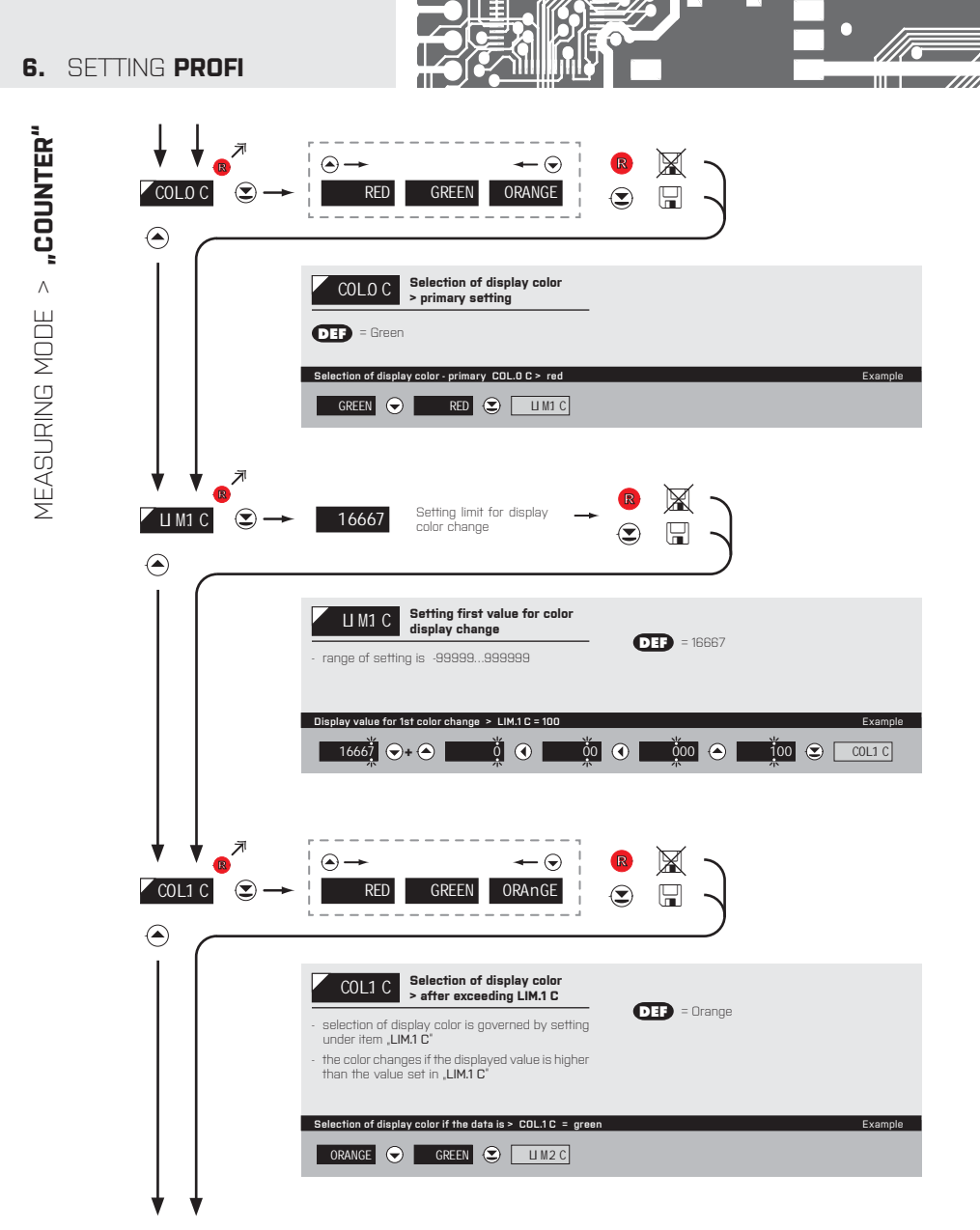

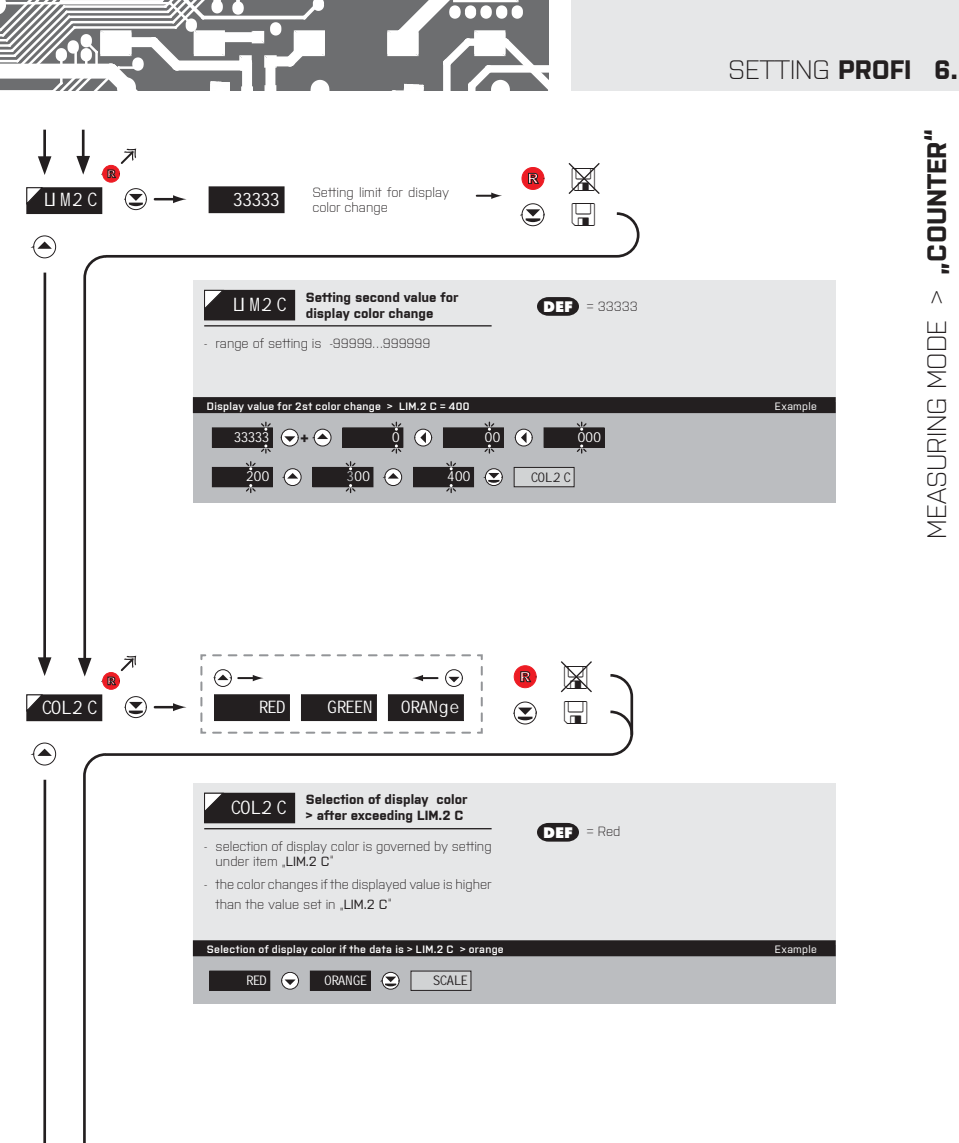

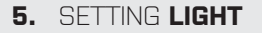

> "FREQUENCY"

MEASURING MODE

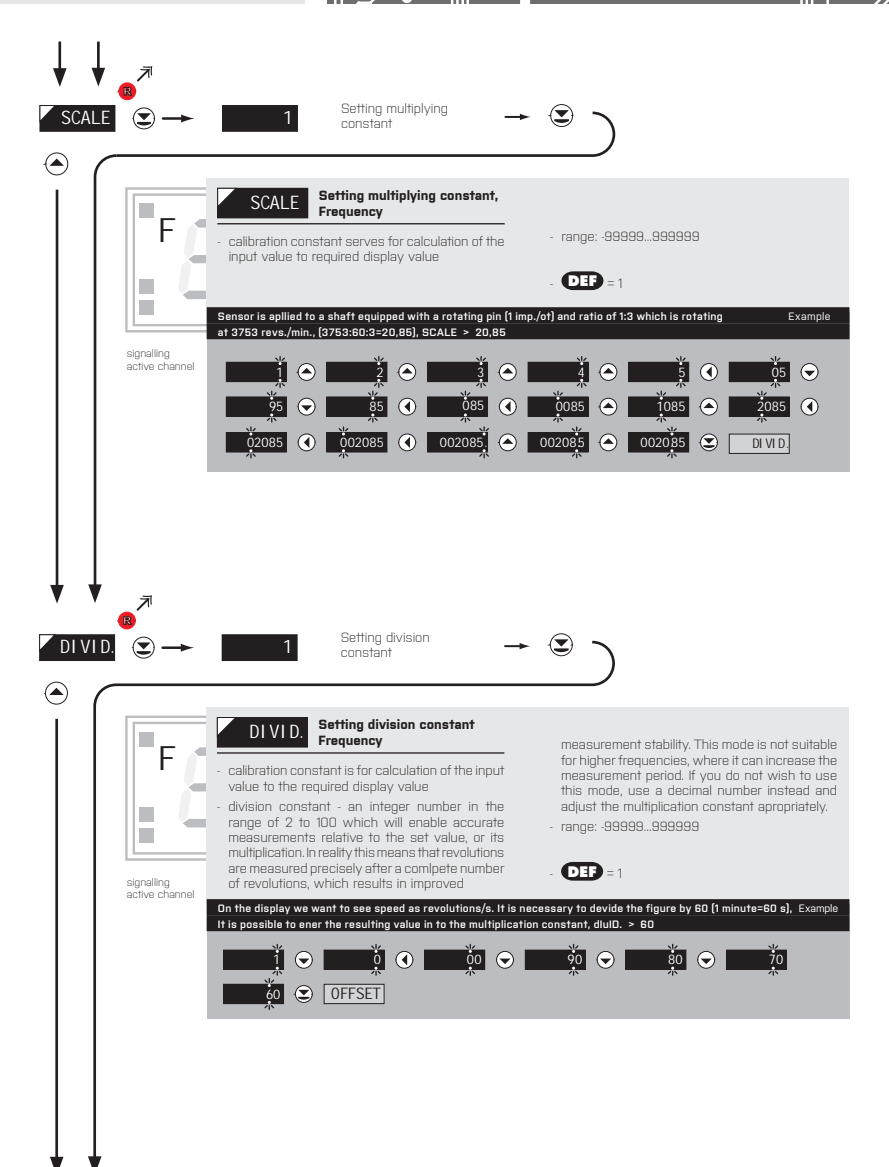

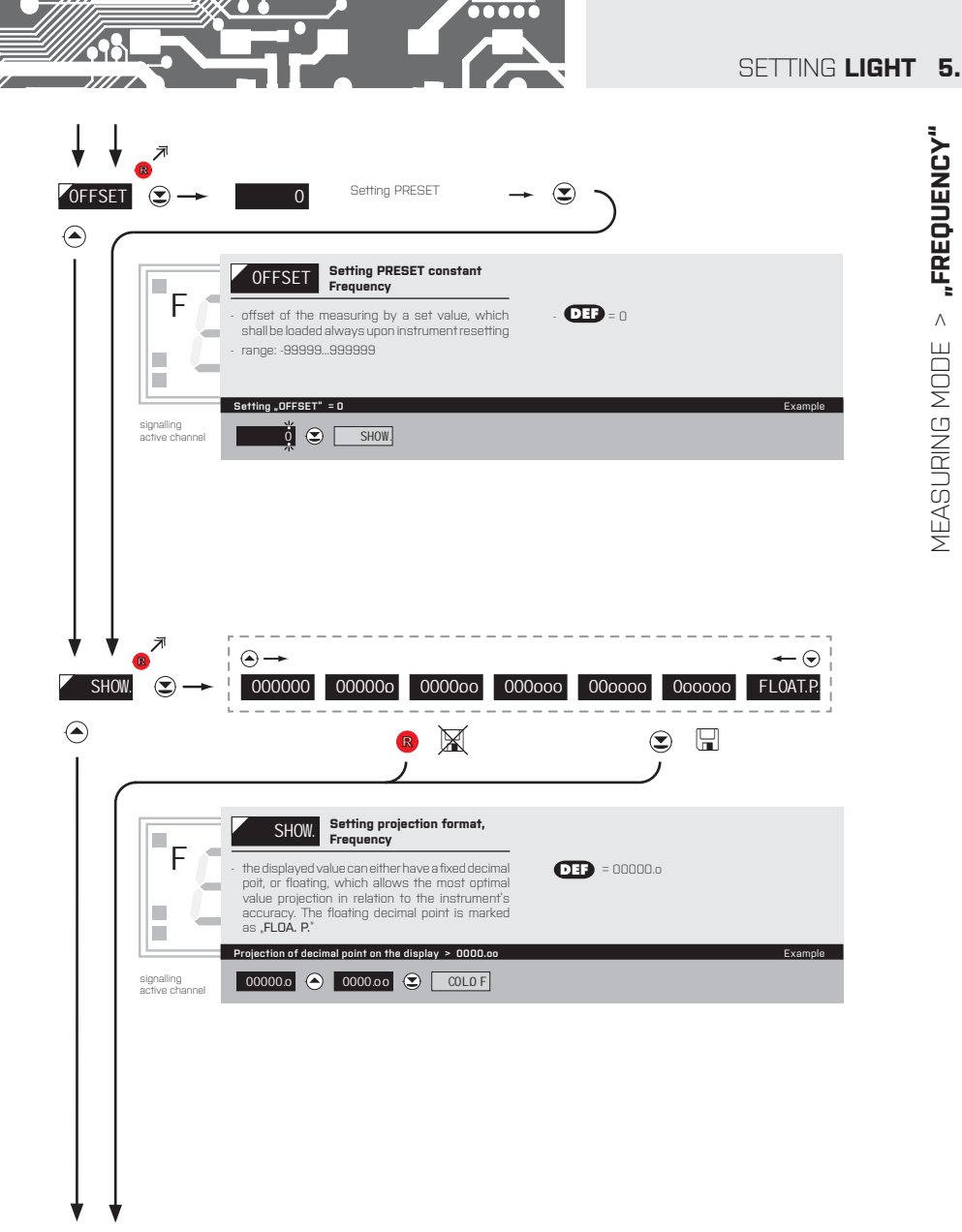

MEASURING MODE > "FREQUENCY"

## 6. SETTING **PROFI**

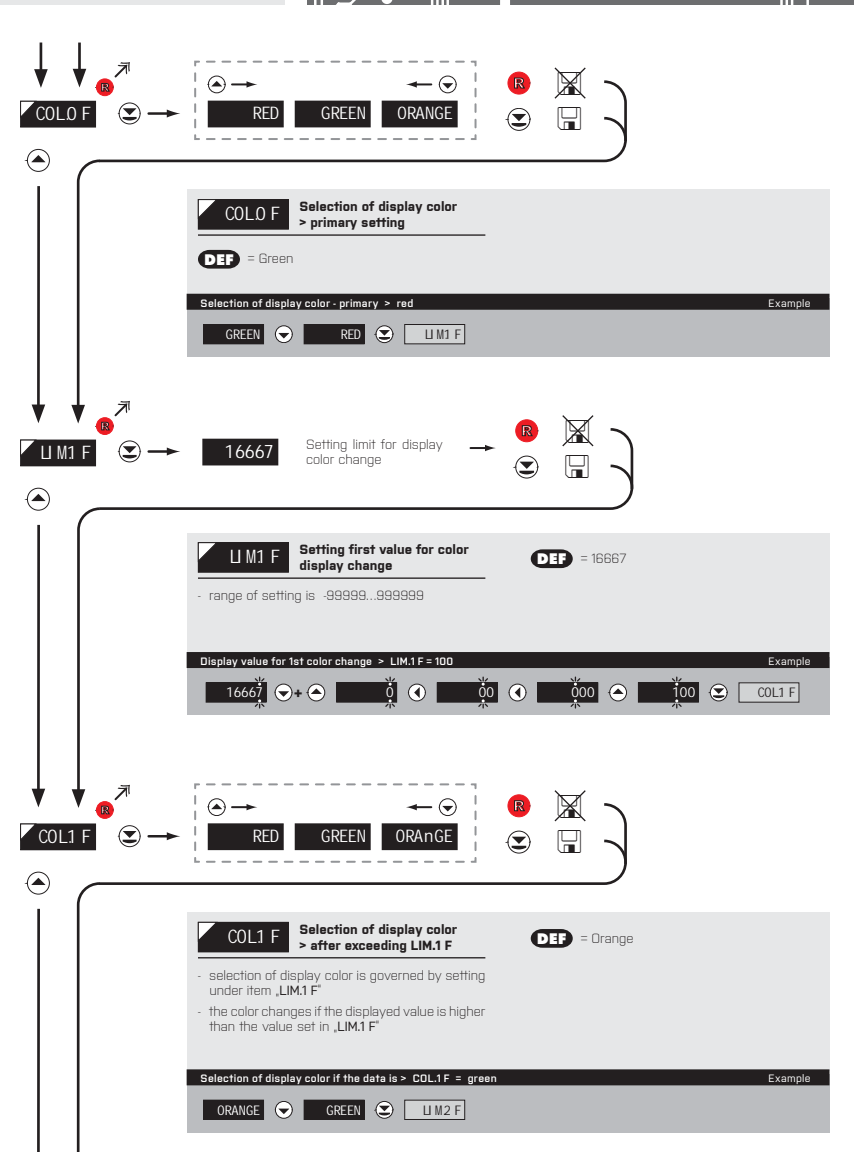

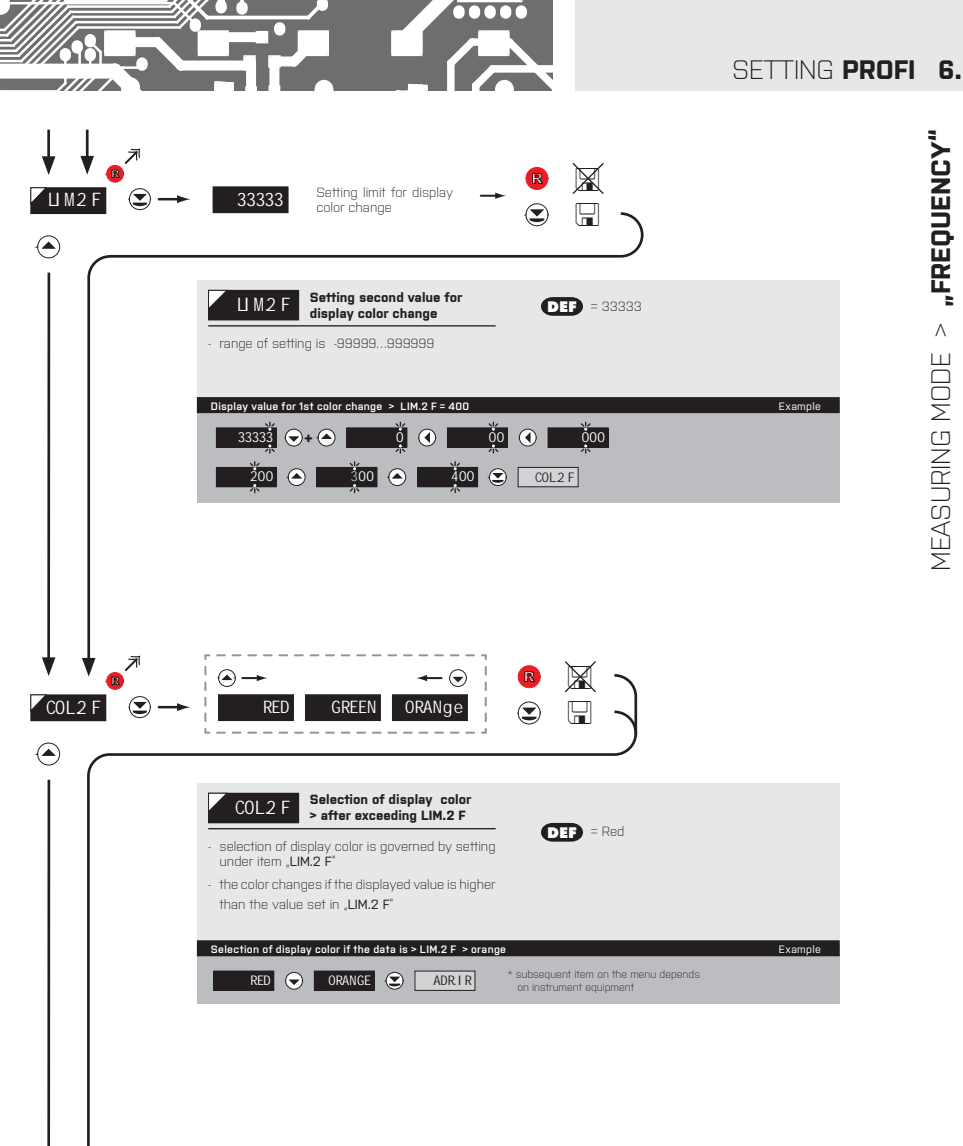

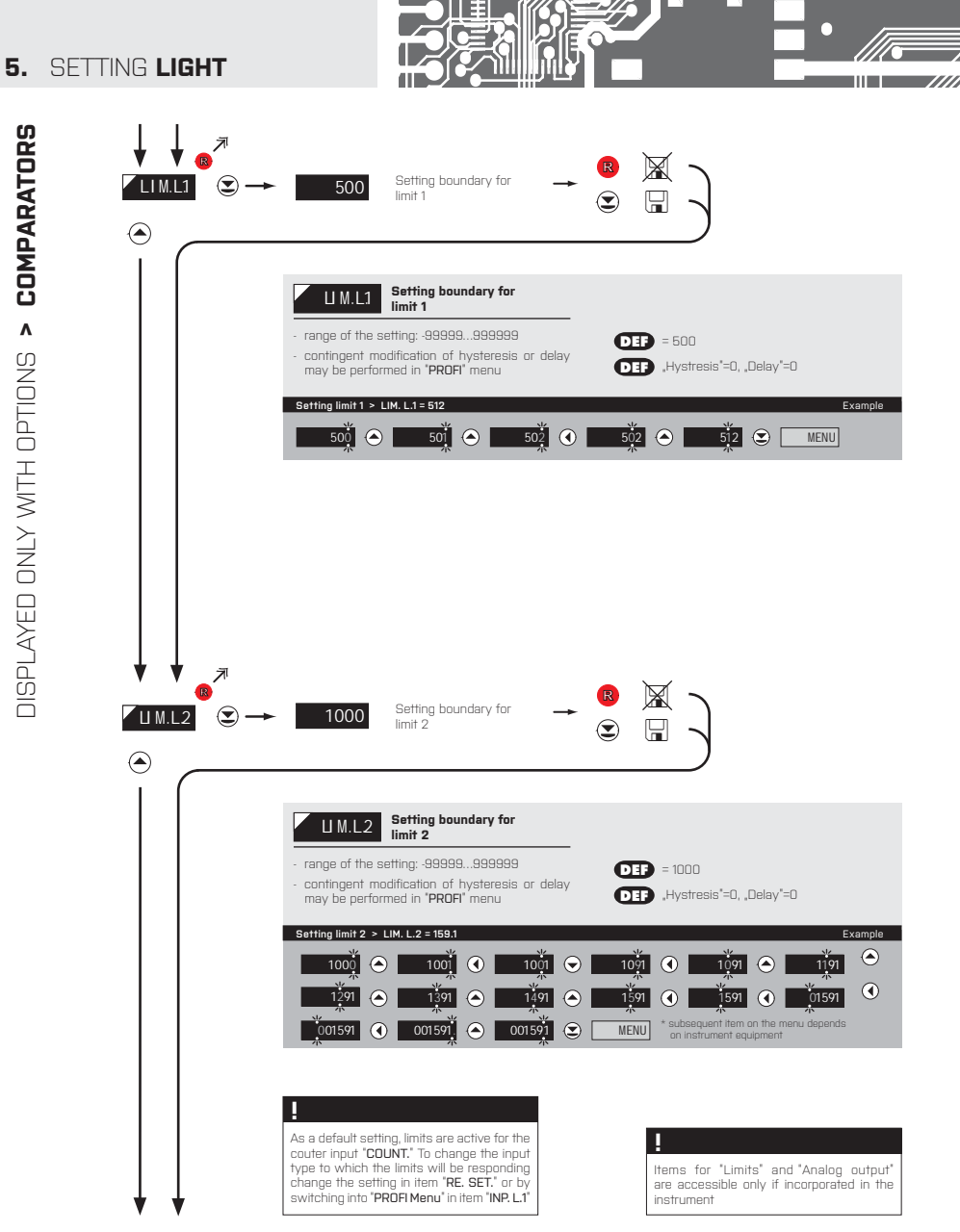

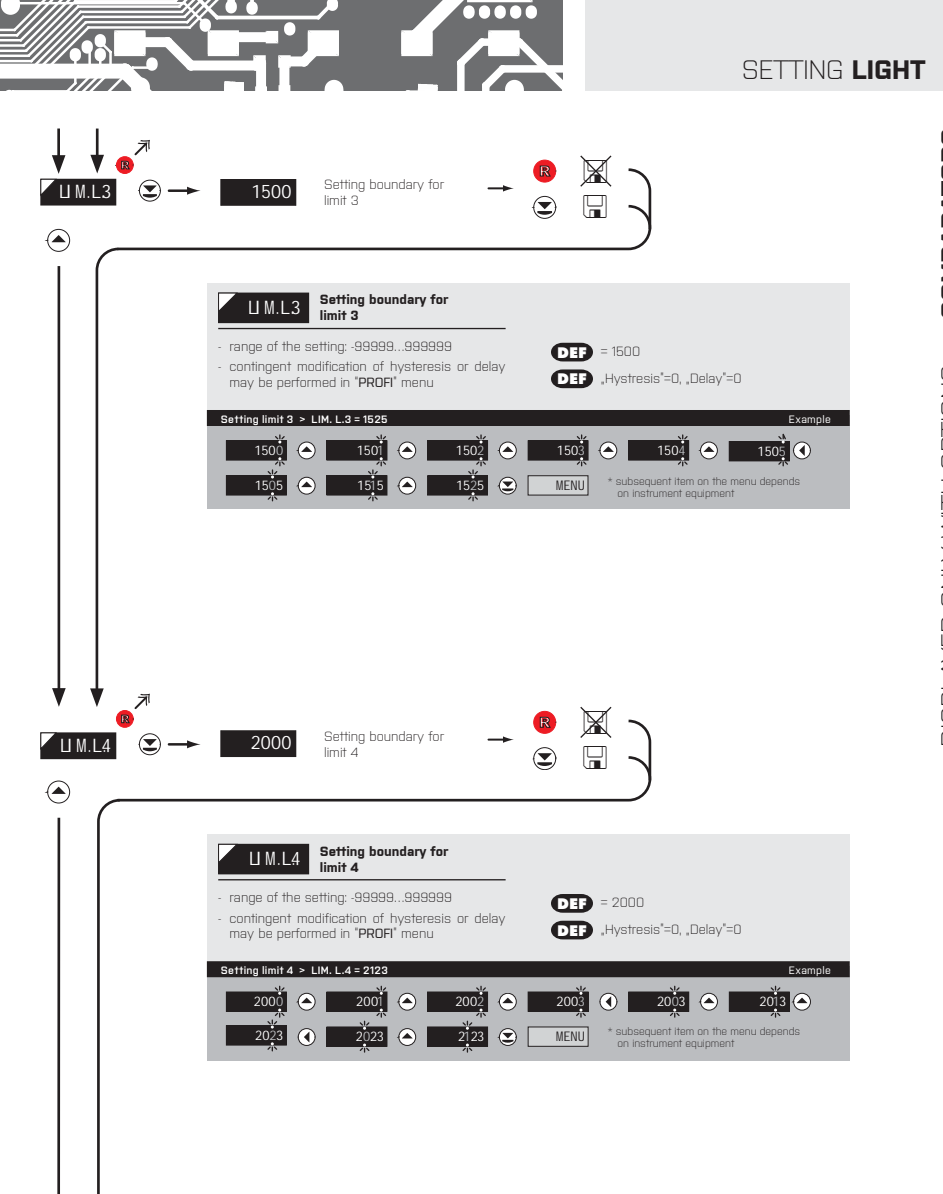

DISPLAYED ONLY WITH OPTIONS > COMPARATORS

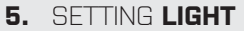

DISPLAYED ONLY WITH OPTIONS > ANALOG OUTPUT

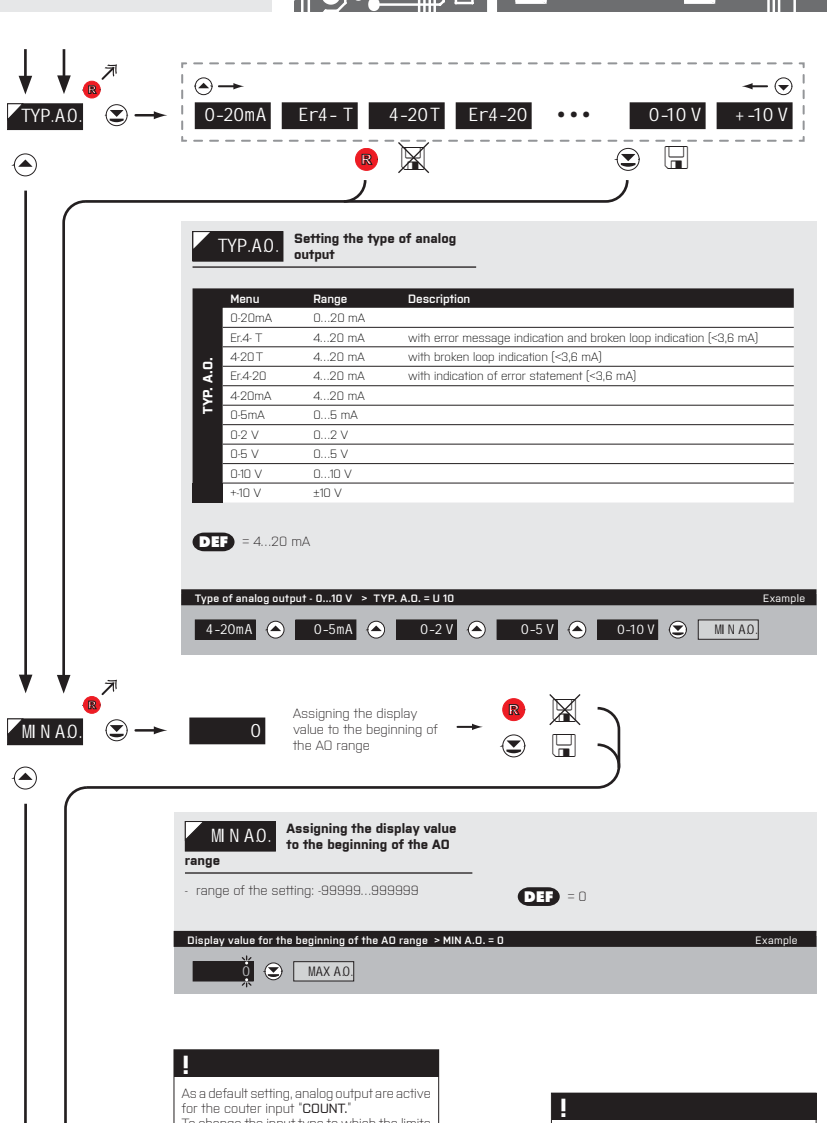

for the couter input "COUNT." To change the input type to which the limits will be responding change the setting in item "RE.SET." or by switching into "PROFI Menu" in item "INP. A.D"

Items for "Limits" and "Analog output"

are accessible only if incorporated in the

instrument

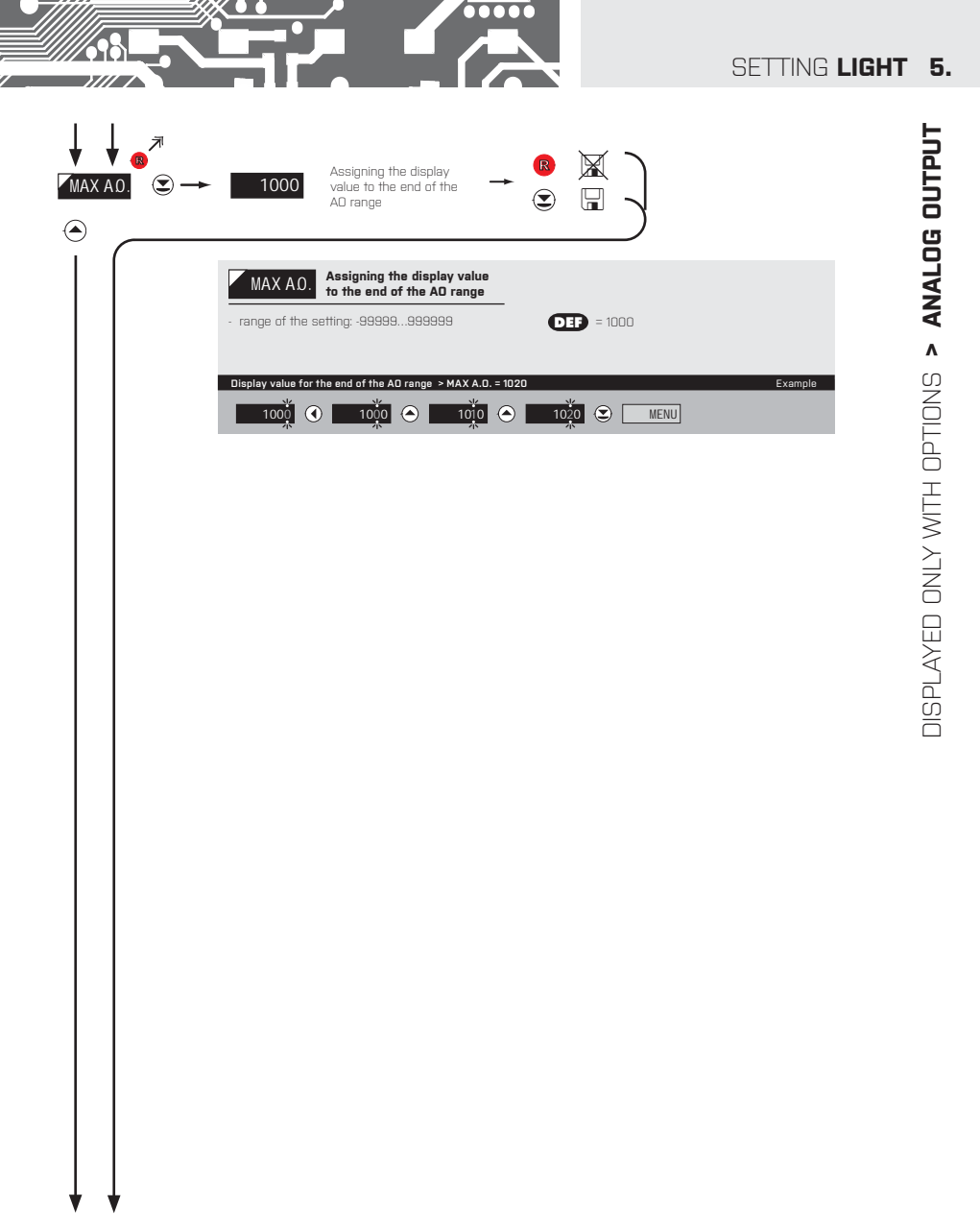

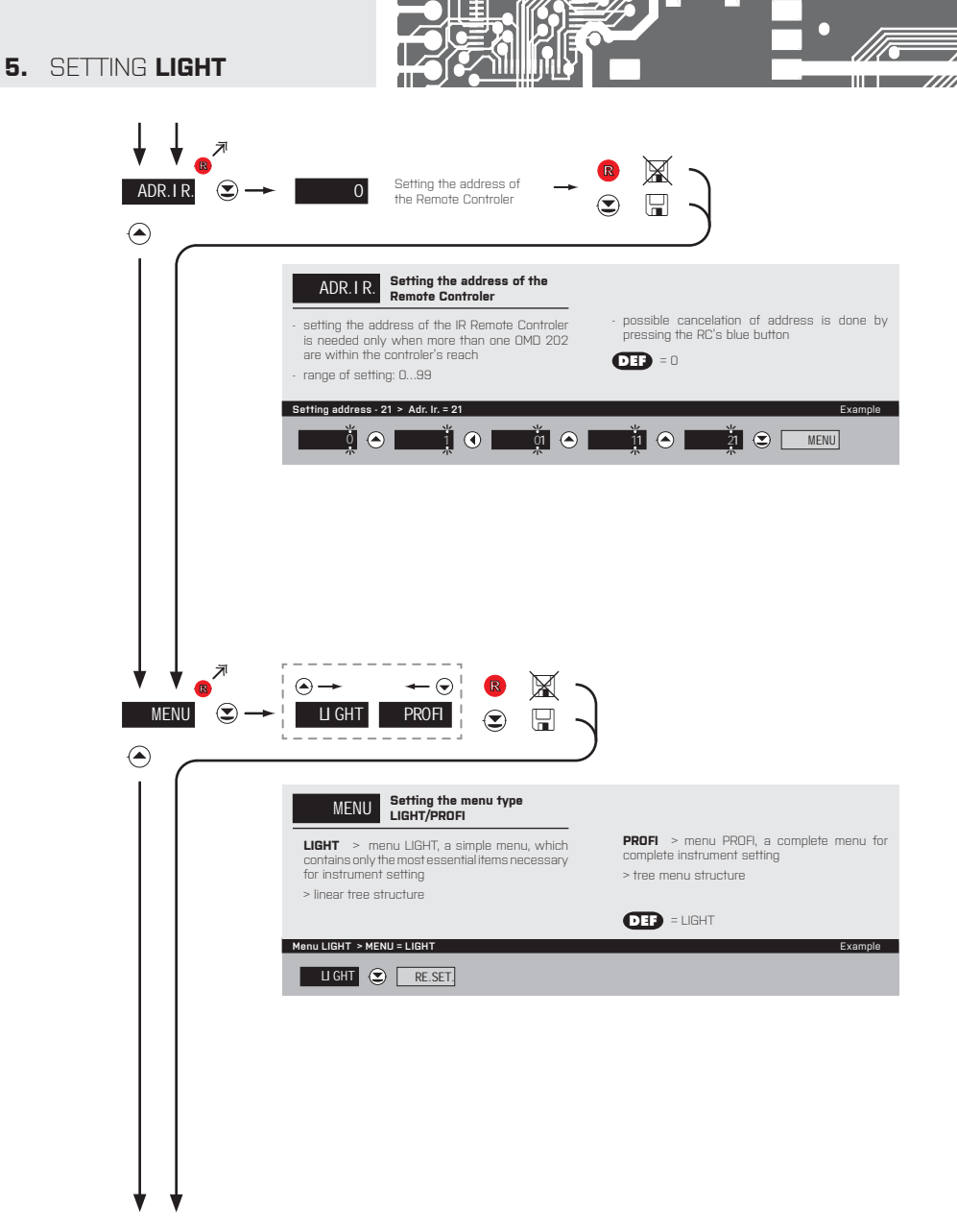

## SETTING LIGHT 5.

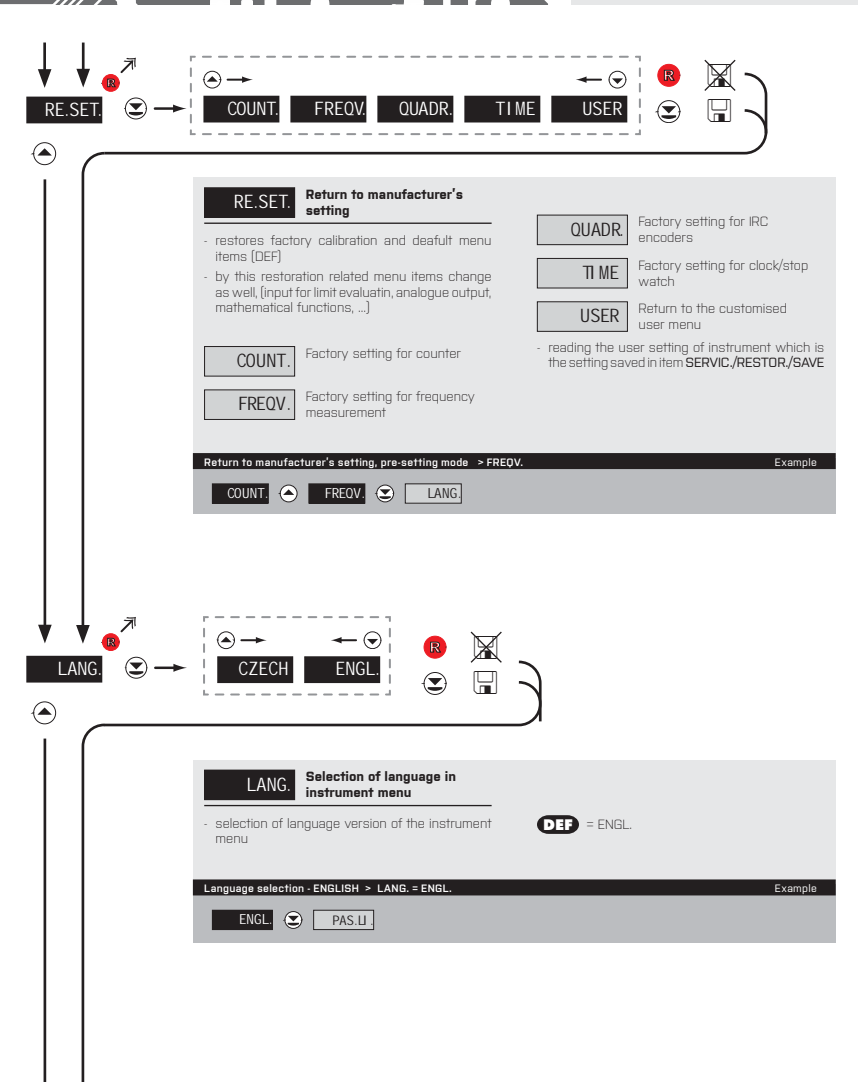

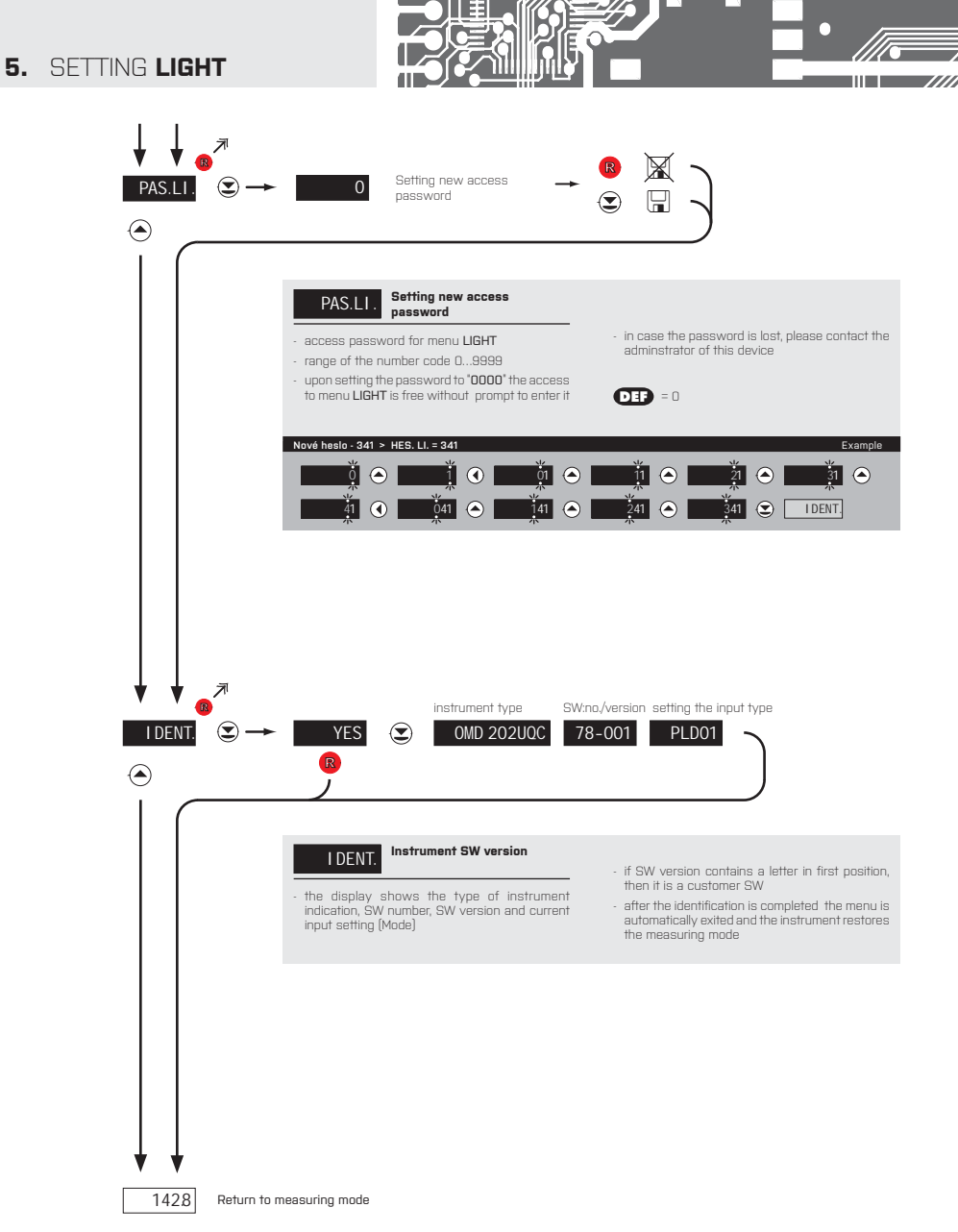

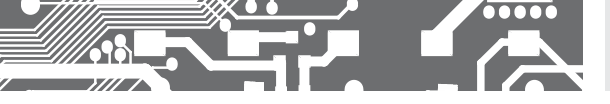

SETTING LIGHT 5.

## 6. SETTING PROFI

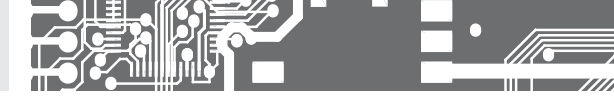

# SETTING **PROFI**

For expert users Complete instrument menu Access is password protected Possibility to arrange items of the **USER MENU** Tree menu structure

### 6.0 SETTING "PROFI"

### PROFI

# Complete programming menu

- · contains complete instrument menu and is protected by optional number code
- designed for expert users
- preset from manufacture is menu LIGHT

### Switchng over to "PROFI" menu

- >3 s
- access to **PROFI** menu
- authorization for access to **PROFI** menu does not depend on setting under item SERVIC. > MENU
- password protected access (unless set as follows under the item SERVIC. > N. PASS. > PROFI =0)

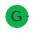

- access to menu selected under item SERVIC. > MENU > PROFI
- password protected access (unless set as follows under the item SERVIC. > N. PASS. > LIGHT =0)
- $\boldsymbol{\cdot}$  for access to  $\boldsymbol{\text{LIGHT}}$  menu passwords for  $\boldsymbol{\text{LIGHT}}$  and  $\boldsymbol{\text{PROFI}}$  menu may be used
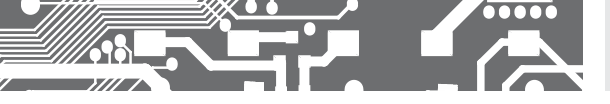

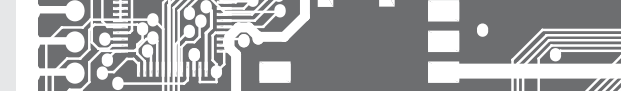

## 6.1 SETTING "PROFI" - INPUTS

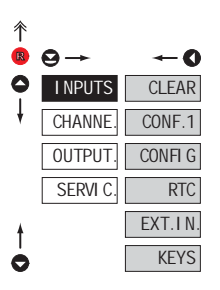

#### The primary instrument parameters are set in this menu Resetting internal values CLEAR Selection of measuring range CONF.1 and parameters Channel 1 Setting switching of CONFI G channels Setting date and time for RTC option with RTC Setting external inputs EXT.IN. functions Assigning further functions KEYS to keys on the instrument

#### 6.1.1 RESETTING INTERNAL VALUES

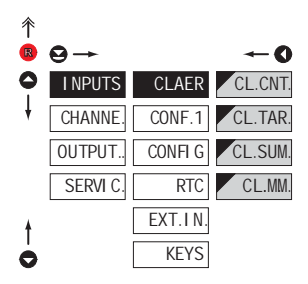

| CLEAR                                                                            | Resetting internal values<br>to zero                                                                      |
|----------------------------------------------------------------------------------|----------------------------------------------------------------------------------------------------|
|                                                                                  |                                                                                                    |
| CL.CNT.                                                                          | Counter resetting                                                                                         |
| <ul> <li>when zeroed,<br/>added to the t<br/>which is stor<br/>memory</li> </ul> | the figure on the display will be<br>total sum ("grand total"), a value<br>ed in the instrument's interna |
| CL.TAR.                                                                          | Tare resetting                                                                                            |
| CL.SUM.                                                                          | Zeroing of the sum                                                                                        |
| <ul> <li>summation is<br/>factory shifts<br/>shifts are ado</li> </ul>           | used for cummulated values (i.e<br>.) when values from individua<br>led to the total sum                  |
| CL.MM.                                                                           | Zeroing of min/max value                                                                                  |
| - zeroes the m<br>and maximal                                                    | nemory used to store minima<br>values                                                                     |

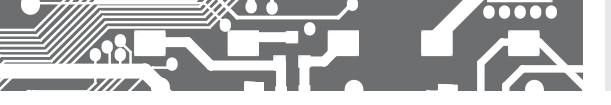

6.1.2

**INSTRUMENT CONFIGURTION - CHANNEL 1** 

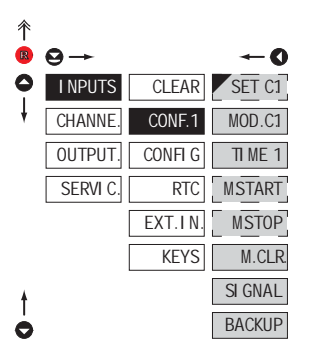

| CONF.1  | Primary instrument setting               |
|---------|------------------------------------------|
|         |                                          |
| SET C1  | Setting the initial value                |
| MOD.C1  | Setting the instrument<br>measuring mode |
| TI ME 1 | Setting the time base                    |
| MSTART  | Setting the stopwatch<br>control         |
| M.STOP  | Setting stopwatchresetting               |
| M.CLR.  | Setting the zeroing of the<br>instrument |
| SI GNAL | Setting input parameters                 |
| BACKUP  | Setting data backup/time                 |

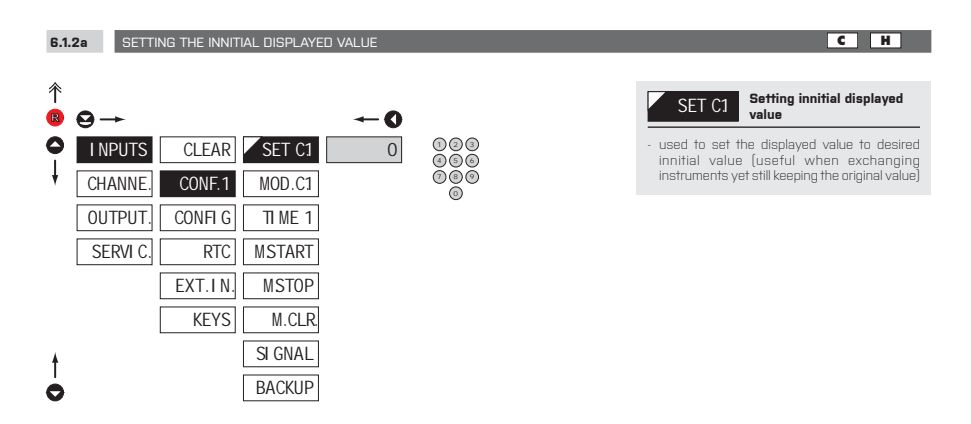

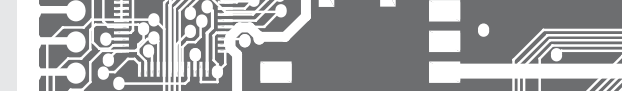

6.1.2b SELECTION OF MEASURING MODE

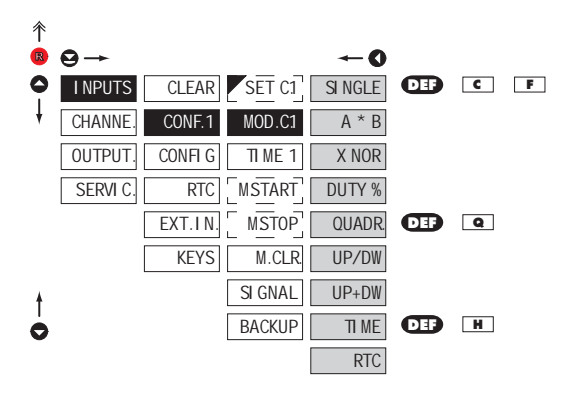

| MOD.C1                                            | Selection of instrument<br>measuring mode               |
|---------------------------------------------------|---------------------------------------------------------|
|                                                   |                                                         |
| SI NGLE                                           | Impulse counter/Frequency<br>measurement                |
| A * B                                             | Impulse counter/Frequency<br>meter with function "AND"  |
| - instrument wo                                   | irks with the following condition:                      |
|                                                   |                                                         |
| A U                                               |                                                         |
|                                                   |                                                         |
| 001   0                                           | 0 1 0 1 1                                               |
|                                                   |                                                         |
| XNOR                                              | Impulse counter/Frequency<br>meter with function "xNOR" |
| - instrument wo                                   | irks with the following condition:                      |
|                                                   |                                                         |
| A U                                               |                                                         |
|                                                   |                                                         |
| 001 1 1                                           | 0 1 0 1 1                                               |
|                                                   |                                                         |
| DUTY %                                            | Duty cycle                                              |
|                                                   | · · · ·                                                 |
| <ul> <li>measurement</li> </ul>                   | is 100 kHz                                              |
|                                                   | 13 100 KHZ                                              |
| QUADR.                                            | Impulse counter/Frequency                               |
| encoders                                          |                                                         |
| - measurement                                     | on two inputs (A & B). Can                              |
| display count                                     | and frequency                                           |
| - in this mode ev                                 | very single rising edge of singnal                      |
| A and B is inc                                    | luded in the count                                      |
|                                                   | UP/DW Impulse counter/                                  |
| 01701                                             | Frequency meter                                         |
| <ul> <li>measurement<br/>display count</li> </ul> | on input A, (inp. B/direction). Can<br>and frequency    |
|                                                   | UP+DW Impulse counter/                                  |
| UP+DW                                             | Frequency meter                                         |
| - measures on in                                  | nputs A (UP), B (DW). Can display                       |
| count and free                                    | quency                                                  |
| TIME                                              | Mode "Stopwatch/timer"                                  |

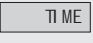

RTC

Mode "Stopwatch/timer" with RTC backup

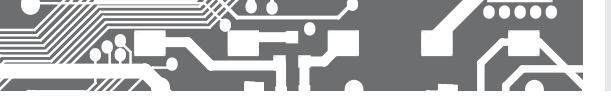

6.1.2c

SELECTION OF MEASURING PERIOD/TIME BASE

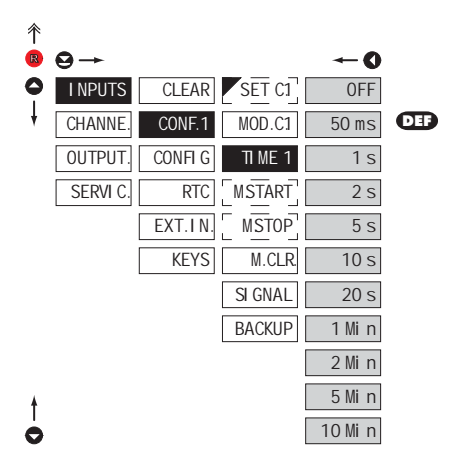

# TIME 1 Selection of measuring period/time base

- if you set measuring period e.g. for 1 s, the measuring runs approximtely from 1 s to 2 s (1 s + maximum one cycle of measured signal).
   If no signal arrives within 2 s it is taken that the signal has zero frequency
- range of setting of the time base is 0,5 s to 10 min.
- in the "RTC" regime with data projection the set time defines the cycle of switching between time (min. is 5 s), date (cca 2,5 s)

## 

Attention! When setting the division constant in the range of 2...255, and when we measure using an exact no. of incoming pulses we need to ensure that an integer no. of pulses arrive, othervise the frequency is declared as **ZERO**!

## \*

For mode "TIME" the time base is 29 MHz, for mode "RTC" it is 1 s

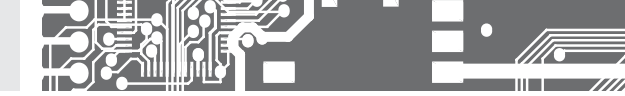

- -

- † a

t

a ŧ

pri

6.1.2d

SELECTION OF STOPWATCH/TIMER CONTROL

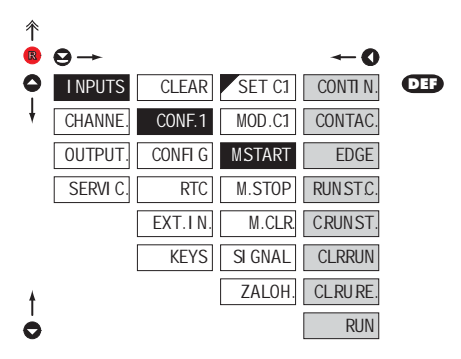

| MSTART                                                                                                    | Selection of stopwatch/<br>timer control                        |  |  |  |
|----------------------------------------------------------------------------------------------------|-----------------------------------------------------------------|--|--|--|
| ime setting menu is accessible only in the<br>topwatch/timer regime<br>etting applies only to Input "A"         |                                                                 |  |  |  |
| CONTI N.                                                                                                    | Stopwatch/timer is running<br>constantly if the instrument      |  |  |  |
| CONTAC.                                                                                                    | Stopwatch/timer is running upon contact making                  |  |  |  |
| EDGE                                                                                                    | Stopwatch/timer is controlled<br>by the priming signal edge     |  |  |  |
| ime is set off by the edge (by the signal passing<br>icross the comparing level) and stopped by<br>he next edge |                                                                 |  |  |  |
| RUNSTC.                                                                                                    | Stopwatch/timer is controlled<br>and reset by the edge of the   |  |  |  |
| ime is set off b<br>icross the co<br>he next edge                                                               | y the edge (by the signal passing mparing level) and stopped by |  |  |  |
| CRUNST.                                                                                                    | Stopwatch/timer is controlled<br>and reset by the edge of the   |  |  |  |

H

- time is set off by the edge (by the signal passing across the comparing level) and stopped by the next edge

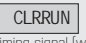

Stopwatch/timer is reset and set off by the edge of the priming signal (when the time is not running)

Stopwatch/timer is reset CLRURE. and set off by the edge of the priming signal, the cycle is repeated with every other edge (when the time is running)

RUN

Stopwatch/timer is only set off by the edge

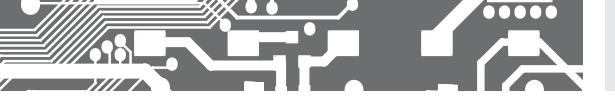

н

6.1.2e

SELECTION OF STOPWATCH/TIMER RESETTING

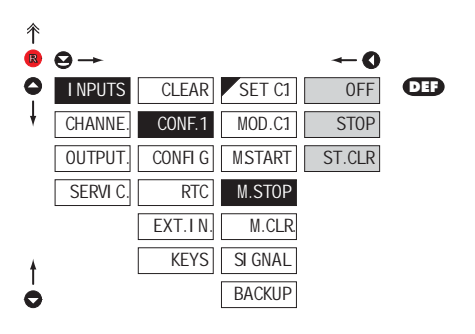

| M.STOP                                                                           | Selection of stopwatch<br>resetting                   |  |  |  |  |
|----------------------------------------------------------------------------------|-------------------------------------------------------|--|--|--|--|
| menu of the resetting option is accessible only<br>in the stopwatch/timer regime |                                                       |  |  |  |  |
| setting applie                                                                   | es only to Input "B"                                  |  |  |  |  |
|                                                                                  |                                                       |  |  |  |  |
| OFF                                                                              | Zeroing by external input is<br>switched off          |  |  |  |  |
| STOP                                                                             | Stopwatch/timer is stopped                            |  |  |  |  |
| 0101                                                                             | through input "Clear"                                 |  |  |  |  |
| ST.CLR.                                                                          | Stopwatch/timer is stopped<br>and reset through input |  |  |  |  |
| Clear                                                                            | 0,                                                    |  |  |  |  |

| 6.1    | 2f SELECTION OF ZEROIN | IG            |     |                                                            |                                          |
|--------|------------------------|---------------|-----|------------------------------------------------------------|------------------------------------------|
| ∱<br>ℝ | Ω→                     | -0            |     | M.CLR.                                                     | Selection of zeroing                     |
| 0      | I NPUTS CLEAR          | SET C1 ENABLE | DEF | - setting of ext                                           | ernal zeroing input "C"                  |
| ł      | CHANNE. CONF.1         | MOD.C1 ON AB  |     | ENABLE                                                     | "Zeroing" is permited                    |
|        | OUTPUT. CONFIG         | TI ME 1 OFF   |     | ON AB                                                      | "Zeroing" is permited                    |
|        | EXT.I N.               | M.STOP        |     | <ul> <li>mode for IRC e</li> <li>Counter is zer</li> </ul> | encoders<br>oed only when sinals A and B |
|        | KEYS                   | M.CLR.        |     | are in log. 1                                              | "Zeroing" is switched off                |
| ŧ      |                        | SI GNAL       |     | UFF                                                        | Stap watch/alook is atapped              |
| ò      | E                      | BACKUP        |     | STOP C                                                     | by input. Zeroing                        |

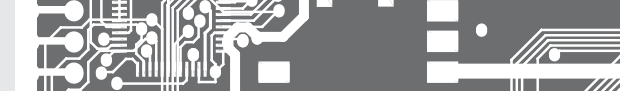

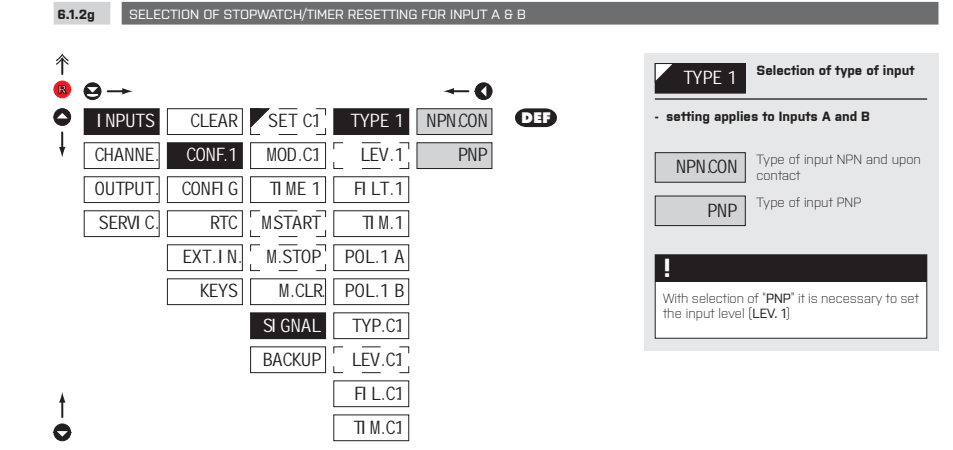

#### 6.1.2h SELECTION OF ZEROING FOR INPUT A & B

| ↑<br>® | 9→ ←0                                                                                                    | ļ | LEV.C1 Setting input level<br>Input A & B                                                                                                    |
|--------|----------------------------------------------------------------------------------------------------|---|----------------------------------------------------------------------------------------------------|
| •      | INPUTS         CLEAR         SET C1         TYP 1         24           CHANNE         CONF.1         MOD.C1         LEV.1           OUTPUT         CONFIG         TI ME 1         FILt.1           SERVI C.         RTC         MSTART         TI M.1 |   | setting applies for Inputs A and B<br>setting level (only for type PNP) of the<br>input voltage, the instrument subsequently<br>automatically selects divider and thus<br>comparing levels<br>range of setting 0.00860 V<br>table of comparing levels is on page 9 |
|        | EXT.IN     M.STOP     POL.1 A       KEYS     M.CLR     POL.1 B                                                                                                    |   | *                                                                                                    |
|        | SI GNAL TYP.C1<br>ZALOH, LEV.C1                                                                                                    |   | Signalization by LEDs when selecting<br>input level:<br>LED "C" signals, that input A is active<br>LED "F" signals, that amplified input A is active<br>LED "I" circular that input P is active                                                                    |
| †<br>0 | FIL.C1                                                                                                    |   | LED '2' signals, that input B is active<br>LED '2' signals, that input C is active<br>When changing these menu items it is ne-<br>cessary to wait approx. 2 s before the input<br>circuits switch to the new level.                                                |

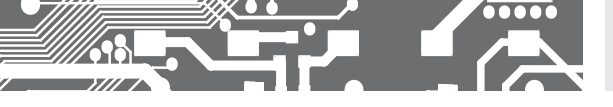

6.1.2i

SELECTION OF INPUT FILTER PARAMETERS FOR INPUT A & E

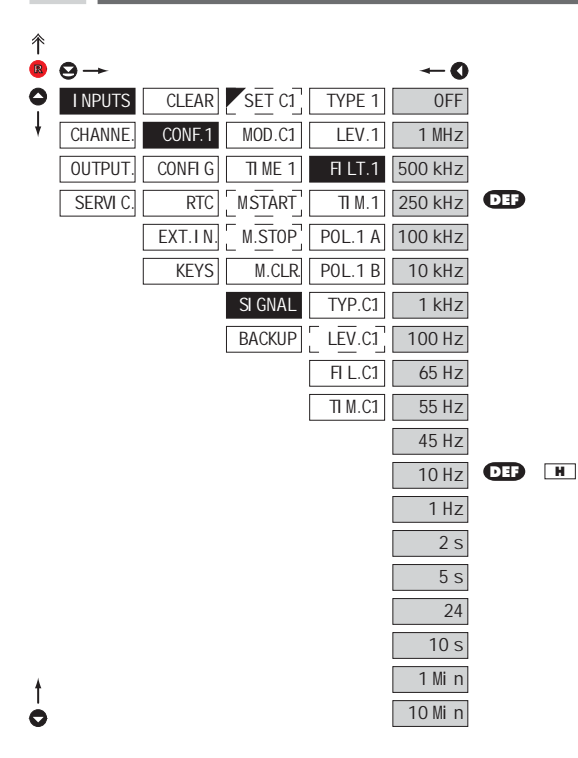

FI LT.1 Selection of digital input filter

 digital filter may suppress unwanted interfering impulses (e.g. relay backswings) on the input signal. The set parameter gives maximum possible frequency (Hz) of the instrument, which the instrument w/o limitatio

- for pulse duty cycle of 50 % equal duration of Hi and Lo level"
- in case if intereference the use of input filter is recommended

### .

When accessing upon contact and available maximum input frequency we recommend using filter

6.1.2k

0

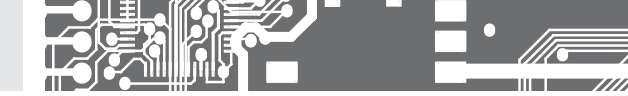

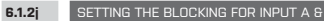

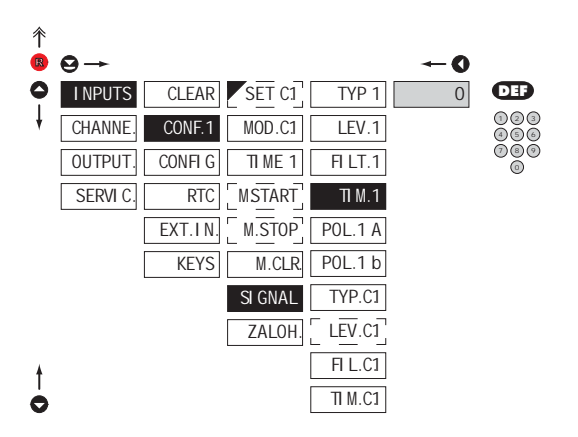

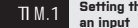

Setting the blocking of an input

- this setting is valid both to Input A & B

- setting the time period when no incoming input signals are counted
- range of setting 0...120 s

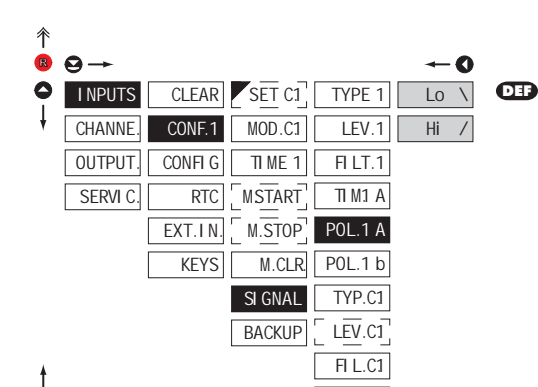

TI M.C1

SELECTION OF ACTIVE LEVEL OR EDGE FOR INPUT A

| POL.1 A           | Selection of active level<br>or edge           |
|-------------------|------------------------------------------------|
|                   |                                                |
| Lo \              | Active upon change of<br>entering edge Hi > Lo |
| - upon entering t | he contact>active on switch-on                 |
| Hi /              | Active upon change of<br>declining edge Lo >Hi |
| - upon entering t | he contact > active on switch-off              |

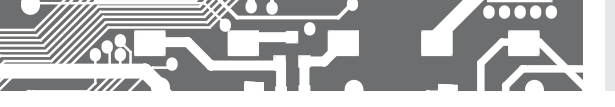

6.1.21

SELECTION OF ACTIVE LEVEL OR EDGE FOR INPUT B

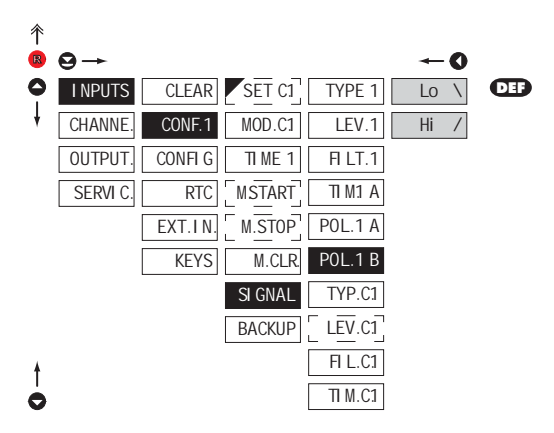

| POL.1 b                                           | Selection of active level<br>or edge           |  |
|---------------------------------------------------|------------------------------------------------|--|
|                                                   |                                                |  |
| Lo \                                              | Active upon change of<br>entering edge Hi > Lo |  |
| - upon entering the contact > active on switch-on |                                                |  |
| Hi /                                              | Active upon change of<br>declining edge Lo >Hi |  |
| - upon entering the contact>active on switch-off  |                                                |  |

## 6.1.2m SELECTION OF THE TYPE OF INPUT FOR INPUT (

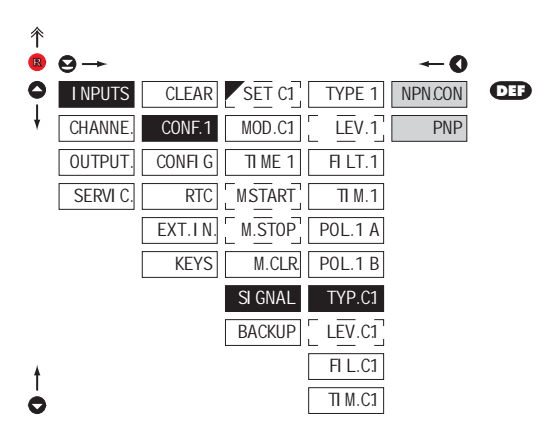

| TYP.C1                                                                    | Selection of type of input            |  |  |
|---------------------------------------------------------------------------|---------------------------------------|--|--|
| - setting applie                                                          | es for Input C                        |  |  |
| NPN.CON                                                                   | Type of input NPN and upon<br>contact |  |  |
| PNP                                                                       | Type of input PNP                     |  |  |
| !                                                                         |                                       |  |  |
| With selection of "PNP" it is necessary to set the input level [LEV. C.1] |                                       |  |  |

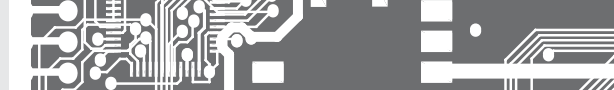

Programming sch

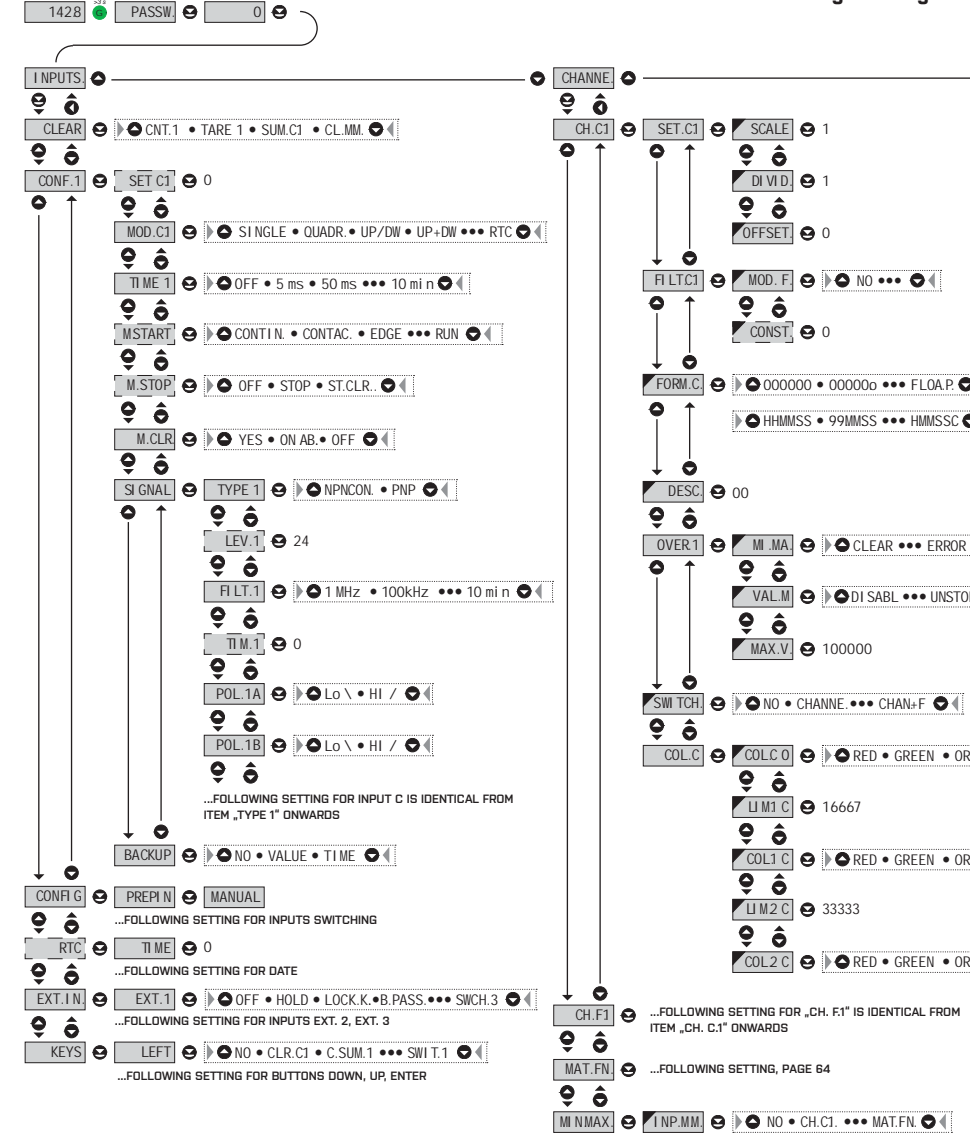

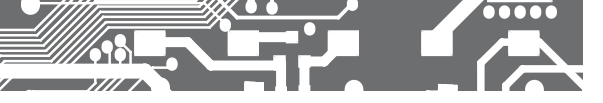

eme PROFI MENU

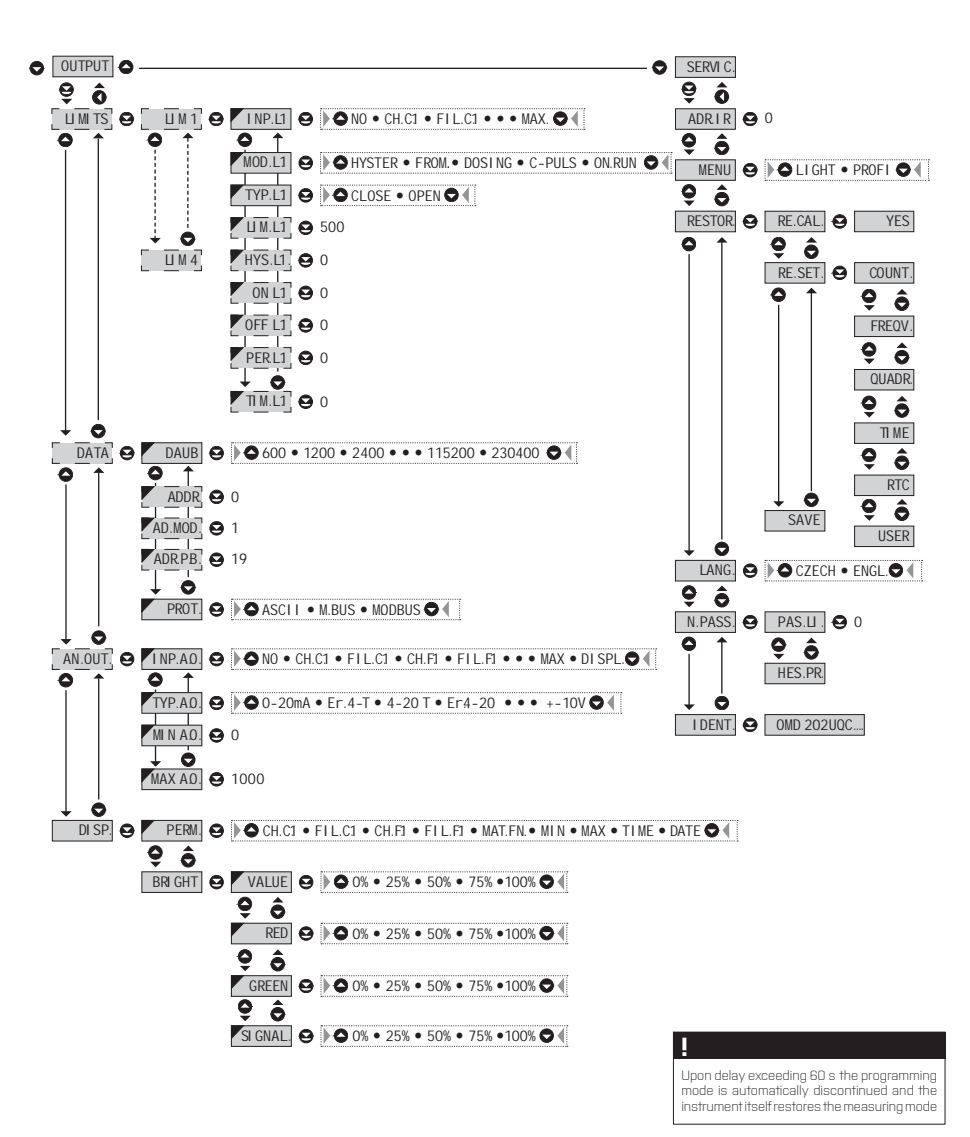

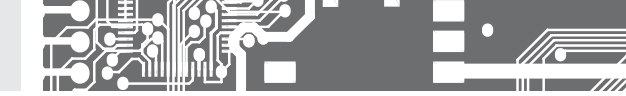

6.1.2n

SETTING INPUT LEVEL FOR INPUT C

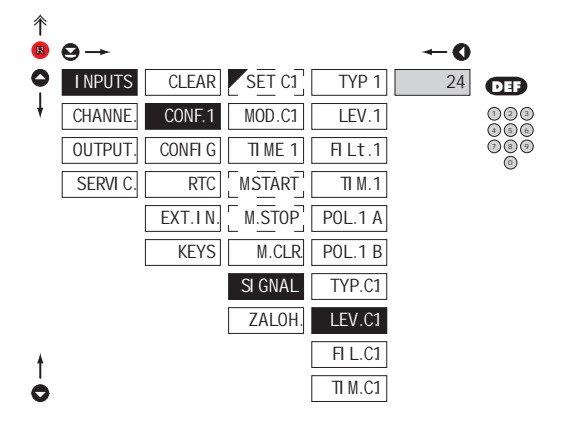

## LEV.C1 Setting input level

#### - setting applies for Input C

- setting level (only for type PNP) of the input voltage, the instrument subsequently automatically selects divider and thus comparing levels
- range of setting 0,009...60 V
- table of comparing levels is on page 9

\*

Signalization by LEDs when selecting input level:

LED "2" signals, that input C is active

When changing these menu items it is necessary to wait approx. 2 s before the input circuits switch to the new level.

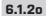

SELECTION OF INPUT FILTER PARAMETERS FOR INPUT C

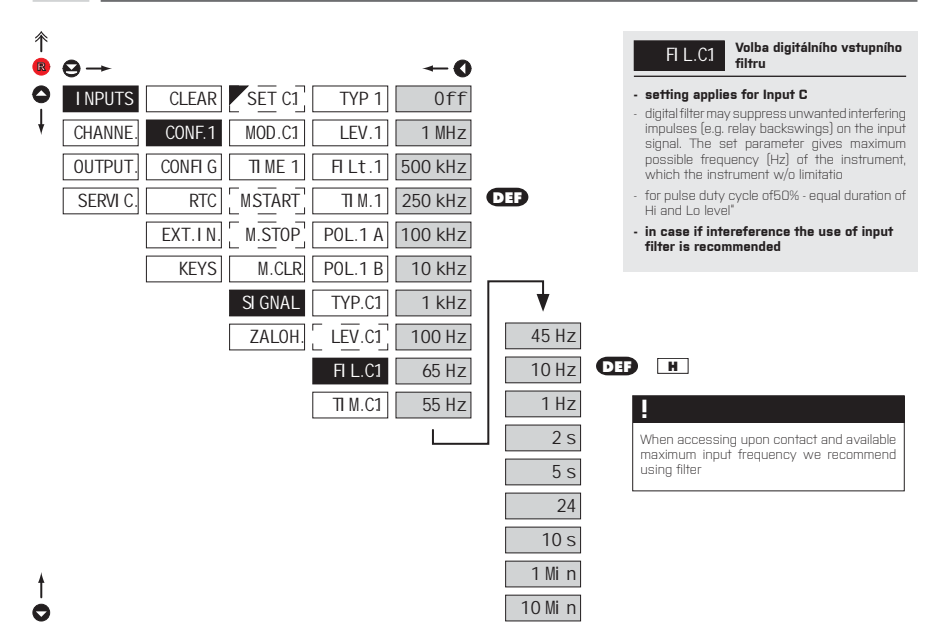

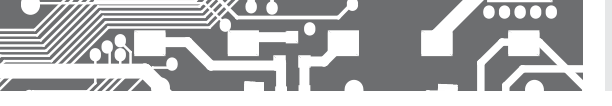

6.1.2p SETTING THE BLOCKING FOR INPUT C

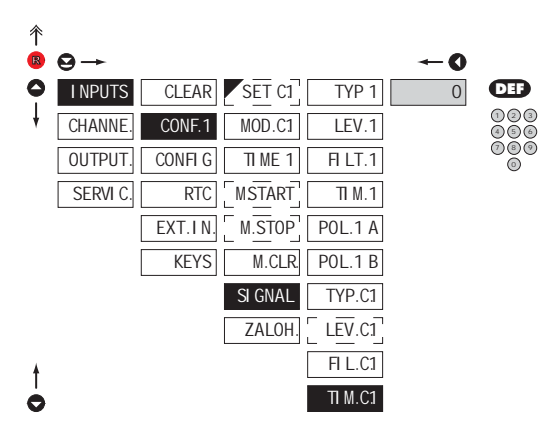

TI M.1

## Setting the input blocking

#### setting applies to input C

- setting the time period when no incoming input signals are counted
- range of setting 0...120 s

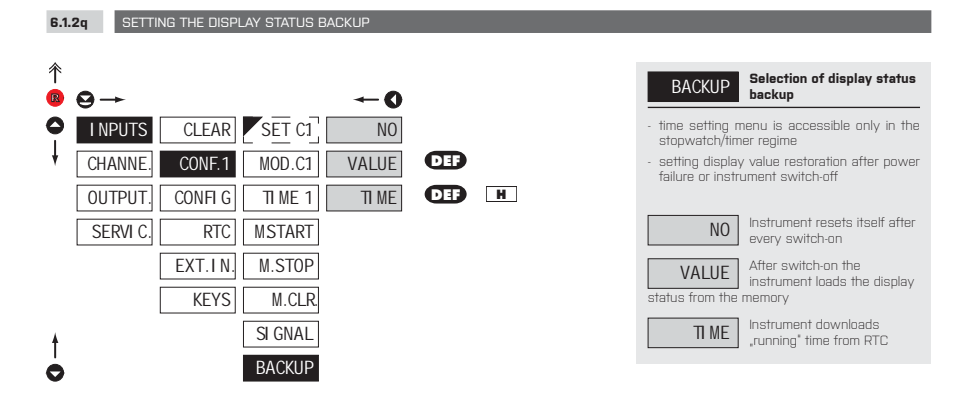

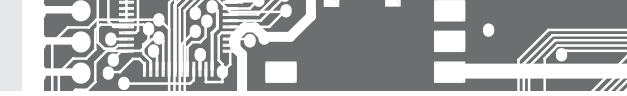

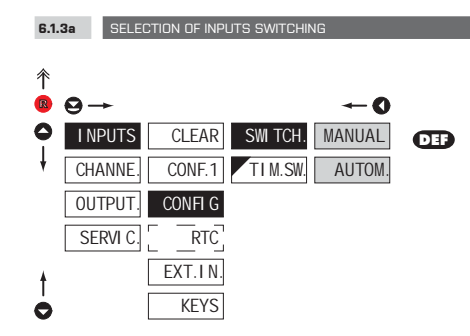

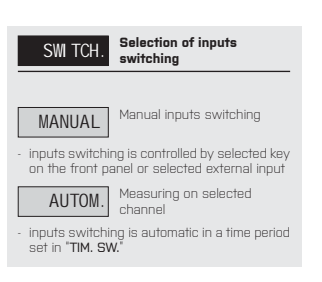

6.1.3b SETTING THE PERIOD FOR INPUTS SWITCHING

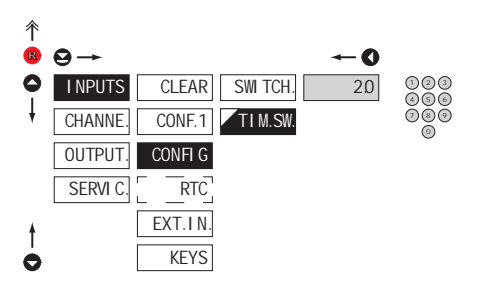

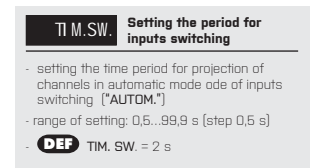

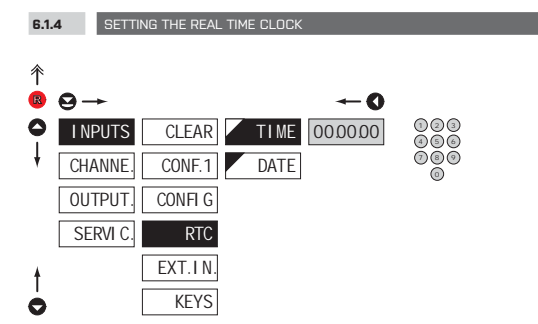

| RTC               | Setting the real time clock<br>(RTC) |  |
|-------------------|--------------------------------------|--|
| TI ME             | Time setting                         |  |
| - format 23.59.59 |                                      |  |
| DATE              | Date setting                         |  |
| - format DD.MM.YY |                                      |  |

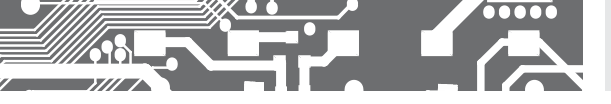

6.1.5a EXTERNAL INPUT FUNCTION SELECTION

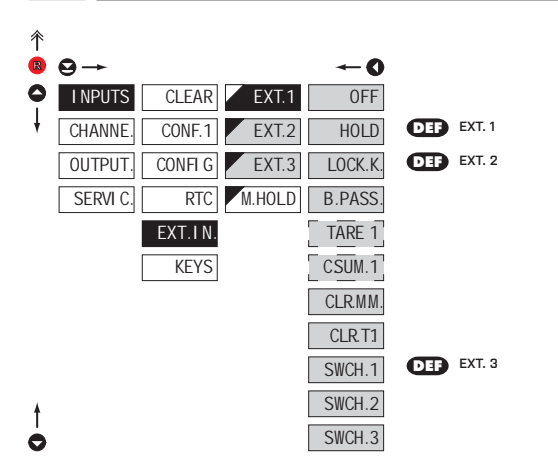

| · !                                           |  |
|-----------------------------------------------|--|
| Response to change of input is approx. 100 ms |  |

#### External inputs table

| Function            | Ext 1 | Ext 2 | Ext 3 |
|---------------------|-------|-------|-------|
| Channel - counter   | 0     | 0     |       |
| Channel - frequency | 0     | 1     |       |
| MF                  | 0     | 0     | 1     |
| Min                 | 0     | 1     | 1     |
| Мах                 | 1     | 0     | 1     |
| Мах                 | 1     | 1     | 1     |

| EXT.IN.                                                                                                    | External input function selection                    |  |
|----------------------------------------------------------------------------------------------------|------------------------------------------------------|--|
| 0FF                                                                                                    | Input is off                                         |  |
| HOLD                                                                                                    | Activation of HOLD                                   |  |
| <ul> <li>input activates<br/>all functions or</li> </ul>                                                                                            | s function HOLD, which blocks<br>f the instrument    |  |
| LOCK.K.                                                                                                    | Locking keys on the<br>instrument                    |  |
| <ul> <li>active input dis<br/>control</li> </ul>                                                                                                    | sables all buttons to IR remote                      |  |
| TARE 1                                                                                                    | Tare activation                                      |  |
| <ul> <li>input activates</li> <li>"Frequency"</li> </ul>                                                                                            | s function TARE, only in mode                        |  |
| SUMA 1                                                                                                    | External input controls<br>function "Sum"            |  |
| <ul> <li>active input dis<br/>counter</li> </ul>                                                                                                    | spalys the cummulated value of                       |  |
| N.SUM1                                                                                                    | External input controls<br>function "Zeroing of sum" |  |
| <ul> <li>active input ze<br/>value of count</li> </ul>                                                                                              | eroes (clears) the cummulated<br>er                  |  |
| CLR.MM.                                                                                                    | Resetting min/max value                              |  |
| CLR.T1                                                                                                    | Tare resetting                                       |  |
| SWCH.1                                                                                                    | Successive switching of<br>channel projection        |  |
| SWCH.2                                                                                                    | BCD switching of channel<br>projection - EXT. 1,2    |  |
| - for operation s                                                                                                    | ee the table                                         |  |
| <ul> <li>following this (<br/>"EXT. 2" is aut)</li> </ul>                                                                                           | choice the setting for<br>omatically restricted      |  |
| SWCH.3                                                                                                    | BCD switching of channel<br>projection - EXT. 1,2, 3 |  |
| <ul> <li>for operation see the table</li> <li>following this choice the setting for "EXT.2"<br/>and "EXT. 3" is automatically restricted</li> </ul> |                                                      |  |
| - DEP EXT.                                                                                                    | 1 > HOLD                                             |  |
| - DEF EXT. 2 > LOCK. K.                                                                                                    |                                                      |  |
| - DEF EXT. 3 > SWCH. 1                                                                                                    |                                                      |  |
| *                                                                                                    |                                                      |  |
| Procedure iden                                                                                                    | tical for EXT. 2 and EXT. 3.                         |  |

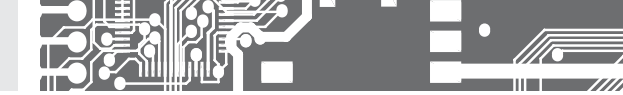

6.1.5b SELECTION OF FUNCTION "HOLD"

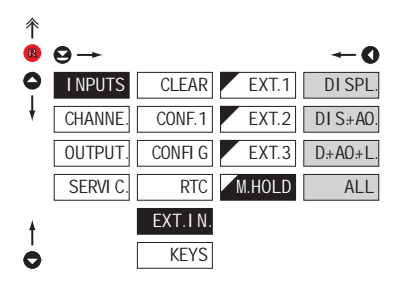

| M.HOLD                  | Selection of function<br>"HOLD"                      |
|-------------------------|------------------------------------------------------|
|                         |                                                      |
| DI SPL.                 | "HOLD" locks only the value<br>displayed             |
| DI S.+AD.               | "HOLD" locks the value<br>displayed and on AO        |
| D:+A0.+L.<br>evaluation | "HOLD" locks the value<br>displayed, on AO and limit |
| ALL                     | "HOLD" locks the entire<br>instrument                |

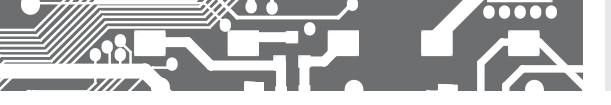

6.1.6a

OPTIONAL ACCESSORY FUNCTIONS OF THE KEYS

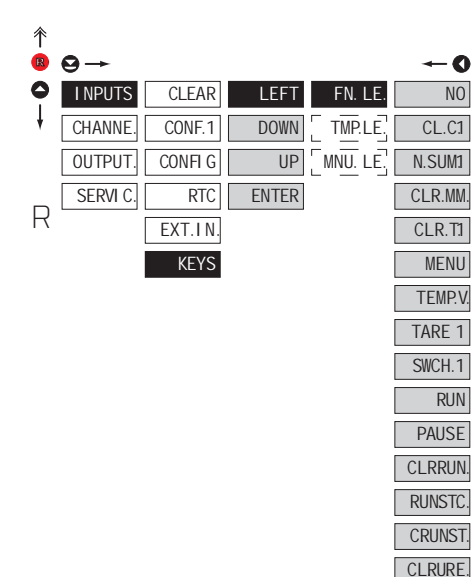

## 

Functions of button PAUSE

 dispalys the latest projected value until the next push of the button - dots/dot signals stop watch running by flashing

| Preset | button | functions |  |
|--------|--------|-----------|--|
|--------|--------|-----------|--|

|       | COUNTER  | FREQUEN.  | QVADRAT.  | WATCH |
|-------|----------|-----------|-----------|-------|
| LEFT  | Sum C.1  | C.1       | F.1       | Start |
| UP    | MAX C.1  | MAX F.1   | MAX F.1   | Clear |
| DOWN  | CLR. MAX | MIN E1    | CLR. M.M. | Pause |
| ENTER | Clear    | CLR. M.M. | Clear     | Stop  |

| FN. LE.                                                             | Assigning further functions to instrument keys                            |  |
|---------------------------------------------------------------------|---------------------------------------------------------------------------|--|
| - "FN. LE." > executive functions                                   |                                                                           |  |
| NO                                                                  | Key has no further function                                               |  |
| CL.C1                                                               | Aux. input controls the<br>"CLEAR" function                               |  |
| - input zeroes (p                                                   | presets) the counter                                                      |  |
| N.SUM1                                                              | Clearing of Sum                                                           |  |
| - input zeroes th                                                   | e cumulated value of the couter                                           |  |
| CLR.MM                                                              | Resetting min/max value                                                   |  |
| CLR.T1                                                              | Tare resetting                                                            |  |
| MENU                                                                | Direct access to the<br>selected item in the menu                         |  |
| <ul> <li>when this chick<br/>displayed, and<br/>be made</li> </ul>  | oce is made the item <b>"MENU</b> " is<br>I desired further selection can |  |
| TEMP.V.                                                             | Temporary projection of<br>selected values                                |  |
| <ul> <li>when this chic<br/>is displayed, ar<br/>be made</li> </ul> | ice is made the item "TMP. LE."<br>Ind desired further selection can      |  |
| TARE 1                                                              | Activation of Tare function                                               |  |
| SWI T.1                                                             | Continuous switching of<br>projected channels                             |  |
| RUN                                                                 | Activation function "RUN"                                                 |  |
| PAUSE                                                               | Activation function "PAUSE"                                               |  |
| CLRRUN                                                              | Stopky/hodiny se hranou<br>spouštěcího signálu vynulují                   |  |
| <ul> <li>other items are<br/>(deatil descrip)</li> </ul>            | elate only to stopwatch conntrol<br>tion on p. 38/39)                     |  |
| Setting is ide<br>and ENTER                                         | ntical for LEFT, DOWN, UP                                                 |  |
|                                                                     |                                                                           |  |

## 

CLR STOP

> Only the channel which is permanently projected is active

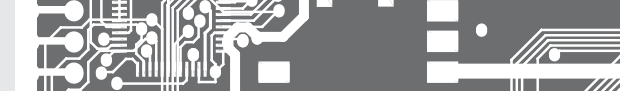

6.1.5b OPTIONAL ACCESSORY FUNCTIONS OF THE KEYS - TEMPORARY PROJECTION

| ∱<br>₿ | 9→             |       |         | <b>←0</b> | TMP.LE.                                             | Temporary projection of<br>selected item                               |
|--------|----------------|-------|---------|-----------|-----------------------------------------------------|------------------------------------------------------------------------|
| 0      | I NPUTS CLEAR  | LEFT  | FN. LE. | NO        | <ul> <li>"TMP. LE." &gt; te<br/>values</li> </ul>   | emporary projection of selected                                        |
| ł      | CHANNE. CONF.1 | DOWN  | TMP.LE. | CH.C1     | <ul> <li>"Temporary" p<br/>displayed for</li> </ul> | rojection of selected value is the time of keystroke                   |
|        | OUTPUT. CONFIG | UP    | F       | FIL.C1    | - "Temporary" p                                     | rojection may be switched to                                           |
|        | SERVI C. RTC   | ENTER |         | CH.F1     | permanent by<br>this holds unt                      | pressing 🕑 + "Selected key",<br>il the stroke of any key               |
|        | EXT.IN.        |       | F       | FIL.FI    | NO                                                  | Temporary projection is off                                            |
|        | KET3           |       | IV      | MIN.      | CH.C1                                               | Temporary projection of<br>counter value                               |
|        |                |       |         | MAX.      | FI L.C.1                                            | Temporary projection of<br>counter value after being<br>igital filtres |
|        |                |       |         | LIM.2     | CH.F1                                               | Temporary projection of<br>frequency                                   |
|        |                |       |         | LIM.3     | FI L.F1                                             | Temporary projection of<br>frequency after being<br>igital filtres     |
|        |                |       | T       | TARE 1    | MAT.FN.                                             | Temporary projection of<br>"Mathematic functions"                      |
|        |                |       |         | ABS.C.    | MIN.                                                | Temporary projection of<br>"Min. value"                                |
|        |                |       |         | ABS.F.    | MAX.                                                | Temporary projection of                                                |
|        |                |       | S       | SUM.C1    | с <u> </u>                                          | Temporary projection of<br>"Limit 1" value                             |
| 1      |                |       |         | DATE      | <u>ШМ.2</u>                                         | Temporary projection of<br>"Limit 2" value                             |
|        |                |       |         |           | ∐ M.3                                               | Temporary projection of<br>"Limit 3" value                             |
|        |                |       |         |           | <u>ШМ.4</u>                                         | Temporary projection of<br>"Limit 4" value                             |

Temporary projection of "TARE" TARE 1

SUM.C1 Temporary projection of "SUMA"

Temporary projection of TI ME "TIME" value

DATE Temporary projection of "DATE" value

## 

Setting is identical for LEFT, DOWN, UP and ENTER

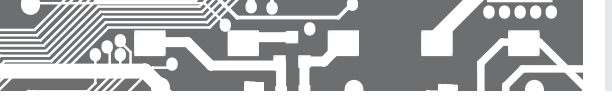

6.1.5c

OPTIONAL ACCESSORY FUNCTIONS OF THE KEYS - DIRECT ACCESS TO ITEM

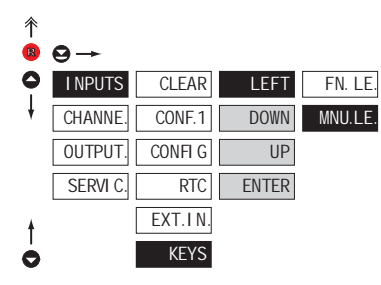

| <b>~</b> 0 |
|------------|
| SCAL.1     |
| 0FFS.1     |
| LIM 1      |
| LIM 2      |
| LIM 3      |
| LIM 4      |

123 456

000

õ

| MNU.LE.                         | Assigning access to<br>selected menu item |
|---------------------------------|-------------------------------------------|
| - "MNU. LE." ><br>selected item | direct access into menu on                |
| SCAL.1                          | Direct access to item<br>"SCALE"          |
| 0FFS.1                          | Direct access to item<br>"OFFSET"         |
| <u>Ш</u> М.1                    | Direct access to item "LIM 1"             |
| ∐ M.2                           | Direct access to item "LIM 2"             |
| ∐ M.3                           | Direct access to item "LIM 3"             |
| <u>Ш</u> М.4                    | Direct access to item "LIM 4"             |
|                                 |                                           |
| 1                               |                                           |

Setting is identical for LEFT, DOWN, UP

and ENTER

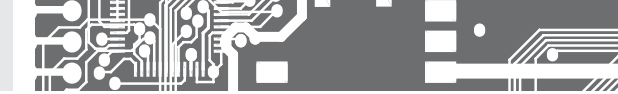

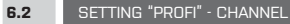

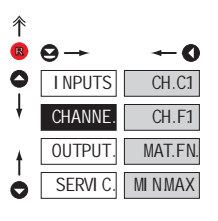

## In this menu the instrument input parameters are set

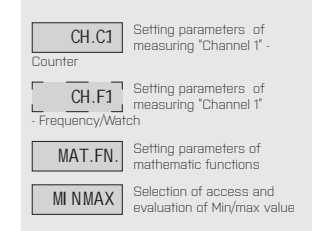

#### 6.2.1a SETTING MULTIPLYING CONSTANT - CHANNEL COUNTER 彾 Setting multiplying SCALE constant $\Theta \rightarrow$ R -0 123 456 - multiplying constant serves for calculation I NPUTS CH.C1 SET.C1 SCALE 1 of input value to required display value 000 FILTC1 DIVID. - by entering minus value the direction CHANNE CH.F1 Ō of calculation is changed, i.e. we count down MAT.FN. FORMAT OFFSET OUTPUT - range: -99999...999999 SERVI C MINMAX. DESC DEF = 1 OVER.1 SWI TCH COL.C C Setting is identical for "CH. F.1"

## Н

If non-zero value is set in the "TIME" or "RTC" mode in the "OFFSET" item, it applies that the multiplying constant "SCALE" is negative

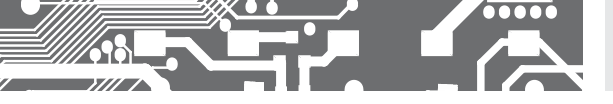

6.2.1b SETTING DIVISION CONSTANT - CHANNEL COUNTER

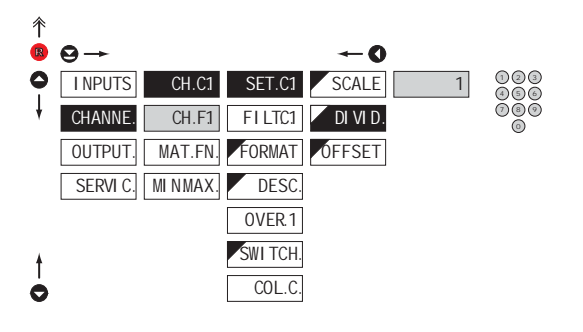

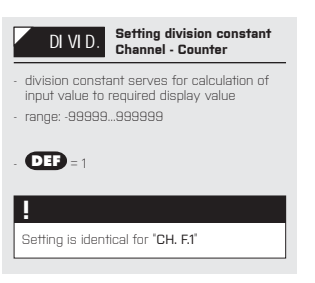

## \*

#### **Revolution measurement function**

If you set the division constant [Invariable] for channel FI [F2] as an integer number [range 2...265], the measurement will be realised according to the preset multiplications of revolutions/pulses. In reality this means that revolutions are measured precisely after a number of revolutions have been fully completed, which results in an improved stability of the measured value. This mode is not suitable for higher frequencies, where it can increase the measurement period. Hy ou do not wish to use this mode, multiply both the multiplication and division constant by 10, 100 or 0.5 so that the resulting number is not integer or within the 2...256 pulses within the set time period. ATTNI When this option is used in the OUADR mode, it may result in an error when the direction of revolution is reversed.

## 6.2.1c SETTING ADDITIVE CONSTANT - PRESET, CHANNEL

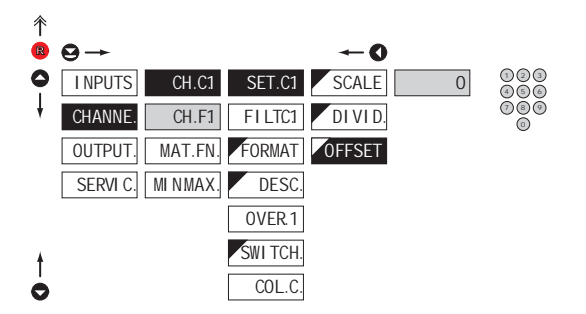

| OFFSET                                                                                                    | Setting PRESET constant<br>Channel - Counter |
|----------------------------------------------------------------------------------------------------|----------------------------------------------|
| <ul> <li>offset of the measuring by a set value,<br/>which shall be loaded always upon<br/>instrument resetting</li> <li>range: -99999999999</li> </ul> |                                              |
| - <b>DEP</b> = 0                                                                                                    |                                              |
| !                                                                                                    |                                              |
| Setting is ident                                                                                                    | tical for "CH. F.1"                          |

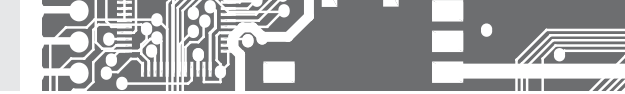

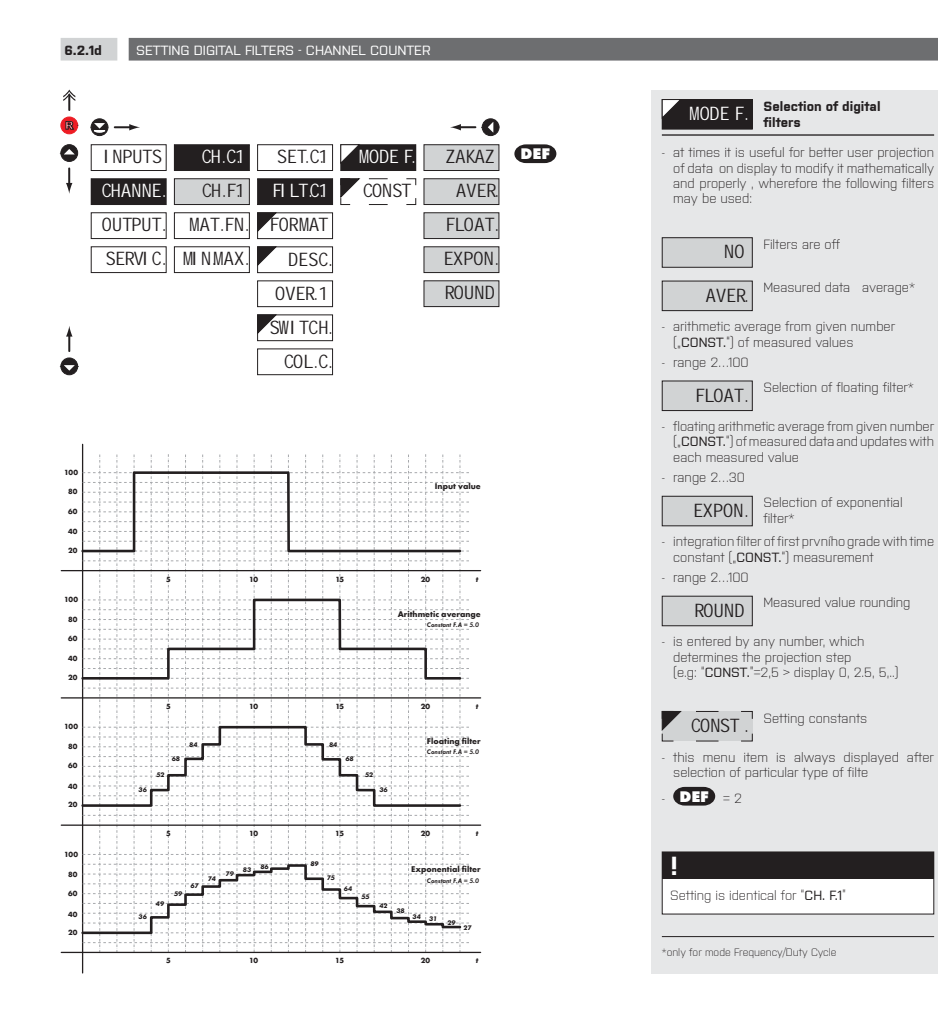

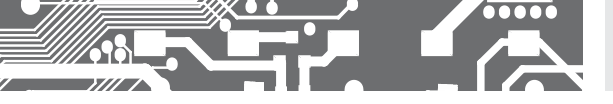

6.2.1e

PROJECTION FORMAT - POSITIONING OF DECIMAL POINT

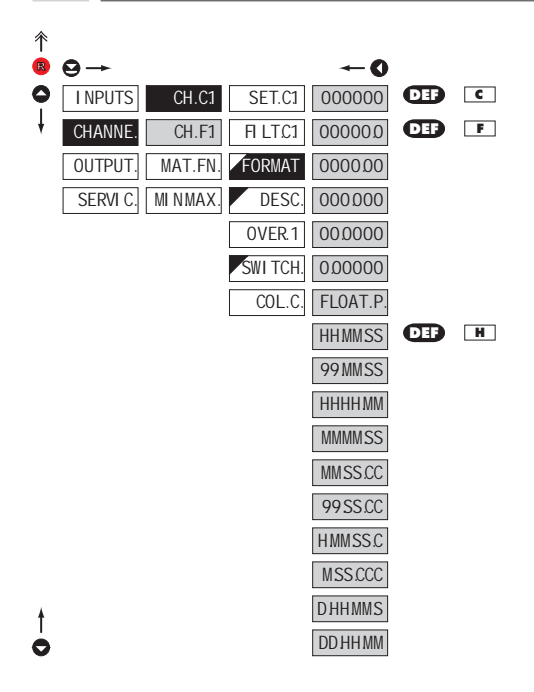

## FORMAT

Selection of decimal

the instrument can project numbers in a standard way incl. the decimal point, time formats and also floating decimal point which ensures the most accurate value projection when ,FLOA. P.' is selected

#### Abbreviations

- "FLOA. P." > floating decimal point

- "D." > day
- "H." > hour
- "M." > minute
- "S." > second
- "C." > hundredth of a second

## 

Setting is identical for "CH. F.1"

6.2.1f PROJECTION OF DESCRIPTION - THE MEASURING UNITS

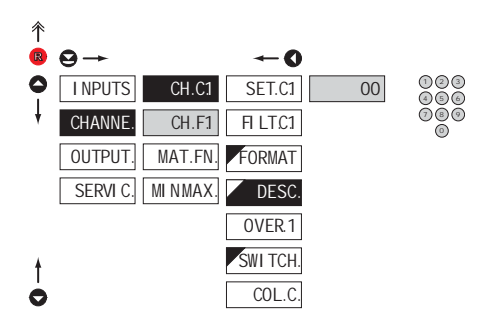

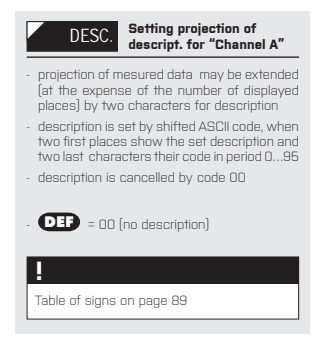

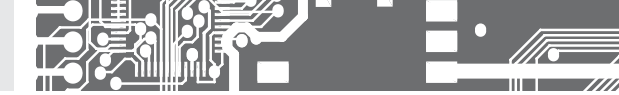

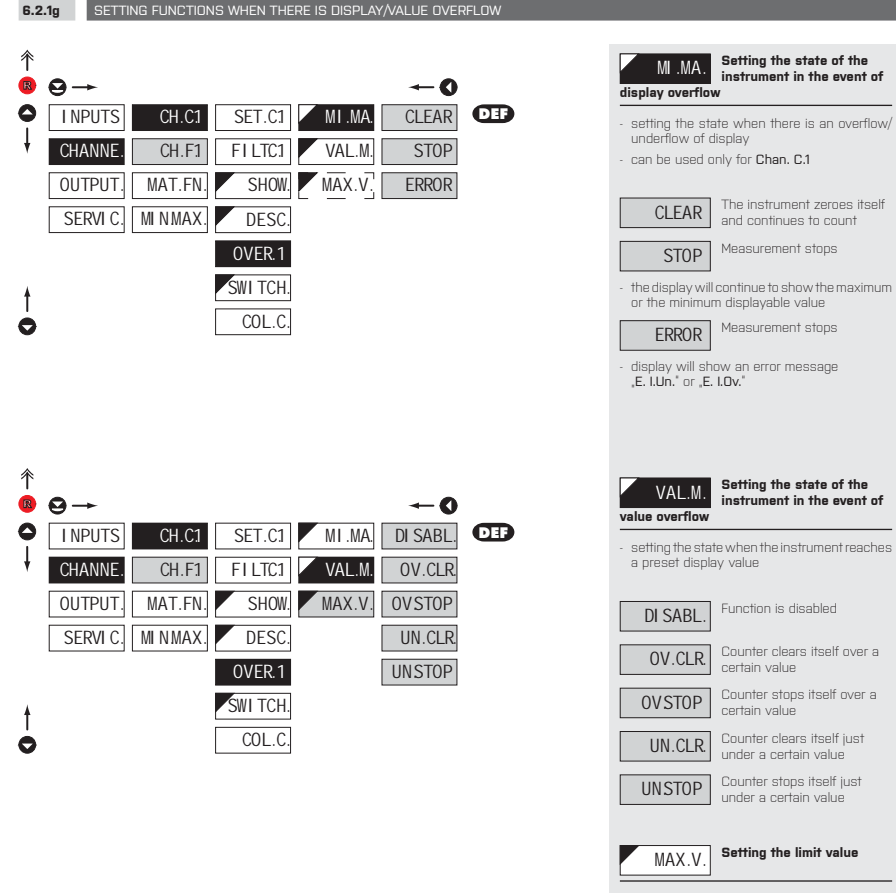

Setting the value when the counter performes function selected in menu "MAX. V."

Setting is identical for "CH. F.1"

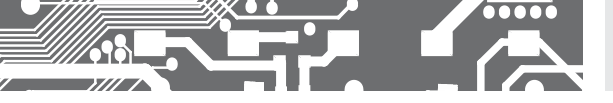

6.2.1h SETTING THE CHANNEL PROJECTION IN SWITCH MODE

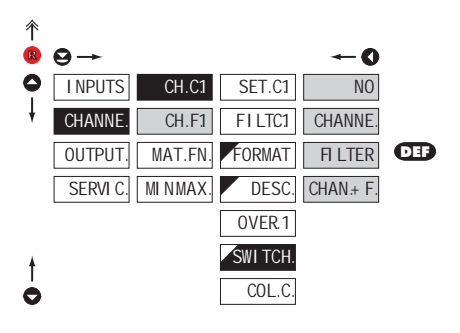

| SWI TCH.                                                                                                    | Channel projection in<br>switch mode                                                  |  |
|----------------------------------------------------------------------------------------------------|---------------------------------------------------------------------------------------|--|
| <ul> <li>this menu item allows the user to select<br/>individual measuring channels which will be<br/>displayed when switching amongst channels<br/>is active - function "SWTCH."</li> </ul> |                                                                                       |  |
| NO                                                                                                    | Switching is disabled                                                                 |  |
| CHANNE.                                                                                                    | "Channel 1" will be displayed                                                         |  |
| FI LTER<br>be displayed                                                                                                    | "Channel 1" after being<br>processed by digital filter will                           |  |
| CHAN.+ F.                                                                                                    | "Channel 1" will be displayed<br>followed by "Channel 1" after<br>d by digital filter |  |
|                                                                                                    |                                                                                       |  |
| Setting is ident                                                                                                    | tical for "CH. F.1"                                                                   |  |

| 6.2    | .1i SELEC | CTION OF DISF | PLAY COLOR | FOR CHANNEL | . COUNTER |     |
|--------|-----------|---------------|------------|-------------|-----------|-----|
| ∱<br>® | 9→        |               |            |             | 0         |     |
| 0      | I NPUTS   | CH.C1         | SET.C1     | COLO C      | RED       | DEF |
| ł      | CHANNE.   | CH.F1         | FILTC1     | ∐ M1 C      | GREEN     |     |
|        | OUTPUT.   | MAT.FN.       | FORMAT     | COL1 C      | ORANGE    |     |
|        | SERVI C.  | MINMAX.       | DESC.      | ∐ M2 C      |           |     |
|        |           |               | OVER.1     | COL2 C      |           |     |
| ŧ      |           |               | SWI TCH.   |             |           |     |
| 0      |           |               | COL.C.     |             |           |     |

| COL.C                                                                                                    | Selection of display color          |  |  |  |
|----------------------------------------------------------------------------------------------------|-------------------------------------|--|--|--|
| <ul> <li>the color selection is governed by setting under<br/>items "LIM.1 C." and "LIM.2 C."</li> </ul> |                                     |  |  |  |
| RED                                                                                                    | Red color                           |  |  |  |
| GREEN                                                                                                    | Green color                         |  |  |  |
| ORANGE                                                                                                   | Orange color                        |  |  |  |
|                                                                                                    | D = Green                           |  |  |  |
| - "COL.2 C"                                                                                              | <b>D</b> = Orange<br><b>D</b> = Red |  |  |  |
| !                                                                                                    |                                     |  |  |  |
| If the instrument is in the Hi Brightness LEDs execution, this menu item is not accessible               |                                     |  |  |  |

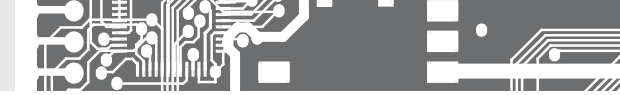

6.2.1j SELECTION OF DISPLAY COLOR CHANGE FOR CHANNEL COUNTER

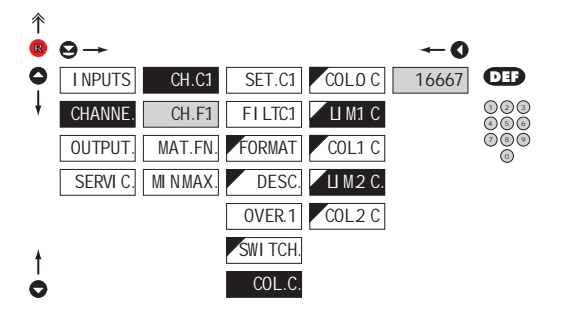

| Selection of display color<br>change                                                                                             |
|----------------------------------------------------------------------------------------------------|
| <ul> <li>under items "LIM.1 C" and "LIM.2 C" the limit is<br/>set for the time when the display color shal<br/>change</li> </ul> |
| - "LIM.1 C" (DEF) = 16667<br>- "LIM.2 C" (DEF) = 33333                                                                           |
| !                                                                                                    |
| If the instrument is in the Hi Brightness LEDs execution, this menu item is not accessible                                       |

## 6.2.2a MATHEMATICAL FUNCTIONS - INPUT SELECTION

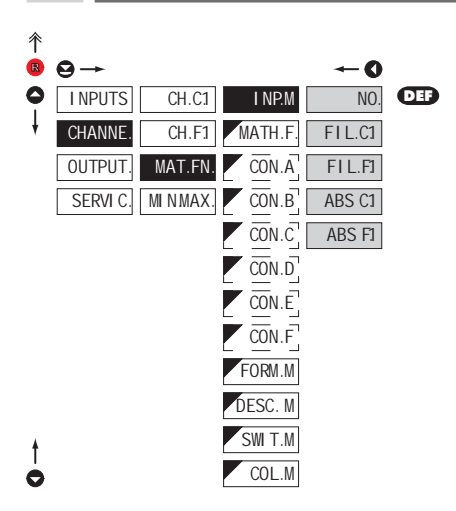

| I NP.M Selecting the channel to be processed by mathematical function                               |                                                  |  |  |
|----------------------------------------------------------------------------------------------------|--------------------------------------------------|--|--|
| <ul> <li>selecting the value from which the mathematical<br/>function will be calculated</li> </ul> |                                                  |  |  |
| NO                                                                                                  | Mathematical functions<br>are off                |  |  |
| FI L.C1                                                                                             | From channel 1 - counter<br>after digital filter |  |  |
| FI L.F1                                                                                             | From channel 1- frequen.<br>after digital filter |  |  |
| ABS C1                                                                                              | The absolute value of the<br>channel counter     |  |  |
| ABS F1                                                                                              | The absolute value of the<br>channel frequency   |  |  |

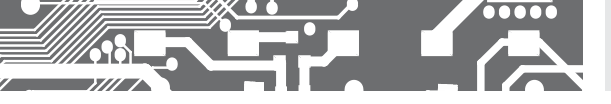

6.2.2b MATHEMATIC FUNCTIONS

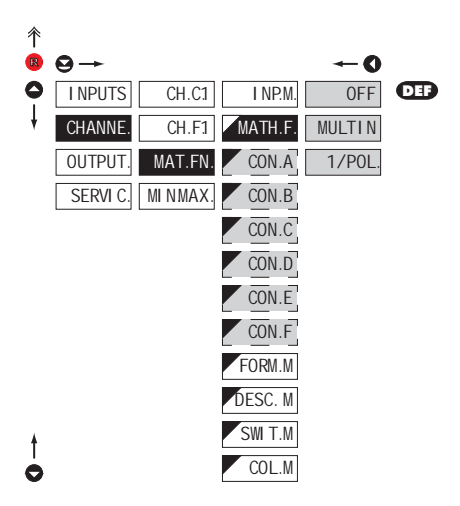

| MATH.F.                                                                                                    | Selection of mathematic<br>functions                                                                       |
|----------------------------------------------------------------------------------------------------|----------------------------------------------------------------------------------------------------|
| 0FF                                                                                                    | Mathematic functions are off                                                                               |
| MULTI N                                                                                                    | Polynom                                                                                                    |
| $Ax^5 + Bx^4 + Cx$                                                                                                    | $x^3 + Dx^2 + Ex + F$                                                                                      |
| 1/MUL                                                                                                    | 1/x                                                                                                    |
| $\frac{A}{x^5} + \frac{B}{x^4} + \frac{C}{x^3} + \frac{C}{x^3} + \frac{C}$ | $+\frac{D}{x^2} + \frac{E}{x} + F$                                                                         |
| CON                                                                                                    | Setting constants for<br>calculation of mat.functions<br>isplayed only after selection of<br>atic function |

## 6.2.2c MATHEMATIC FUNCTIONS - DECIMAL POINT

| 个 |          |         |         |            |           |
|---|----------|---------|---------|------------|-----------|
| R | ⊖→       |         |         | <b>~</b> 0 |           |
| 0 | I NPUTS  | CH.C1   | I NP.M. | 000000     |           |
| ł | CHANNE.  | CH.F1   | MATH.F. | 0.00000    |           |
|   | OUTPUT.  | MAT.FN. | CON.A   | 00.0000    |           |
|   | SERVI C. | MINMAX. | CON.B   | 000000     |           |
|   |          |         | CON.C   | 000000     |           |
|   |          |         | CON.D   | 0.0000.0   |           |
|   |          |         | CON.E   | FLOAT.P.   | DEF       |
|   |          |         | CON.F   | HHMMSS     |           |
|   |          |         | FORM.M  | 99 MMSS    |           |
|   |          |         | DESC. M | HHHHMM     | ♥         |
|   |          |         | SWI T.M | MMMMSS     | 99 SS.CC  |
|   |          |         | COL.M   | MM SS.CC   | HMMSSC    |
| + |          |         |         | MSS.CCC    | DHHMMS.   |
| 0 |          |         |         |            | DD HH MM. |
|   |          |         |         |            |           |

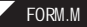

#### Selection of decimal point

 the instrument can project numbers in a standard way incl. the decimal point, time formats and also floating decimal point which ensures the most accurate value projection when "FLOA. P.' is selected

#### Abbreviations

- "FLOA. P." > floating decimal point
- "D." > day
- "H." > hour
- "M." > minute
- "S." > second
- "C." > hundredth of a second

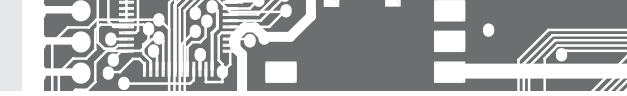

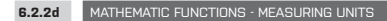

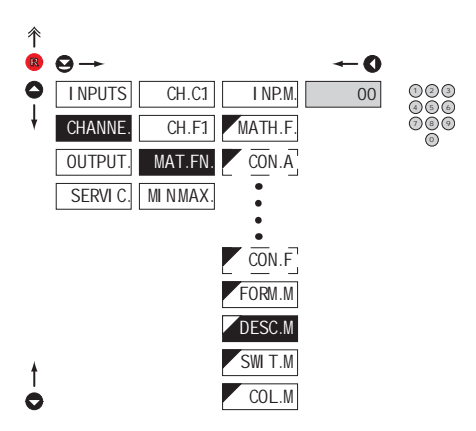

| DESC. M                                                                                                    | Setting projection of<br>description for "MAT. FN."                                           |  |  |
|----------------------------------------------------------------------------------------------------|-----------------------------------------------------------------------------------------------|--|--|
| <ul> <li>projection of n<br/>(at the expension<br/>places) by two</li> </ul>                                                                                          | nesured data may be extended<br>se of the number of displayed<br>o characters for description |  |  |
| <ul> <li>description is set by shifted ASCII code, when<br/>two first places show the set description and<br/>two last characters their code in period 095</li> </ul> |                                                                                               |  |  |
| - description is cancelled by code OO                                                                                                    |                                                                                               |  |  |
| - DEF = OO (no description)                                                                                                    |                                                                                               |  |  |
| !                                                                                                    |                                                                                               |  |  |
| Table of signs on page 89                                                                                                    |                                                                                               |  |  |
|                                                                                                    |                                                                                               |  |  |

## 6.2.28 MATHEMATIC FUNCTIONS - SELECTION OF CHANNEL PROJECTION UPON SWITCHING

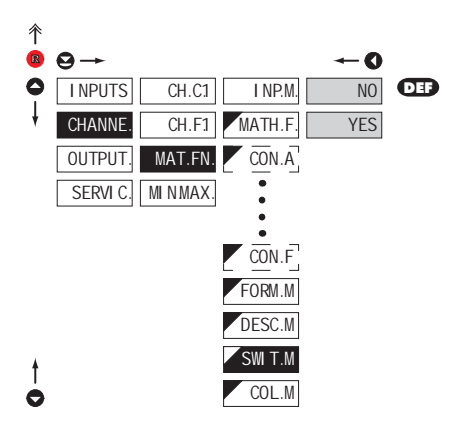

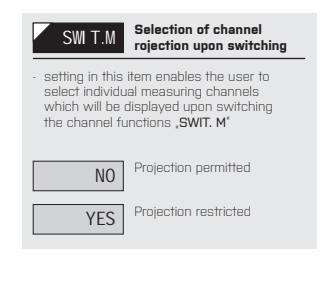

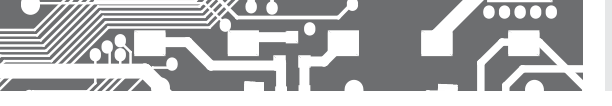

6.2.2f MATHEMATIC FUNCTIONS - SELECTION OF DISPLAY COLOR

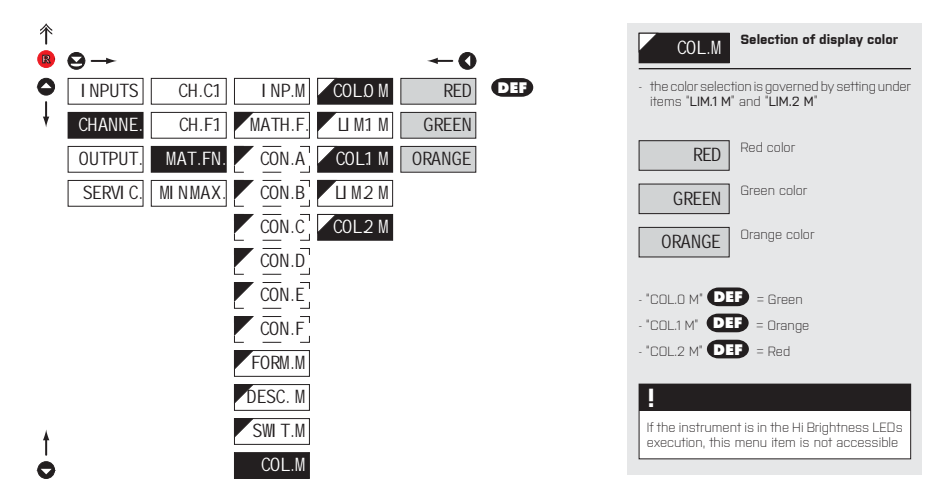

| 6.2                | 2g MATHEMATIC FUNCTIONS - SELECTION OF DISPLAY COLOR                                                                                 | CHANGE |                                                                                                    |
|--------------------|----------------------------------------------------------------------------------------------------|--------|----------------------------------------------------------------------------------------------------|
| 6.2<br>↑<br>В<br>↓ | 29 MATHEMATIC FUNCTIONS - SELECTION OF DISPLAY COLOR I<br>9 → ← 0<br>INPUTS CH.C1 INP.M COLO M 16667<br>CHANNE: CH.F1 MATH.F. U M1 M |        | U M1 M Selection of display color<br>change<br>- under items 'LIM.1M' and 'LIM.2 M' the limit is<br>set for the time when the display color shall<br>change |
|                    | OUTPUT. MAT.FN. CON.A COLI M<br>SERVIC. MINMAX CON.B LIM2 M<br>CON.C COL2 M<br>CON.C COL2 M<br>CON.C COL2 M                          | © © ©  | - 'LIM.1 M' DEF = 16667<br>- 'LIM.2 M' DEF = 33333<br>I<br>If the instrument is in the Hi Brightness LEDs<br>execution, this menu item is not accessible    |
| †                  | CON.F<br>FORM.M<br>DESC. M<br>SWI T.M<br>COL.M                                                                                       |        |                                                                                                    |

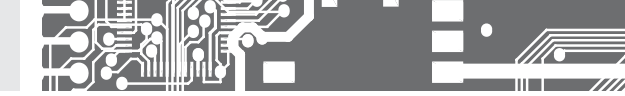

## 6.2.3 SELECTION OF EVALUATION OF MIN/MAX VALUE

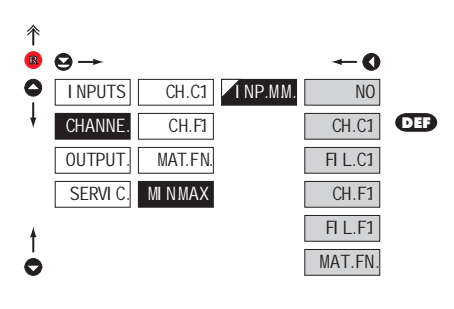

| I NP.MM.                                                                                   | Selection of evaluation of min/max value                        |  |  |
|--------------------------------------------------------------------------------------------|-----------------------------------------------------------------|--|--|
| <ul> <li>selection of value from which the min/max<br/>value will be calculated</li> </ul> |                                                                 |  |  |
| NO                                                                                         | Evaluation of min/max value is off                              |  |  |
| CH.C1                                                                                      | From "Channel 1"<br>counter                                     |  |  |
| FI L.C1                                                                                    | From "Channel 1" counter,<br>after digital filters processing   |  |  |
| CH.F1                                                                                      | From "Channel 1"<br>frequency                                   |  |  |
| FI L.F1                                                                                    | From "Channel 1" frequency,<br>after digital filters processing |  |  |
| MAT.FN.                                                                                    | From "Mathematic functions"                                     |  |  |

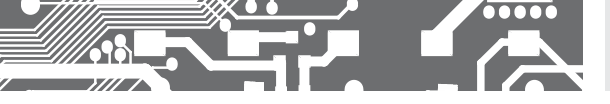

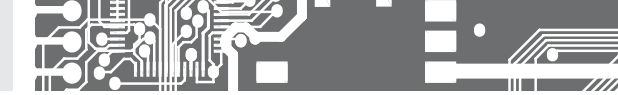

## 6.3 SETTING "PROFI" - OUTPUTS

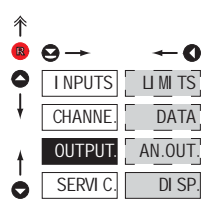

#### In this menu it is possible to set parame ters of the instrument output signals

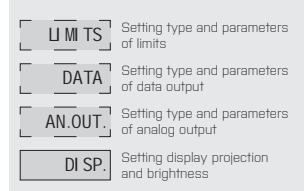

Selection evaluation of

limits

INP.L1

## 6.3.1a SELECTION OF INPUT FOR LIMITS EVALUATION

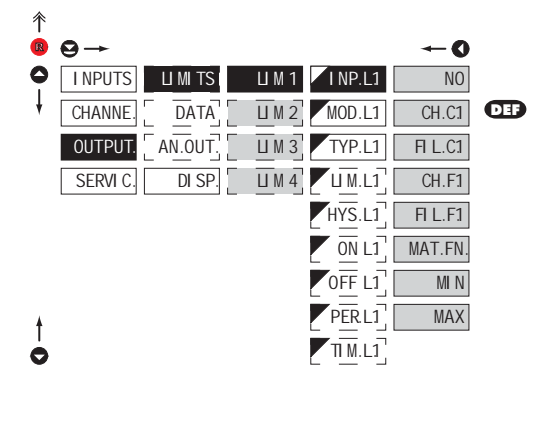

## selection of value from which the limit will be evaluated Limit evaluation is off NO From "Channel 1" CH.C1 counter From "Channel 1" counter, FLL.C1 after digital filters processing From "Channel 1" CH.F1 frequency From "Channel 1" FLL.F1 frequency, after digital filters From "Mathematic functions" MAT.FN. From "Min. value" MLN. From "Max, value" MAX Setting is identical for LIM 1. LIM 2. LIM 3. and LIM 4

### If you require the relay to react to the change of the measured value immediately, select no filtration. This way the value is evaluated dicetly in the gate array.

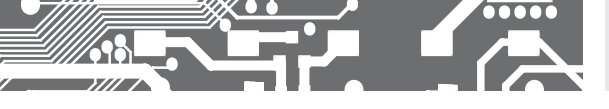

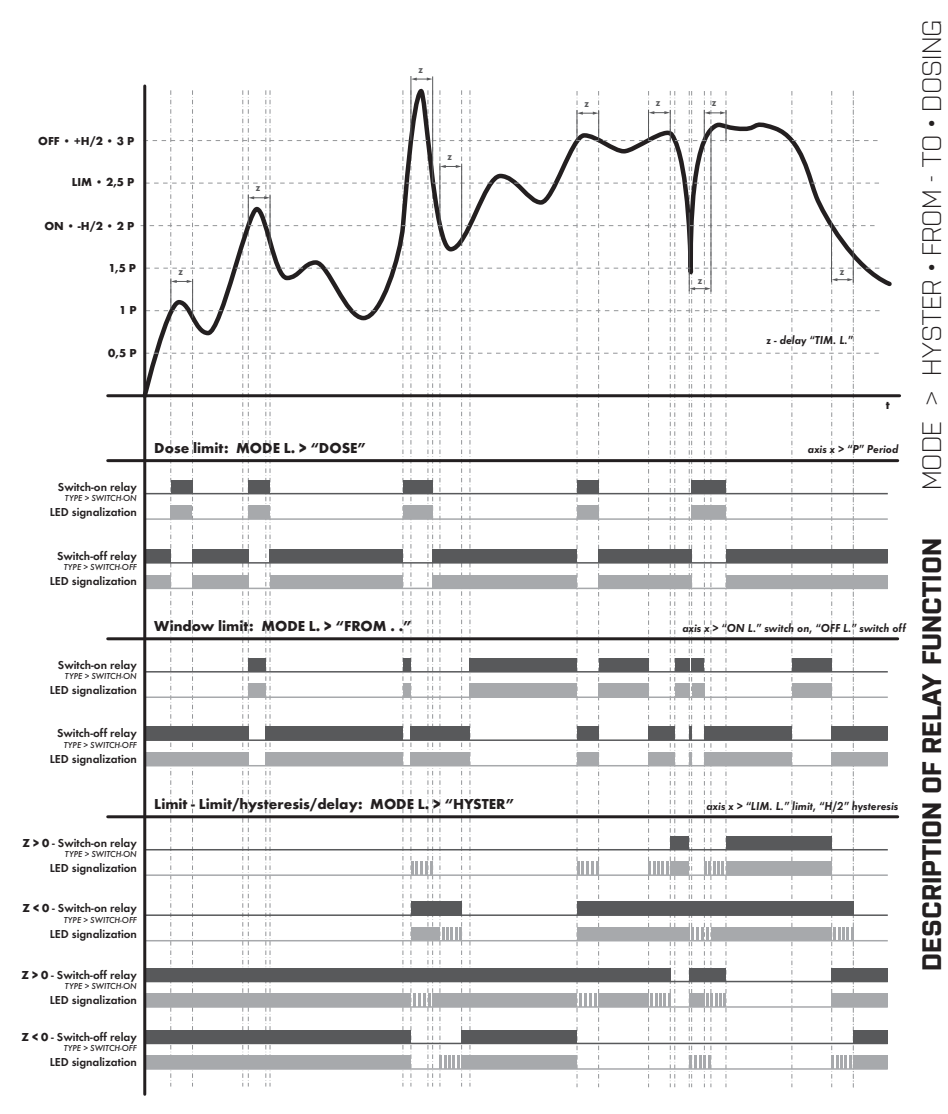

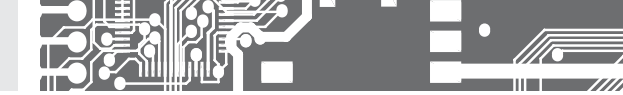

Setting is identical for LIM 1, LIM 2, LIM 3,

and LIM 4

6.3.1b SELECTION OF TYPE OF LI

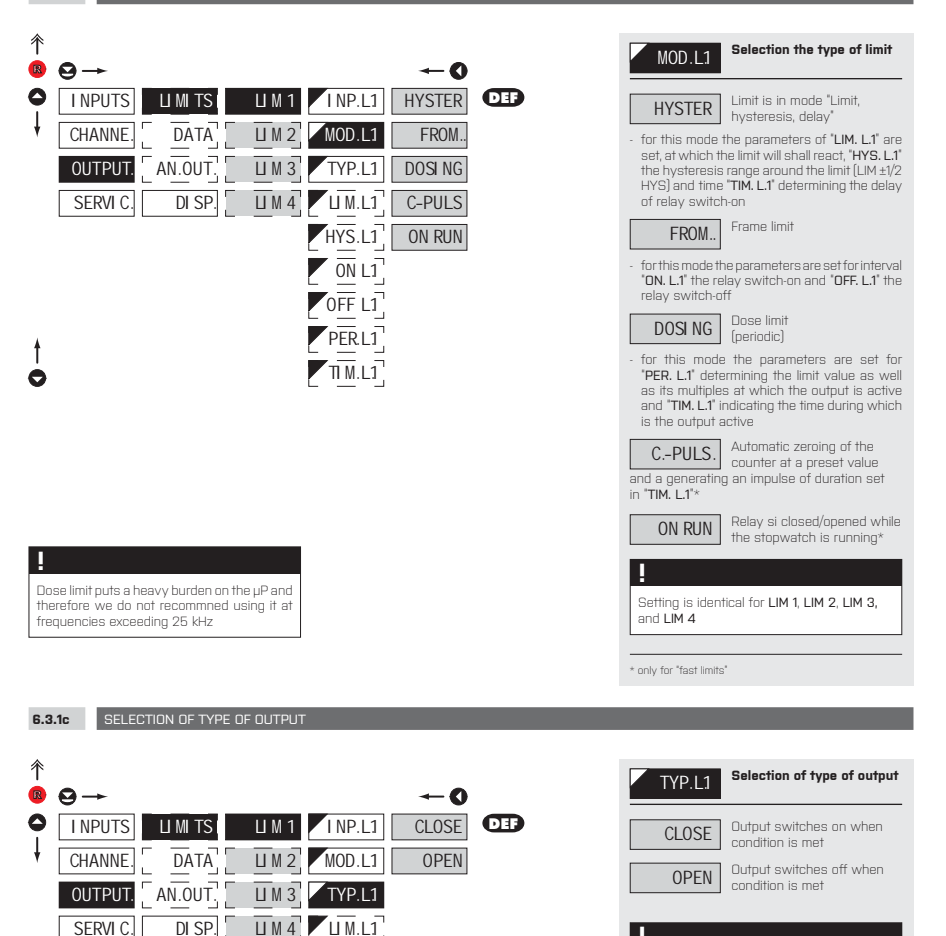

HYS.L1

ON L1 OFF L1 PER L1 TI M.L1

e
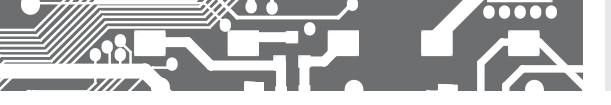

# SETTING **PROFI** 6.

6.3.1d SETTING VALUES FOR LIMITS EVALUATION

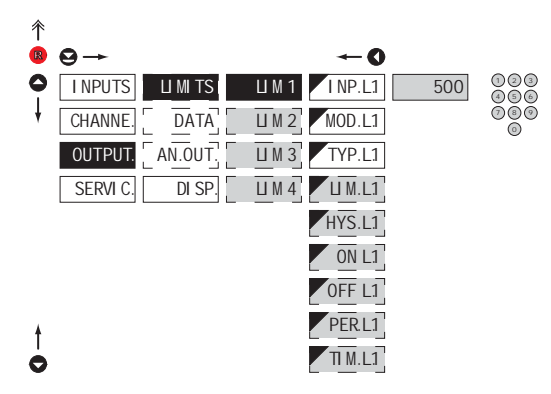

| 1 | LI M.L.1                                                                                                    | Setting limit for switch-on                              |  |  |  |
|---|----------------------------------------------------------------------------------------------------|----------------------------------------------------------|--|--|--|
| - | for type "HYS"                                                                                                    | FER"                                                     |  |  |  |
|   | HYS.L1                                                                                                    | Setting hysteresis                                       |  |  |  |
| - | for type "HYS"                                                                                                    | FER"                                                     |  |  |  |
| - | <ul> <li>indicates the range around the limit (in both directions, LIM. ±1/2 HYS.)</li> </ul>                                                                                                    |                                                          |  |  |  |
| 1 | ON L1                                                                                                    | Setting the outset of the<br>interval of limit switch-on |  |  |  |
| - | for type "FROM                                                                                                    | 1"                                                       |  |  |  |
| 1 | OFF L1                                                                                                    | Setting the end of the<br>interval of limit switch-on    |  |  |  |
| - | for type "FROM                                                                                                    | 1"                                                       |  |  |  |
| 1 | PER.L1                                                                                                    | Setting the period of limit switch-on                    |  |  |  |
| - | - for type "DOSING"                                                                                                    |                                                          |  |  |  |
| 1 | TI M.L.1                                                                                                    | Setting the time switch-on<br>of the limit               |  |  |  |
| - | for type "HYS"                                                                                                    | FER', "DOSE" and "C-PULS"                                |  |  |  |
| - | setting within the range: ±099,9 s                                                                                                    |                                                          |  |  |  |
| - | positive time > relay switches on after crossing the limit (LIM, L.1) and the set time (TIM, L.1)                                                                                                    |                                                          |  |  |  |
| - | negative time>relay switches off after crossing the limit (LIM. L.1) and the set negative time (TIM. L.1) $$                                                                                                    |                                                          |  |  |  |
| - | in mode ,DOSING' relay switches on at pre-<br>set value (PER. L1) and the duration of the<br>switch-on (TML-L1) determines its next function.<br>If the time is zero, then the state will change<br>permanently (until next period), if the time is<br>set for a non zero value, the switch-on will<br>only last for the selected duration |                                                          |  |  |  |

Setting is identical for LIM 1, LIM 2, LIM 3, and LIM 4

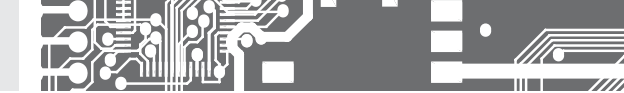

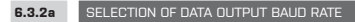

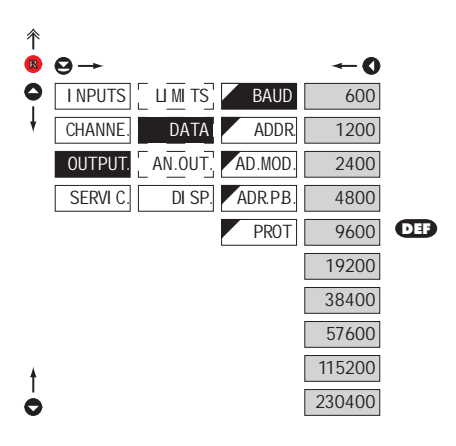

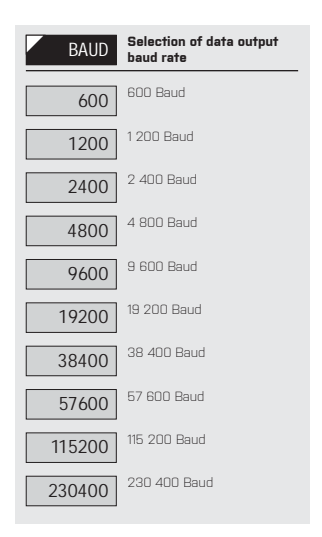

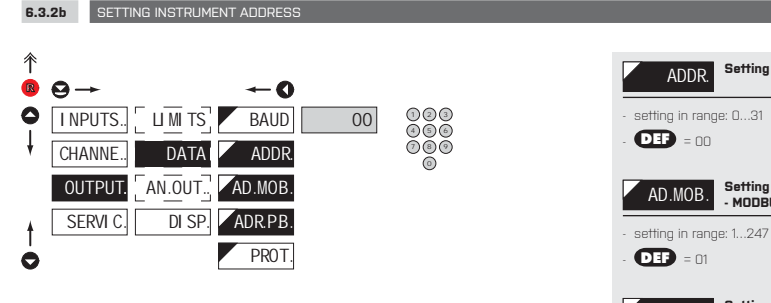

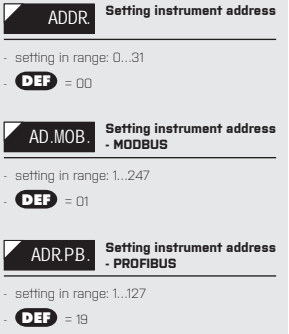

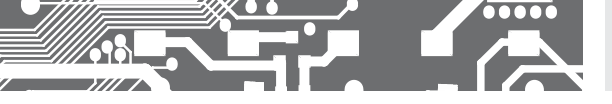

6.3.2c SELECTION OF DATA OUTPUT PROTOCOL

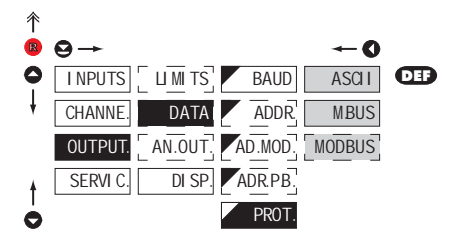

| PROT.                                 | Selection of the type of<br>analog output |  |  |
|---------------------------------------|-------------------------------------------|--|--|
| ASCII                                 | Data protocol<br>ASCII                    |  |  |
| M.BUS                                 | Data protocol<br>DIN MessBus              |  |  |
| MODBUS                                | Data protocol<br>MODBUS-RTU               |  |  |
| - option is available only for RS 485 |                                           |  |  |

## 6.3.3a SELECTION OF INPUT FOR ANALOG OUTPUT

| 个 |          |         |          |         |     |
|---|----------|---------|----------|---------|-----|
| R | ⊖→       |         |          | O       |     |
| 0 | I NPUTS  | PAMET   | INP.A.O. | NO      |     |
| ŧ | CHANNE.  |         | TYP.AO.  | CH.C1   | DEF |
|   | OUTPUT.  | DATA    | MINAO.   | FI L.C1 |     |
|   | SERVI C. | AN.OUT. | MAX AD.  | CH.F1   |     |
|   |          | DI SP.  |          | FI L.F1 |     |
|   |          |         |          | MAT.FN  |     |
|   |          |         |          | MIN.    |     |
| ŧ |          |         |          | MAX.    |     |
| 0 |          |         |          | DI SPL. |     |
|   |          |         |          |         |     |

| I NP.A.O.                                                                          | Selection of source for<br>analogue output     |  |  |
|------------------------------------------------------------------------------------|------------------------------------------------|--|--|
| <ul> <li>selecting the value, on which the analogue<br/>output is based</li> </ul> |                                                |  |  |
| NO                                                                                 | Analogue output is off                         |  |  |
| CH.C1                                                                              | From ch. 1 - counter                           |  |  |
| FI L.C1                                                                            | From ch. 1 - counter after<br>digital filter   |  |  |
| CH.F1                                                                              | From ch. 1 - frequency                         |  |  |
| FI L.F1                                                                            | From ch. 1 - frequency after<br>digital filter |  |  |
| MAT.FN.                                                                            | From "Matematical function"                    |  |  |
| MIN.                                                                               | From "Min. value"                              |  |  |
| MAX.                                                                               | From *Max. value*                              |  |  |
| DI SPL.                                                                            | From *Permanently projected<br>display value*  |  |  |

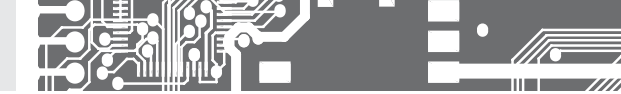

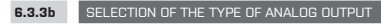

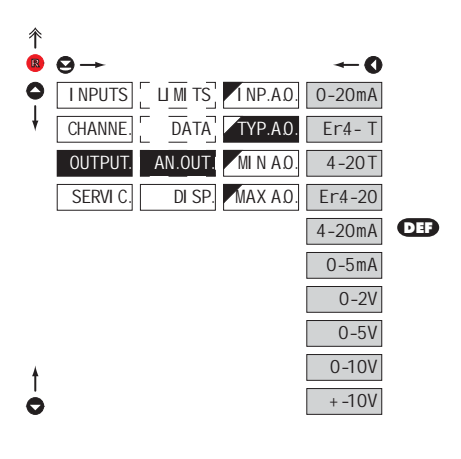

| TYP.A0.                                                                                            | Selection of the type of<br>analog output |  |  |
|----------------------------------------------------------------------------------------------------|-------------------------------------------|--|--|
| 0-20mA                                                                                             | Type: 020 mA                              |  |  |
| Er4-T                                                                                              | Type: 420 mA<br>with indication           |  |  |
| <ul> <li>with broken loop detection and indication of<br/>error statement (&lt; 3,6 mA)</li> </ul> |                                           |  |  |
| 4-20 T                                                                                             | Type: 420 mA<br>with indication           |  |  |
| - with broken lo                                                                                   | op detection (< 3,6 mA)                   |  |  |
| Er4-20                                                                                             | Type: 420 mA<br>with indication           |  |  |
| - with indic. of error statement (< 3,6 mA)                                                        |                                           |  |  |
| 4-20mA                                                                                             | Type: 420 mA                              |  |  |
| 0-5mA                                                                                              | Туре: ОБ тА                               |  |  |
| 0-2V                                                                                               | Type: 02 V                                |  |  |
| 0-5V                                                                                               | Туре: ОБ V                                |  |  |
| 0-10V                                                                                              | Type: 010 V                               |  |  |
| + -10V                                                                                             | Type: ±10 V                               |  |  |

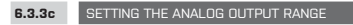

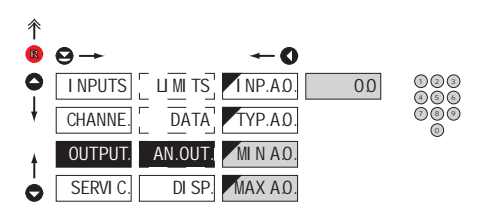

| AN.OUT. Setting the analog output range                                                                                                    |  |  |  |
|----------------------------------------------------------------------------------------------------|--|--|--|
| <ul> <li>analog output is isolated and its value<br/>corresponds with displayed data. It is fully<br/>programmable, i.e. it allows to assign the AO<br/>limit points to two arbitrary points of the entire<br/>measuring range</li> </ul> |  |  |  |
| MINAO.<br>A0 range                                                                                                    |  |  |  |
| - setting in range: -99999999999                                                                                                    |  |  |  |
| - <b>Def</b> = 0                                                                                                    |  |  |  |
| MAX AD. Assigning the display value to the end of the AD range                                                                                                    |  |  |  |
| - setting in range: -99999999999                                                                                                    |  |  |  |
| - <b>DEF</b> = 1000                                                                                                    |  |  |  |

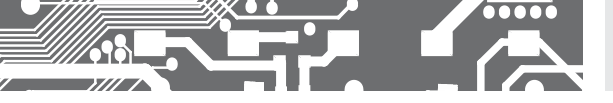

# SETTING **PROFI** 6.

6.3.4a SELECTION OF INPUT FOR DISPLAY PROJECTION

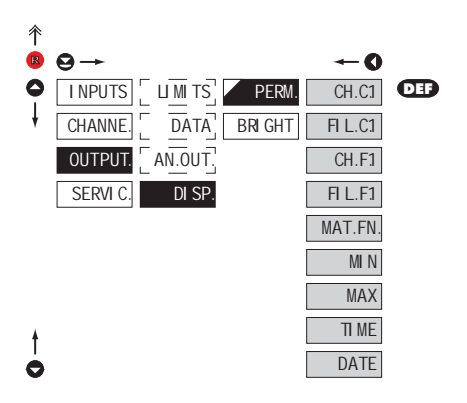

| PERM.                                                            | Selection display<br>projection                            |  |  |
|------------------------------------------------------------------|------------------------------------------------------------|--|--|
| selection of value which will be shown on the instrument display |                                                            |  |  |
| CH.C1                                                            | Channel 1 - Counter                                        |  |  |
| FI L.C1                                                          | Channel 1 - Counter, after<br>digital filters processing   |  |  |
| CH.F1                                                            | Channel 1 - Frequency                                      |  |  |
| FI L.F1                                                          | Channel 1 - Frequency, after<br>digital filters processing |  |  |
| MAT.FN.                                                          | "Math. functions"                                          |  |  |
| MIN.                                                             | "Min. value"                                               |  |  |
| MAX.                                                             | "Max. value"                                               |  |  |
| TI ME                                                            | "Time"                                                     |  |  |
| DATE                                                             | "Date"                                                     |  |  |
| display, switches, between date/time in ratio                    |                                                            |  |  |

 display switches between date/time in ratio of 2/13 s

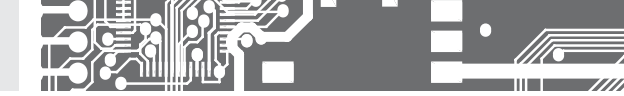

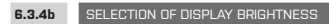

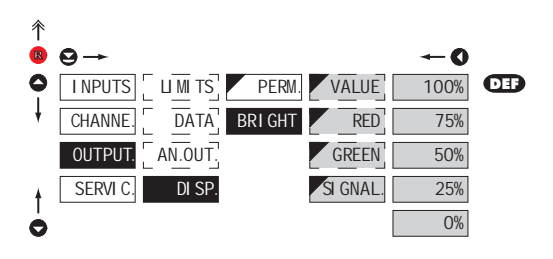

| BRI GHT                                                                                                    | Selection of display<br>brightness |  |  |  |
|----------------------------------------------------------------------------------------------------|------------------------------------|--|--|--|
| <ul> <li>by selecting display brightness we may<br/>appropriately react to light conditions in place<br/>of instrument location</li> </ul> |                                    |  |  |  |
| VALUE                                                                                                    | Brightness for display             |  |  |  |
| - only for Hi brig                                                                                                    | hness LEDs                         |  |  |  |
| RED                                                                                                    | Brightness for red colour          |  |  |  |
| - only for 3-colo                                                                                                    | r 7 segmen display                 |  |  |  |
| GREEN                                                                                                    | Brightness for green colour        |  |  |  |
| only for 3-colo                                                                                                    | r 7 segmen display                 |  |  |  |
| SI GNAL                                                                                                    | Brightness LEDs for<br>signaling   |  |  |  |
|                                                                                                    |                                    |  |  |  |
| 0%                                                                                                    | Display is off                     |  |  |  |
| - after keystroke                                                                                                    | e display turns on for 10 s        |  |  |  |
| 25%                                                                                                    | Display brightness - 25%           |  |  |  |
| 50%                                                                                                    | Display brightness - 50%           |  |  |  |
| 75%                                                                                                    | Display brightness - 75%           |  |  |  |
| 100%                                                                                                    | Display brightness - 100%          |  |  |  |

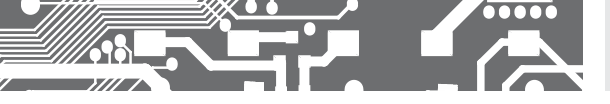

SETTING **PROFI** 6.

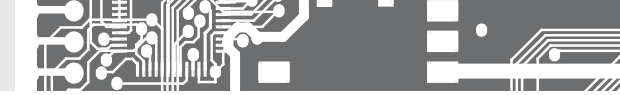

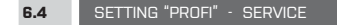

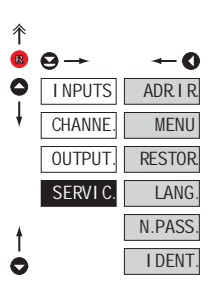

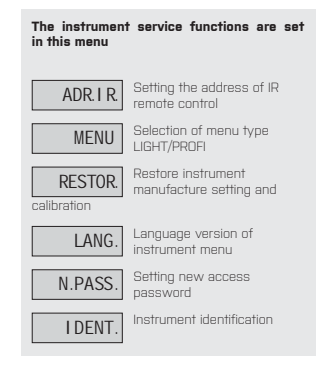

## 6.4.1 SETTING THE ADDRESS OF IR REMOTE CONTROL

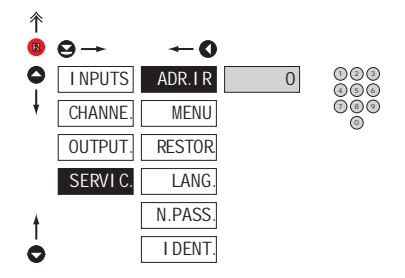

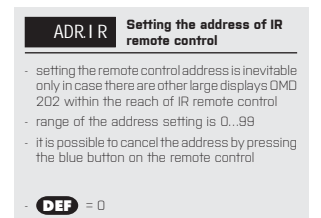

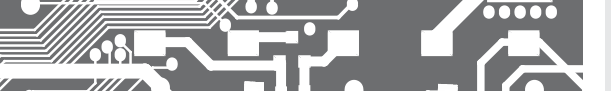

# SETTING **PROFI** 6.

6.4.2

SELECTION OF TYPE OF PROGRAMMING MENU

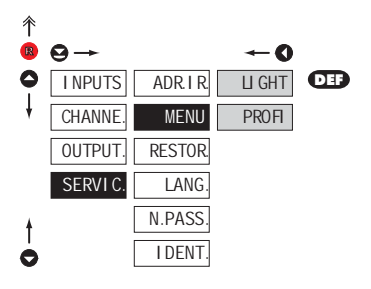

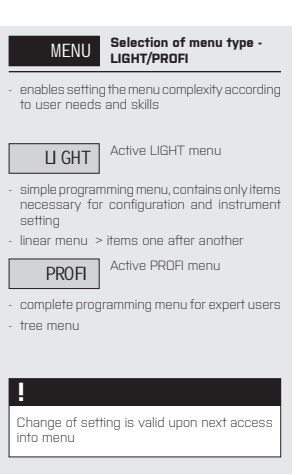

| 6.4    | .3 RESTORATION OF MANUFACTURE SETTING |                                                                                                    |
|--------|---------------------------------------|----------------------------------------------------------------------------------------------------|
|        |                                       |                                                                                                    |
| ↑<br>® | ⊖→ <b>←</b> 0                         | RESTOR Restoration of manufacture setting                                                                 |
| 0      | INPUTS ADR.IR RE.CAL. YES             | <ul> <li>in the event of error setting or calibration,<br/>manufacture setting may be restored</li> </ul> |
| ł      | CHANNE, MENU RE.SET.                  |                                                                                                    |
|        | OUTPUT. RESTOR. SAVE                  | RE.CAL. Restoration of manufacture calibration of the instrument                                          |
|        | SERVI C. LANG.                        | <ul> <li>prior executing the changes you will be asked<br/>to confirm you selection "YES"</li> </ul>      |
| ŧ      | N.PASS.                               |                                                                                                    |
| 0      | I DENT.                               |                                                                                                    |

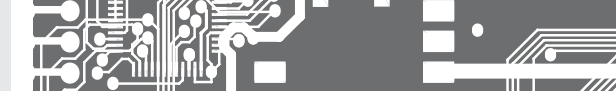

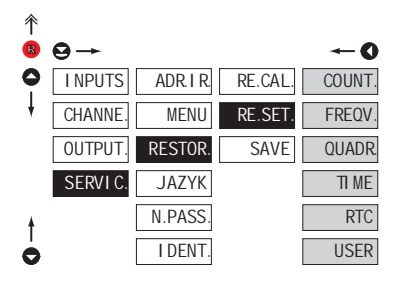

| RE.SET.                                                                                                    | Restoration of instrument<br>manufacture setting |  |  |
|----------------------------------------------------------------------------------------------------|--------------------------------------------------|--|--|
| <ul> <li>reading of factory calibrations and default<br/>menu item setting (DEF)</li> <li>by selecting desired settings interconnected<br/>items change as well. (source for relay<br/>evaluation, analogue output, Mathematical<br/>functions,)</li> </ul> |                                                  |  |  |
| COUNT                                                                                                    | Manufacturer setting for<br>counter              |  |  |
| FREQU.                                                                                                    | Manufacturer setting for<br>frequency            |  |  |
| QUADR.                                                                                                    | Manufacturer setting for IRC encoders            |  |  |
| TI ME                                                                                                    | Manufacturer setting for<br>clock/timer          |  |  |
| RTC                                                                                                    | Manufacturer setting for RTC                     |  |  |
| USER                                                                                                    | Restoration of instrument<br>user setting        |  |  |
| <ul> <li>generating the instrument user setting, i.e. setting stored under SERVIC/RESTOR/SAVE</li> </ul>                                                                                                    |                                                  |  |  |
| SAVE                                                                                                    | Save instrument user setting                     |  |  |
| - storing the us                                                                                                    | er setting allows the operator to                |  |  |

| storing the user setting allows the operator to |
|-------------------------------------------------|
| restore it in future if needed                  |

#### 

After restoration the instrument switches off for couple seconds

|                                                   | RESTORE      |              |  |
|---------------------------------------------------|--------------|--------------|--|
| JUBS PERFORMED                                    | CALIBRATION  | SETTING      |  |
| cancels USER menu rights                          | $\checkmark$ | $\checkmark$ |  |
| deletes table of items order in USER - LIGHT menu | ✓            | $\checkmark$ |  |
| adds items from manufcture to LIGHT menu          | ✓            | $\checkmark$ |  |
| deletes data stored in FLASH                      | ✓            | $\checkmark$ |  |
| cancels or linearization tables                   | ✓            | $\checkmark$ |  |
| clears tare                                       | ✓            | $\checkmark$ |  |
| restore manufacture calibration                   | ✓            | ×            |  |
| restore manufacture setting                       | ~            | ./           |  |

SELECTION OF INSTRUMENT MENU LANGUAGE VERSION

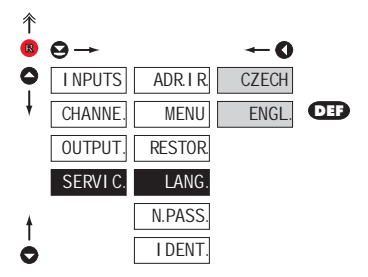

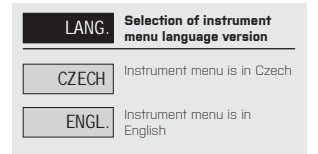

6.4.4

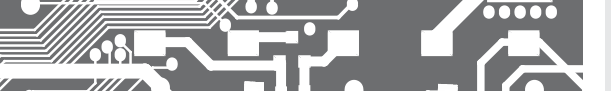

6.4.5 SETTING NEW ACCESS PASSWORD

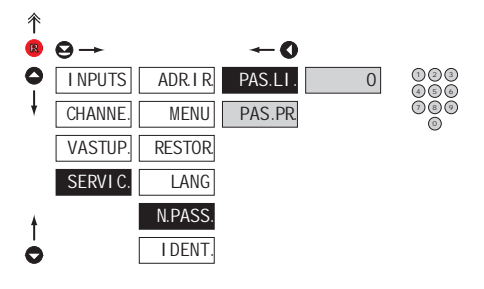

| N.PASS. | Se<br>ac |
|---------|----------|
| menu    |          |

#### Setting new password for access to LIGHT and PROFI

- this option allows to change the numeric code, which blocks the access into LIGHT and PROFI menu.
- numerci code range: 0...9999
- universal passwords in the event of loss: LIGHT Menu > **,8177**" PROFI Menu > **,7915**"

6.4.6 INSTRUMENT IDENTIFICATION

| ←0          |                                                         |                                                                                   |                                                                                                    |
|-------------|---------------------------------------------------------|-----------------------------------------------------------------------------------|----------------------------------------------------------------------------------------------------|
| TS ADR. I R | OMD 202UQC                                              | 78-001                                                                            | PLD01                                                                                              |
| NE. MENU    |                                                         |                                                                                   |                                                                                                    |
| UT. RESTOR  |                                                         |                                                                                   |                                                                                                    |
| I C. LANG   |                                                         |                                                                                   |                                                                                                    |
| N.PASS.     |                                                         |                                                                                   |                                                                                                    |
| I DENT.     |                                                         |                                                                                   |                                                                                                    |
|             | TS ADR I R<br>NE MENU<br>UT RESTOR<br>IC LANG<br>N.PASS | TS ADR I R OMD 202UQC<br>ME. MENU<br>UT. RESTOR<br>IC. LANG<br>N.PASS.<br>I DENT. | ← <b>O</b><br>TS ADR I R OMD 202UQC 78-001<br>NE MENU<br>UT RESTOR<br>IC. LANG<br>N.PASS<br>IDENT. |

| I DENT.                                             | Projection of instrument<br>SW version                                  |
|-----------------------------------------------------|-------------------------------------------------------------------------|
| display shows<br>instrument, SW<br>input setting (I | s type identification of the<br>/number, SW version and curren<br>Mode) |
| if the SW version it is a custome                   | on reads a letter on first position<br>er SW                            |
|                                                     |                                                                         |

| Pos. | Description            |
|------|------------------------|
| 1.   | type of instrument     |
| 2.   | SW: number - version   |
| З.   | the input type         |
|      | Pos.<br>1.<br>2.<br>3. |

# 7. SETTING USER

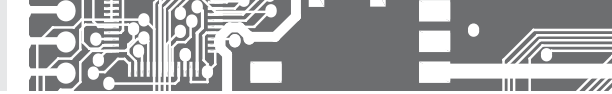

# SETTING **USER**

For user operation Menu items are set by the user (Profi/Light) as per request Access is not password protected Optional menu structure either tree (PROFI) or linear (LIGHT)

## 7.0 SETTING ITEMS INTO "USER" MENU

- USER menu is designed for users who need to change only several items of the setting without the option to change the primary instrument setting (e.g. repeated change of limit setting)
- there are no items from manufacture permitted in USER menu
- on items indicated by inverse triangle
   UM1
- · setting may be performed in LIGHT or PROFI menu, with the USER menu then overtaking the given menu structure

#### Setting

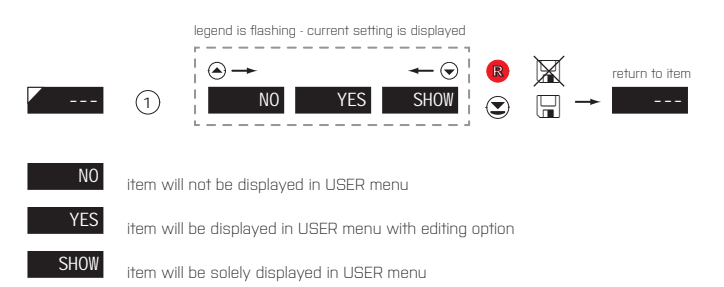

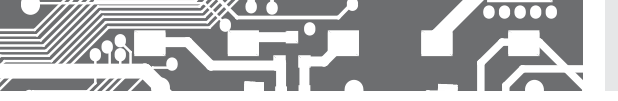

#### Setting sequence of items in "USER" menu

In compiling USER menu from active LIGHT menu the items (max. 10) may be assigned a sequence, in which they will be projected in the menu

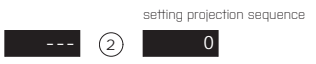

#### Example of ranking the order of menu items in the "USER" menu

In this example we want to have a direct access to menu items. Limit 1 and Limit 2 (example show is for the Light menu, but can equaly be used in the Profi menu).

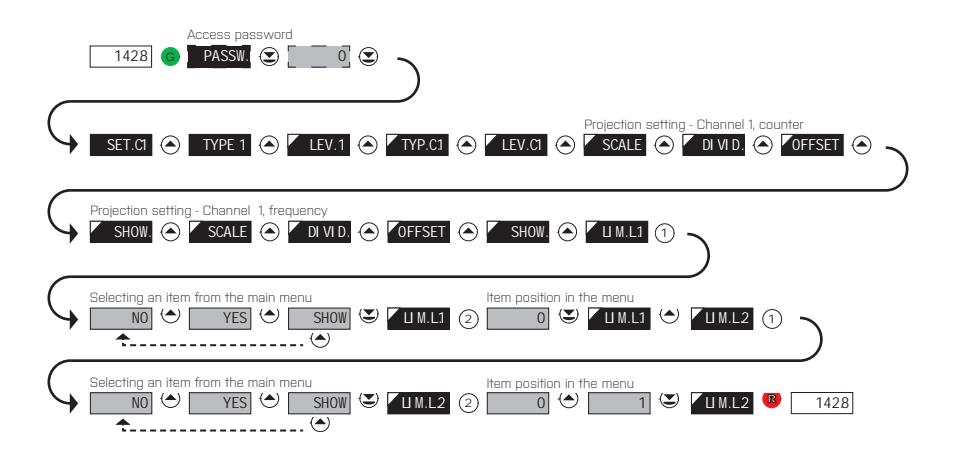

The result of this setting is that when the Button is pressed, the display will read "LIM L1". By pressing D button you confirm your selection and then you can set the desired limit value, or by pressing the button you can go to setting of "LIM. L.2" where you can proceed identically as with Limit one.

You can exit the setting by pressing the 🕲 button by which you store the latest setting and pressing the 🕲 button will take you back to the measuring mode.

## 8. DATA PROTOCOL

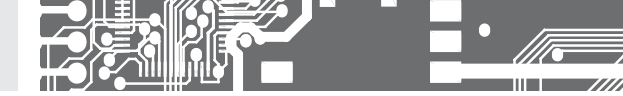

The instruments communicate via serial line RS232 or RS485. For communication they use the ASCII protocol. Communication runs in the following format:

ASCII: 8 bit, no parity, one stop bit DIN MessBus: 7 bit, even parity, one stop bit

The transfer rate is adjustable in the instrument menu. The instrument address is set in the instrument menu in the range of  $0 \div 31$ . The manufacture setting always presets the ASCII protocol, rate of 9600 Baud, address 00. The type of line used - RS232 / RS485 - is determined by an output board automatically identified by the instrument. The commands are described in specifications you can find at www.orbit.merret.cz

## DETAILED DESCRIPTION OF COMMUNICATION VIA SERIAL LINE

| EVENT                                         | TYPE | PRO     | TOCOL | TRANSM                               | ITTED DAT                            | <b>FA</b> |           |          |           |     |          |          |          |          |             |             |
|-----------------------------------------------|------|---------|-------|--------------------------------------|--------------------------------------|-----------|-----------|----------|-----------|-----|----------|----------|----------|----------|-------------|-------------|
| Data solicitation (PC)                        |      | ASC     | 1     | #                                    | A                                    | А         | <cr></cr> |          |           |     |          |          |          |          |             |             |
|                                               | 23   | Mes     | sBus  | No - data is transmitted permanently |                                      |           |           |          |           |     |          |          |          |          |             |             |
|                                               | 9    | ASC     | 1     | #                                    | А                                    | А         | <cr></cr> |          |           |     |          |          |          |          |             |             |
|                                               | 46   | Mess    | sBus  | <sadr></sadr>                        | <enq></enq>                          |           |           |          |           |     |          |          |          |          |             |             |
| Data transmission (instrument)                | 32   | ASC     |       | >                                    | D                                    | $[\Box]$  | [D]       | $[\Box]$ | [D]       | [D] | $[\Box]$ | $[\Box]$ | [D]      | $[\Box]$ | <cr></cr>   |             |
|                                               | 20   | Mess    | sBus  | <stx></stx>                          | D                                    | $[\Box]$  | [D]       | [[]]     | [D]       | [D] | [[]]     | $[\Box]$ | $[\Box]$ | [[]]     | <etx></etx> | <bcc></bcc> |
|                                               | Ь    | ASC     |       | >                                    | D                                    | $[\Box]$  | [D]       | $[\Box]$ | [D]       | [D] | $[\Box]$ | $[\Box]$ | $[\Box]$ | $[\Box]$ | <cr></cr>   |             |
|                                               | 46   | Mess    | sBus  | <stx></stx>                          | D                                    | $[\Box]$  | [D]       | [[]]     | [D]       | [D] | [[]]     | $[\Box]$ | $[\Box]$ | [[]]     | <etx></etx> | <bcc></bcc> |
| Confirmation of data acceptannce (PC)<br>- OK |      |         |       | <dle></dle>                          | 1                                    |           |           |          |           |     |          |          |          |          |             |             |
| Confirmation of data acceptance (PC)<br>- Bad | 185  | Mess    | sBus  | <nak></nak>                          |                                      |           |           |          |           |     |          |          |          |          |             |             |
| Sending address (PC) prior command            |      |         |       | <eadr></eadr>                        | <enq></enq>                          |           |           |          |           |     |          |          |          |          |             |             |
| Confirmation of address (instrument)          |      |         |       | <sadr></sadr>                        | <enq></enq>                          |           |           |          |           |     |          |          |          |          |             |             |
| Command transmission (PC)                     | 232  | ASCII   |       | #                                    | А                                    | А         | Ν         | Ρ        | [D]       | [D] | $[\Box]$ | $[\Box]$ | $[\Box]$ | $[\Box]$ | [D]         | <cr></cr>   |
|                                               |      | MessBus |       | <stx></stx>                          | \$                                   | Ν         | Ρ         | $[\Box]$ | [[]]      | [D] | $[\Box]$ | $[\Box]$ | $[\Box]$ | $[\Box]$ | <elx></elx> | <bcc></bcc> |
|                                               | Б    | ASCII   |       | #                                    | А                                    | А         | Ν         | Ρ        | [[]]      | [D] | $[\Box]$ | $[\Box]$ | $[\Box]$ | $[\Box]$ | [D]         | <cr></cr>   |
|                                               | 48   | MessBus |       | <stx></stx>                          | \$                                   | Ν         | Ρ         | $[\Box]$ | [D]       | [D] | $[\Box]$ | $[\Box]$ | $[\Box]$ | $[\Box]$ | <etx></etx> | <bcc></bcc> |
| Command confirmation (instrument)             |      | ā       | ОК    | 1                                    | А                                    | А         | <cr></cr> |          |           |     |          |          |          |          |             |             |
|                                               | 232  | - SA    | Bad   | ?                                    | А                                    | А         | <cr></cr> |          |           |     |          |          |          |          |             |             |
|                                               |      | Mes     | sbus  | No - data                            | No - data is transmitted permanently |           |           |          |           |     |          |          |          |          |             |             |
|                                               |      | ō       | OK    | !                                    | А                                    | А         | <cr></cr> |          |           |     |          |          |          |          |             |             |
|                                               | B    | ×       | Bad   | ?                                    | А                                    | А         | <cr></cr> |          |           |     |          |          |          |          |             |             |
|                                               | 4    | -58     | OK    | <dle></dle>                          | 1                                    |           |           |          |           |     |          |          |          |          |             |             |
|                                               |      | Σm      | Bad   | <nak></nak>                          |                                      |           |           |          |           |     |          |          |          |          |             |             |
| Instrument identification                     |      |         |       | #                                    | А                                    | А         | 1         | Υ        | <cr></cr> |     |          |          |          |          |             |             |
| HW identification                             |      |         |       | #                                    | А                                    | А         | 1         | Ζ        | <cr></cr> |     |          |          |          |          |             |             |
| One-time transmission                         |      |         |       | #                                    | А                                    | А         | 7         | Х        | <cr></cr> |     |          |          |          |          |             |             |
| Repeated transmission                         |      |         |       | #                                    | A                                    | А         | 8         | Х        | <cr></cr> |     |          |          |          |          |             |             |

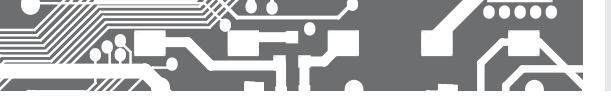

# DATA PROTOCOL 8.

## LEGEND

| SING          | RANG              | E                               | DESCRIPTION                                                                                           |
|---------------|-------------------|---------------------------------|----------------------------------------------------------------------------------------------------|
| #             | 35                | 23 <sub>н</sub>                 | Command beginning                                                                                     |
| A A           | 031               |                                 | Two characters of instrument address<br>[sent in ASCII - tens and units, e.g. *01*,<br>*99* universal |
| <cr></cr>     | 13                | 0D <sub>H</sub>                 | Carriage return                                                                                       |
| <sp></sp>     | 32                | 20 <sub>н</sub>                 | Space                                                                                                 |
| Č, P          |                   |                                 | Number and command - command code                                                                     |
| D             |                   |                                 | Data - usually characters "0""9", "-", "."; (D) - dp.<br>and (-) may prolong data                     |
| R             | 30 <sub>H</sub> 3 | F <sub>H</sub>                  | Relay and tare status                                                                                 |
| !             | 33                | 21 <sub>H</sub>                 | Positive confirmation of command (ok)                                                                 |
| ?             | 63                | ЗF <sub>н</sub>                 | Negative confirmation of command (point)                                                              |
| >             | 62                | 3E <sup>H</sup>                 | Beginning of transmitted data                                                                         |
| <stx></stx>   | 2                 | 02,                             | Beginning of text                                                                                     |
| <etx></etx>   | 3                 | 03,                             | End of text                                                                                           |
| <sadr></sadr> | adresa            | +60,                            | Prompt to send from address                                                                           |
| <eadr></eadr> | adresa            | +40 <sub>H</sub>                | Prompt to accept command at address                                                                   |
| <enq></enq>   | 5                 | 05,,                            | Terminate address                                                                                     |
| <dle>1</dle>  | 16 49             | 10 <sub>H</sub> 31 <sub>H</sub> | Confirm correct statement                                                                             |
| <nak></nak>   | 21                | 15,,                            | Confirm error statement                                                                               |
| <bcc></bcc>   |                   |                                 | Check sum -XOR                                                                                        |

## RELAY, TARE

| SIGN | RELAY 1 | RELAY 2 | TARE | CHANGE<br>RELAY 3/4 |
|------|---------|---------|------|---------------------|
| Ρ    | 0       | 0       | 0    | 0                   |
| Q    | 1       | 0       | 0    | 0                   |
| R    | 0       | 1       | 0    | 0                   |
| S    | 1       | 1       | 0    | 0                   |
| Т    | 0       | 0       | 1    | 0                   |
| U    | 1       | 0       | 1    | 0                   |
| V    | 0       | 1       | 1    | 0                   |
| W    | 1       | 1       | 1    | 0                   |
| р    | 0       | 0       | 0    | 1                   |
| q    | 1       | 0       | 0    | 1                   |
| F    | 0       | 1       | 0    | 1                   |
| s    | 1       | 1       | 0    | 1                   |
| †    | 0       | 0       | 1    | 1                   |
| U    | 1       | 0       | 1    | 1                   |
| V    | 0       | 1       | 1    | 1                   |
| W    | 1       | 1       | 1    | 1                   |

Relay status is generated by command #AA6X <CR>. The instrument immediately returns the value in the format >HH <CR>, where HH is value in HEX format and range 00,...FF, ...The lowest bit stands for "Relay 1\*, the highest for "Relay 8\*

# 9. ERROR STATEMENTS

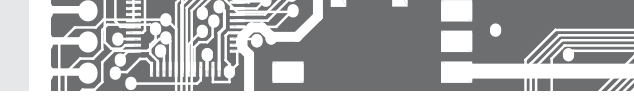

| ERROR   | CAUSE                                                              | ELIMINATION                                                                                          |
|---------|--------------------------------------------------------------------|----------------------------------------------------------------------------------------------------|
| CH.DPo. | Number is too small (large negative) to be displayed               | change DP setting, channel constant setting                                                          |
| CH.DPr. | Number is too large to be displayed                                | change DP setting, channel constant setting                                                          |
| CH.TPo. | Number is outside the table range                                  | increase table values, change input setting<br>(channel constant setting)                            |
| CH.TPr. | Number is outside the table range                                  | increase table values, change input setting<br>(channel constant setting)                            |
| CH.VPo. | Input quantity is smaller than permitted input quan-<br>tity range | change input signal value or input (range) setting                                                   |
| CH.VPr. | Input quantity is larger than permitted input quantity range       | change input signal value or input (range) setting                                                   |
| CH. HW. | A part of the instrument does not work properly                    | send the instrument for repair                                                                       |
| CH. EE  | Data in EEPROM corrupted                                           | perform restoration of manufacture setting, upon repeated error statement send instrument for repair |
| CH.NAS. | Data in EEPROM outside the range                                   | perform restoration of manufacture setting, upon repeated error statement send instrument for repair |
| CH.SMA. | Memory was empty (presetting carried out)                          | upon repeated error statement send instrument for repair,<br>possible failure in calibration         |
| CH.VYS. | Analogue output current loop disconnected                          | check wire connection                                                                                |

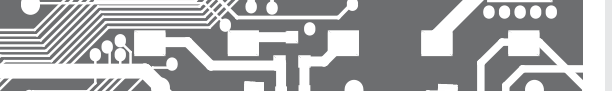

The instrument allows to add two descriptive characters to the classic numeric formats (at the expense of the number of displayed places). The setting is performed by means of a shifted ASCII code. Upon modification the first two places display the entered characters and the last two places the code of the relevant symbol from 0 to 95. Numeric value of given character equals the sum of the numbers on both axes of the table.

Description is cancelled by entering characters with code 00

|    | 0 | 1  | 2 | 3  | 4 | 5  | 6 | 7  |    | 0 | 1 | 2 | 3 | 4           | 5 | 6 | 7 |
|----|---|----|---|----|---|----|---|----|----|---|---|---|---|-------------|---|---|---|
| 0  |   | I. |   | В  | 5 | ۰, | 2 | '  | 0  |   | ļ | " | # | \$          | % | & | ı |
| 8  | Ľ | Э  | Н | 4  | , | -  |   | ہم | 8  | ( | ) | * | + | ,           | - |   | / |
| 16 | 0 | 1  | 2 | З  | ч | 5  | 6 | 7  | 16 | 0 | 1 | 2 | 3 | 4           | 5 | 6 | 7 |
| 24 | 8 | 9  | Ξ | 1. | с | Ξ  | Э | Р. | 24 | 8 | 9 | : | ; | <           | = | > | Ś |
| 32 | Э | 8  | ь | Ľ  | б | Ε  | F | 6  | 32 | @ | А | В | С | D           | Е | F | G |
| 40 | Н | 1  | J | ⊦  | L | П  | n | 0  | 40 | Н | Ι | J | Κ | L           | М | Ν | 0 |
| 48 | Ρ | 9  | r | 5  | ٤ | U  | U | υ  | 48 | Р | Q | R | S | Т           | U | V | W |
| 56 | Н | У  | 2 | Ľ  | 5 | J  | n | -  | 56 | Х | Y | Ζ | [ | $\setminus$ | ] | ^ | _ |
| 64 | ' | 8  | Ь | с  | б | Ε  | F | 6  | 64 | ` | а | b | с | d           | е | f | g |
| 72 | Ь | ,  | ر | ⊦  | 1 | n  | n | о  | 72 | h | i | i | k | Ι           | m | n | 0 |
| 80 | ρ | 9  | r | 5  | ٤ | υ  | U | U  | 80 | р | q | r | s | t           | U | v | w |
| 88 | Н | У  | 2 | 4  | 1 | ۲  | 0 |    | 88 | х | у | z | { | Ι           | } | ~ |   |

# **11.** TECHNICAL DATA

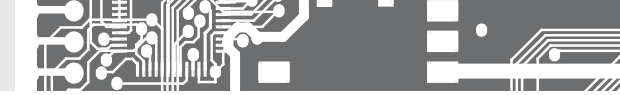

#### INPUT

| Number:<br>Type:<br>Measurement: | 1 input<br>upon contact, TTL, NPN/PNP, "Line", SSI<br>counter/frequency UP or DOWN<br>duty cycle<br>counter/frequency UP/DOWN<br>counter/frequency for IRC encoders |
|----------------------------------|----------------------------------------------------------------------------------------------------|
|                                  | timer/clock                                                                                                    |
| Input frequency:                 | 0,0011 MHz<br>(< 100 kHz for duty cycle measurement)                                                                                                    |
| Voltage levels:                  | 10 mV - 0,8 V(amplified - only input A1, (B1))<br>0,8 V - 60 V                                                                                                    |
| Reaction time:                   | inputs react approx 3 s after instrument's switch-on                                                                                                    |

## ZOBRAZENÍ

| Display:       | 999999, digit height 57, 100 or 125 mm               |
|----------------|------------------------------------------------------|
|                | - 3-colour 7 segment LED display<br>red/green/orange |
|                | - high brightness LEDs, red or green (1300 mcd)      |
| Projection:    | -9999999 or -99999999999                             |
| Decimal point: | adjustable - in menu                                 |
| Brightness:    | adjustbale - in menu                                 |
|                |                                                      |

#### INSTRUMENT ACCURACY

| TC:                  | 50 ppm/°C                                                                   |
|----------------------|-----------------------------------------------------------------------------|
| Accuracy:            | ±0,01% of range + 1 digit (Frequency)                                       |
| Time base:           | 0,05 s15 min.                                                               |
| Multiplication const | 99999999999                                                                 |
| Division constant:   | -99999999999                                                                |
|                      | -function RPM measurement in mode "Frequency"                               |
| Filtration constant: | helps to set max. valid frequency, which is processed (DFF/10 minutes1 MHz) |
| Blocking measur.:    | blocking/extending input pulse up to 120 s                                  |
| Filter type:         | digital                                                                     |
| Offset:              | -99999999999                                                                |
| Data back up:        | storing measured data after the instrument is switched off (EEPROM)         |
| Linearisation:       | by linear interpolation in 50 points                                        |
|                      | - solely via OM Link                                                        |
| Digital filters:     | Averaging, Floating average, Exponential filter, Rounding                   |
| Functions:           | Tare - display resetting                                                    |
|                      | Hold - stop measuring (at contact)                                          |
|                      | Lock - control key locking                                                  |
|                      | MM - min/max value                                                          |
|                      | Mathematic functions                                                        |
| RTC:                 | time back up by the means of a battery used                                 |
|                      | when the power supply is off (possible to turn                              |
|                      | off - jumper inside instrument)                                             |
|                      | minimal lifespan 1 year                                                     |
| Baterie:             | Lithium battery CR 2032RV, 3V/220 mAh                                       |
| OM Link:             | company communication interface for setting,                                |
|                      | operation and update of instrument SW                                       |
| Watch-dog:           | reset after 400 ms                                                          |
| Calibration:         | at 25°C and 40% of r.h.                                                     |

## COMPARATORS

| Type:           | digital, adjustable in menu                    |
|-----------------|------------------------------------------------|
| Contact switch: | < 10 ms                                        |
|                 | < 50 µs (without filtration)                   |
| Mode:           | Hysteresis, From, Dose, C-Puls, Run            |
| Limita:         | -99999999999                                   |
| Hysteresis:     | 0999999                                        |
| Delay:          | 099,9 s                                        |
| Výstupy:        | 4x relé se spínacím kontaktem (Form A)         |
|                 | (250 VAC/30 VDC, 3 A)*                         |
| Relé:           | 1/8 HP 277 VAC, 1/10 HP 125 V, Pilot Duty D300 |
|                 |                                                |

## DATA OUTPUTS

| Protocols:   | ASCII, DIN MessBus, MODBUS, PROBUS         |
|--------------|--------------------------------------------|
| Data format: | 8 bit + no parity + 1 stop bit (ASCII)     |
|              | 7 bit + even parity + 1 stop bit (MessBus) |
| Rate:        | 600230 400 Baud                            |
|              | 9 600 Baud12 Mbaud (PROFIBUS)              |
| RS 232:      | isolated, two-way communication            |
| RS 485:      | isolated, two-way communication,           |
|              | addressing (max. 31 instruments)           |
| PROFIBUS     | Data protocol SIEMENS                      |
|              |                                            |

#### ANALOGUE OUTPUTS

| Туре:          | isolated, programmable with 12 bits D/A convertor,<br>analog output corresponds with displayed data,<br>type and range are adjustable |
|----------------|----------------------------------------------------------------------------------------------------|
| Non-linearity: | 0,1% of range                                                                                                    |
| TC:            | 100 ppm/°C                                                                                                    |
| Rate:          | response to change of value < 1 ms                                                                                                    |
| Voltage:       | 02 V/5 V/10 V/± 10V                                                                                                    |
| Curernt:       | 05/20 mA/420 mA                                                                                                    |
|                | - compensation of conduct to 500 0hm/12 V                                                                                             |
|                | or 1 000 0hm/24 V                                                                                                    |
|                | - broken loop detection                                                                                                    |

## EXCITATION

Adjustable: 5...24 VDC/max. 1,2 W, isolated

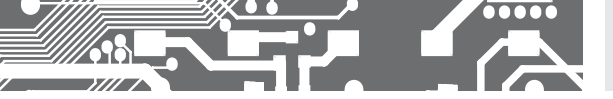

# TECHNICAL DATA 11.

#### POWER SUPPLY

Options:

#### MECHANICAL PROPERTIES

| Material:      | anodized aluminum, black |
|----------------|--------------------------|
| Dimensions:    | see chapter 13           |
| Panel cut-out: | see chapter 13           |

#### OPERATING CONDITIONS

| Connection:           | connector terminal board, conductor cross-<br>-section <1,5 mm² /<2,5 mm²                                                                 |
|-----------------------|----------------------------------------------------------------------------------------------------|
| Stabilisation period: | within 15 minutes after switch-on                                                                                                    |
| Working temp.:        | -20°60°C                                                                                                    |
| Storage temp.:        | -20°85°C                                                                                                    |
| Cover:                | IP64                                                                                                    |
| Construction:         | safety class I                                                                                                    |
| Overvoltage cat.:     | EN 61010-1, A2                                                                                                    |
| Dielectric strength:  | 4 kVAC after 1 min between supply and input                                                                                               |
|                       | 4 kVAC after 1 min between supply and data/<br>analog output                                                                              |
|                       | 4 kVAC after 1 min between supply and relay output                                                                                        |
|                       | 2,5 kVAC after 1 min between supply and data/<br>analog output                                                                            |
| Insulation resistan.: | for pollution degree II, measurement category III<br>instrum.power supply > 670 V (PI), 300 V (DI)<br>Input/output > 300 V (PI), 150 (DI) |
| EMC:                  | EN 61326-1                                                                                                    |

# INSTR. DIMENSIONS AND 12. INSTALLATION

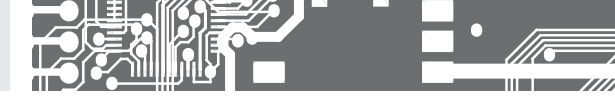

Front view

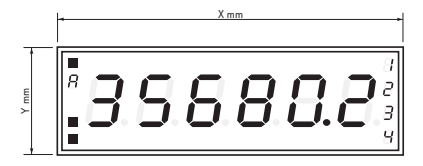

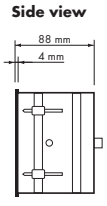

## Panel cutout

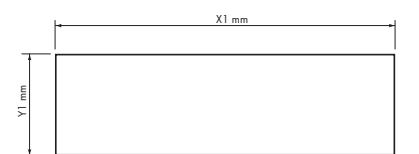

Panel thickness: 0,5 ... 50 mm

| Height | X   | Y   | X1  | ¥1  |
|--------|-----|-----|-----|-----|
| 57-6   | 375 | 119 | 367 | 111 |
| 100-4  | 465 | 181 | 457 | 173 |
| 100-6  | 651 | 181 | 643 | 173 |
| 125-4  | 539 | 237 | 531 | 228 |
| 125-6  | 754 | 237 | 746 | 228 |

#### Wall mounting

As a standard, large displays are designed for panel installation. Upon request we may also supply a holder for wall mounting, see picture.

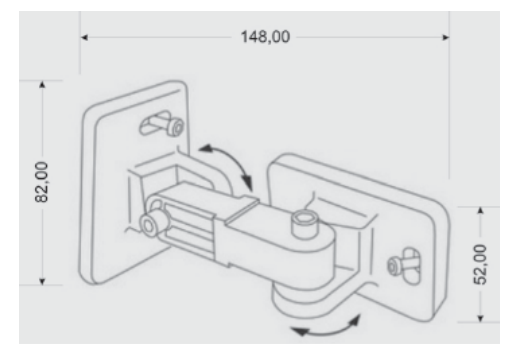

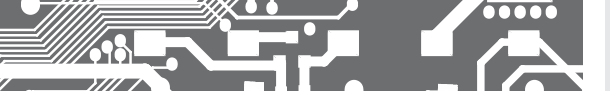

| Product           | OMD 202UQC |  |  |
|-------------------|------------|--|--|
| Туре              |            |  |  |
| Manufacturing No. |            |  |  |
| Date of sale      |            |  |  |

A guarantee period of 60 months from the date of sale to the user applies to this instrument. Defects occuring during this period due to manufacture error or due to material faults shall be eliminated free of charge.

For quality, function and construction of the instrument the guarantee shall apply provided that the instrument was connected and used in compliance with the instructions for use.

The guarantee shall not apply to defects caused by:

- mechanic damage
- transportation
- intervention of unqualified person incl. the user
- unavoidable event
- other unprofessional interventions

The manufacturer performs guarantee and post.guarantee repairs unless provided for otherwise.

| Stamp, signature | R | S |  |
|------------------|---|---|--|

NOTE

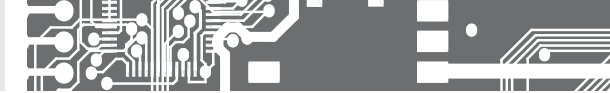

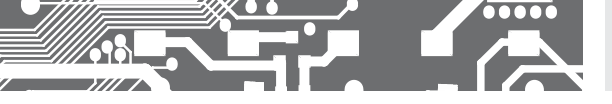

NOTE

# ES DECLARATION OF CONFORMITY

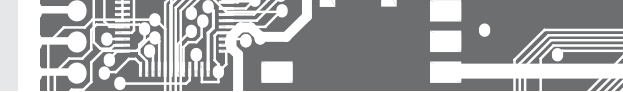

#### Company: ORBIT MERRET, spol. s r.o.

Klánova 81/141, 142 00 Prague 4, Czech Republic, IDNo.: 00551309

#### Manufactured: ORBIT MERRET, spol. s r.o.

Vodňanská 675/30, 198 00 Prague 9, Czech Republic

declares at its explicit responsibility that the product presented hereunder meets all technical requirements, is safe for use when utilised under the terms and conditions determined by QRBIT MERRET, spol.s r.o. and that our company has taken all measures to ensure conformity of all products of the types referred-to hereunder, which are being brought out to the market, with technical documentation and requirements of the appurtenant Czech statutory orders.

Product: Programmable panel instrument

Type: OMD 202

Version: UNI, PWR, UQC

#### Thas been designed and manufactured in line with requirements of:

Statutory order no. 17/2003 Coll., on low-voltage electrical equipment (directive no. 73/23/EHS) Statutory order no. 616/2006 Coll., on electromagnetic compatibility (directive no. 2004/108/EHS)

#### The product qualities are in conformity with harmonized standard:

 El. safety:
 EN 61010-1

 EMC:
 EN 61326-1

 Electronic measuring, control and laboratory devices – Requirements for EMC "Industrial use"

 EN 6013-11, chap. 14 and chap. 15, EN 61000-4-2, EN 61000-4-3, EN 61000-4-4, EN 61000-4-6, EN 61000-4-8, EN 61000-4-4, EN 61000-3-2, EN 61000-3-3, EN 65022, chap. 5 and chap. 6

The product is furnished with CE label issued in 2001.

#### As documentation serve the protocoles of authorized and accredited organizations:

MD CR, Prague, Testing institute of technical devices, protocol no.: 08-041/2001 of 24/11/2001 MD CR, Vyskov, Testing institute of technical devices, protocol no.: 730-325/2001 of 02/05/2001 MD CR, Vyskov, Testing institute of technical devices, protocol no.: 730-320/2001 of 02/05/2001 MD CR, Vyskov, Testing institute of technical devices, protocol no.: 730-932/2001 of 02/05/2001 MD CR, Vyskov, Testing institute of technical devices, protocol no.: 730-934/2001 of 02/11/2001

Place and date of issue:

FMC

Prague, 19. Juli 2010

Miroslav Hackl Company representative

Assessment of conformity pursuant to §22 of Act no. 22/1997 Coll. and changes as amended by Act no.71/2000 Coll. and 205/2002 Coll